# Intersite L3out configureren met ACI-fabric voor meerdere locaties

# Inhoud

Inleiding **Voorwaarden** Vereisten Gebruikte componenten Achtergrondinformatie Ondersteunde modellen voor configuratie van intersite L3out Configureren Netwerkdiagrammen **Fysieke** topologie Logische topologie Configuraties Schema-configuratie1 configureren Het fabricagebeleid configureren **RTEP/ETEP** configureren De vertragingsverbinding configureren Schema configureren Schema maken De Site-A-sjabloon maken De sjabloon configureren De vertragingssjabloon maken De siabloon toevoegen Statische poortband configureren **BD** configureren Host-A configureren (N9K) De Site-B-siabloon maken Site-B L3out configureren Externe EPG maken Het externe N9K configureren (site-B) Attach Site-B L3out naar Site-A EPG(BD) Het contract configureren Contract maken Verifiëren **Endpoint Leer ETEP/RTEP-verificatie** ICMP-bereikbaarheid Routeverificatie Problemen oplossen Site2 Leaf1

<u>Site2\_Spine</u> <u>Site1\_Centrifugeren</u> <u>Ingang routeonderscheiding begrijpen</u> <u>Site1\_Blaf1</u> <u>Controleer ELAM (Site1\_Spine)</u> <u>Site1\_Centrifugeren Controleer de routekaart</u>

# Inleiding

In dit document worden de stappen beschreven voor de configuratie van de intersite L3out via Cisco Application Centric Infrastructure (ACI) multisite fabric.

# Voorwaarden

# Vereisten

Cisco raadt kennis van de volgende onderwerpen aan:

- Functionele ACI-installatie voor meerdere locaties van stoffen
- Externe router/connectiviteit

# Gebruikte componenten

De informatie in dit document is gebaseerd op:

- Multisite Orchestrator (MSO) versie 2.2(1) of hoger
- ACI versie 4.2(1) of hoger
- MSO-knooppunten
- ACI-stoffen
- Nexus 9000 Series Switch (N9K) (End Host en L3out externe apparaatsimulatie)
- Nexus 9000 Series Switch (N9K) (Inter-site Network (ISN))

De informatie in dit document is gebaseerd op de apparaten in een specifieke laboratoriumomgeving. Alle apparaten die in dit document worden beschreven, hadden een opgeschoonde (standaard)configuratie. Als uw netwerk levend is, zorg er dan voor dat u de mogelijke impact van om het even welke opdracht begrijpt.

# Achtergrondinformatie

# Ondersteunde modellen voor configuratie van intersite L3out

## Schema-configuratie1

- De huurder is uitgestrekt tussen de plaatsen (A en B).
- Virtual Routing and Forwarding (VRF) verspreid tussen sites (A en B).
- Endpoint Group (EPG)/Bridge Domain (BD) (lokaal) naar één site (A).
- L3out lokaal naar een andere locatie (B).

- Externe EPG van L3out lokaal naar site (B).
- Creatie van een contract en configuratie uitgevoerd vanuit MSO.

## Schema-configuratie2

- De huurder is uitgestrekt tussen de plaatsen (A en B).
- VRF verspreid tussen locaties (A en B).
- EPG/BD uitgestrekt tussen locaties (A en B).
- L3out lokaal tot één locatie (B).
- Externe EPG van L3out lokaal naar site (B).
- De configuratie van het contract kan worden uitgevoerd vanaf de MSO, of elke locatie heeft lokale contractvorming via Application Policy Infrastructure Controller (APIC) en lokaal aangesloten tussen de uitgeruste EPG en L3out externe EPG. In dit geval verschijnt de schaduw Extern\_EPG op site-A omdat dit nodig is voor het lokale contract en de beleidsimplementaties.

#### Schema-configuratie3

- De huurder is uitgestrekt tussen de plaatsen (A en B).
- VRF verspreid tussen locaties (A en B).
- EPG/BD uitgestrekt tussen locaties (A en B).
- L3out lokaal tot één locatie (B).
- Externe EPG van L3out uitgestrekt tussen locaties (A en B).
- De contractconfiguratie kan worden uitgevoerd vanaf de MSO, of elke locatie heeft lokale contractvorming vanaf de APIC en is lokaal aangesloten tussen de uitgeruste EPG en uitgeruste externe EPG.

#### Schema-configuratie4

- De huurder is uitgestrekt tussen de plaatsen (A en B).
- VRF verspreid tussen locaties (A en B).
- EPG/BD lokaal naar één locatie (A) of EPG/BD lokaal naar elke locatie (EPG-A in site A en EPG-B in site B).
- L3out lokaal naar één site (B), of voor redundantie naar externe connectiviteit kunt u L3out lokaal naar elke site hebben (lokaal naar site A en lokaal naar site B).
- Externe EPG van L3out uitgestrekt tussen locaties (A en B).
- De contractconfiguratie kan worden uitgevoerd vanaf de MSO of elke locatie heeft lokale contractvorming via APIC en lokaal aangesloten tussen gestreept EPG en uitgeruste externe EPG.

## Schema-configuratie5 (Transitorouting)

- De huurder is uitgestrekt tussen de plaatsen (A en B).
- VRF verspreid tussen locaties (A en B).
- L3out lokaal bij elke site (lokaal bij site A en lokaal bij site B).
- Externe EPG van lokale toepassing op elke locatie (A en B).
- De contractconfiguratie kan worden uitgevoerd vanaf de MSO of elke locatie heeft lokale contractvorming vanaf APIC en is lokaal aangesloten tussen de externe EPG lokale en schaduwexterne EPG lokale.

#### Schema-configuratie5 (InterVRF-routing)

- De huurder is uitgestrekt tussen de plaatsen (A en B).
- VRF lokaal bij elke site (A en B).
- L3out lokaal bij elke site (lokaal bij site A en lokaal bij site B).
- Externe EPG van lokale toepassing op elke locatie (A en B).
- De contractconfiguratie kan worden uitgevoerd vanaf de MSO of elke locatie heeft lokale contractvorming vanaf APIC en is lokaal aangesloten tussen de externe EPG lokale en schaduwexterne EPG lokale.

**Opmerking**: dit document biedt basisconfiguratiestappen en verificatie op de intersite L3out. In dit voorbeeld wordt Schema-fig1 gebruikt.

# Configureren

# Netwerkdiagrammen

## Fysieke topologie

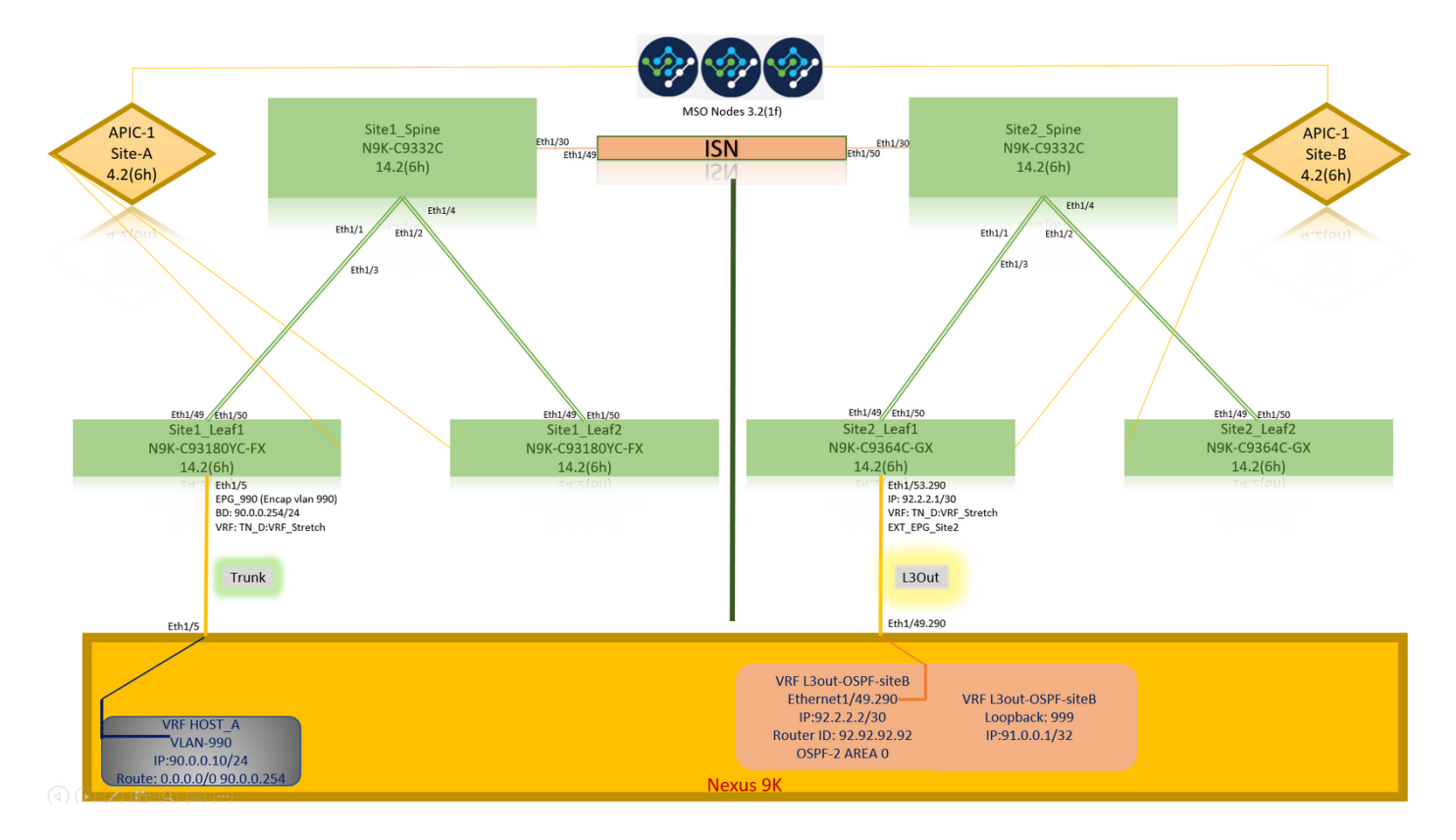

Logische topologie

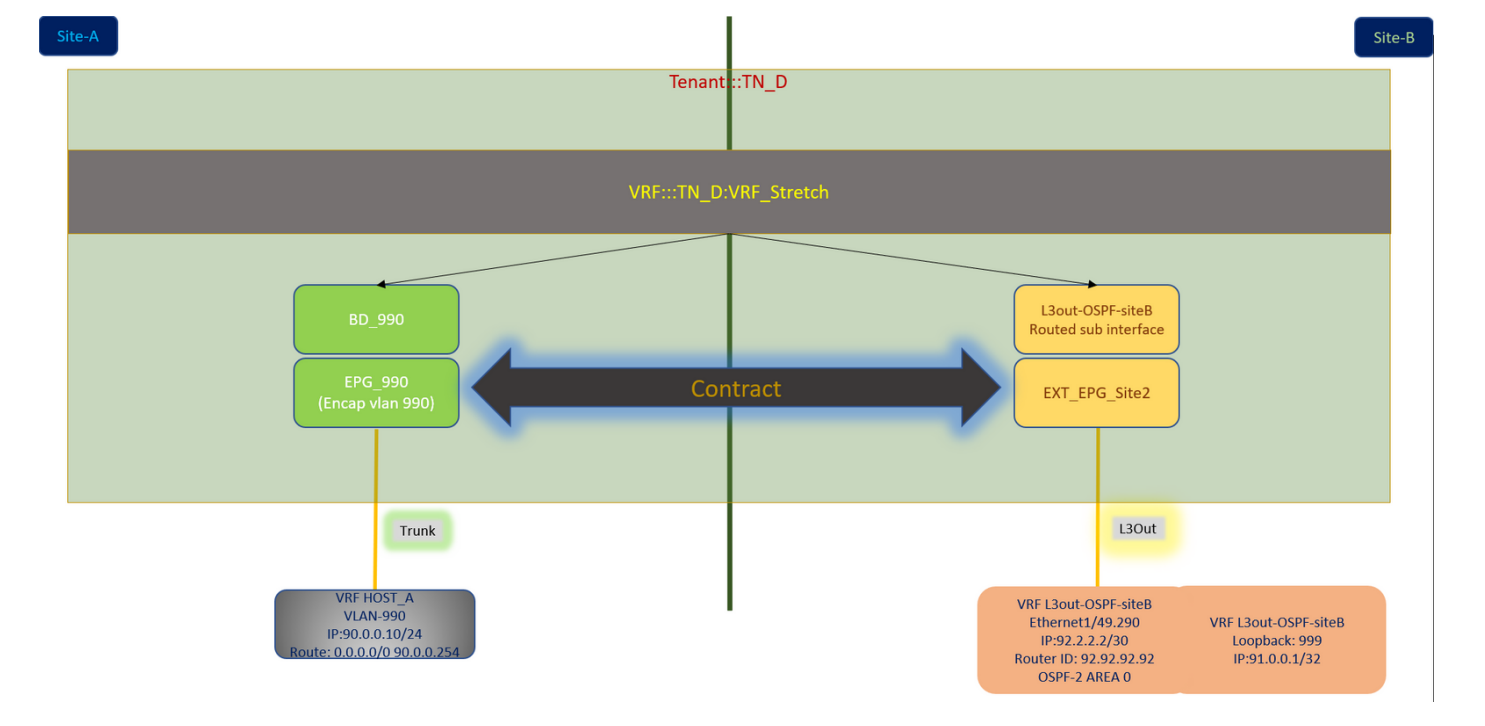

# Configuraties

In dit voorbeeld gebruiken we Schema-fig1. Maar deze configuratie kan op een zelfde manier (met kleine veranderingen als per contractrelatie) voor andere ondersteunde schema-configuraties worden voltooid, behalve het uitgerekt object moet in de uitgerijnde sjabloon in plaats van de specifieke plaatssjabloon zijn.

#### Schema-configuratie1 configureren

- De huurder is uitgestrekt tussen de plaatsen (A en B).
- VRF verspreid tussen locaties (A en B).
- EPG/BD lokaal naar één locatie (A).
- L3out lokaal naar een andere locatie (B).
- Externe EPG van L3out lokaal naar site (B).
- Creatie van contracten en configuraties gedaan vanuit MSO. Evalueer de <u>richtsnoeren en beperkingen van de intersite L3Out</u>.
- Niet-ondersteunde configuratie met intersite L3out:Multicastontvangers op een site die multicast van een externe bron via een andere site L3out ontvangt. Multicast die vanuit een externe bron op een site wordt ontvangen, wordt nooit naar andere sites verzonden. Wanneer een ontvanger op een site multicast ontvangt van een externe bron, moet deze ontvangen worden op een lokale L3out.Een interne multicast bron stuurt een multicast naar een externe ontvanger met PIM-SM elke bron multicast (ASM). Een interne multicast bron moet een extern Rendezvous Point (RP) van een lokale L3out kunnen bereiken.Giant over Lay Fabric (GOLF).Voorkeursgroepen voor externe EPG.

#### Het fabricagebeleid configureren

Het beleid van de fabric op elke plaats is een essentiële configuratie, omdat die beleidsformaties zijn gekoppeld aan specifieke huurder/EPG/statische poortbinden of L3out fysieke verbindingen. Elke foutieve configuratie met het weefselbeleid kan leiden tot het onjuist functioneren van de

logische configuratie vanuit APIC of MSO, vandaar de configuratie van het meegeleverde wasbeleid die in een labo is gebruikt. Het helpt te begrijpen welk object is gekoppeld aan welk object in MSO of APIC.

Host\_A Connection Fabric-beleid op site-A

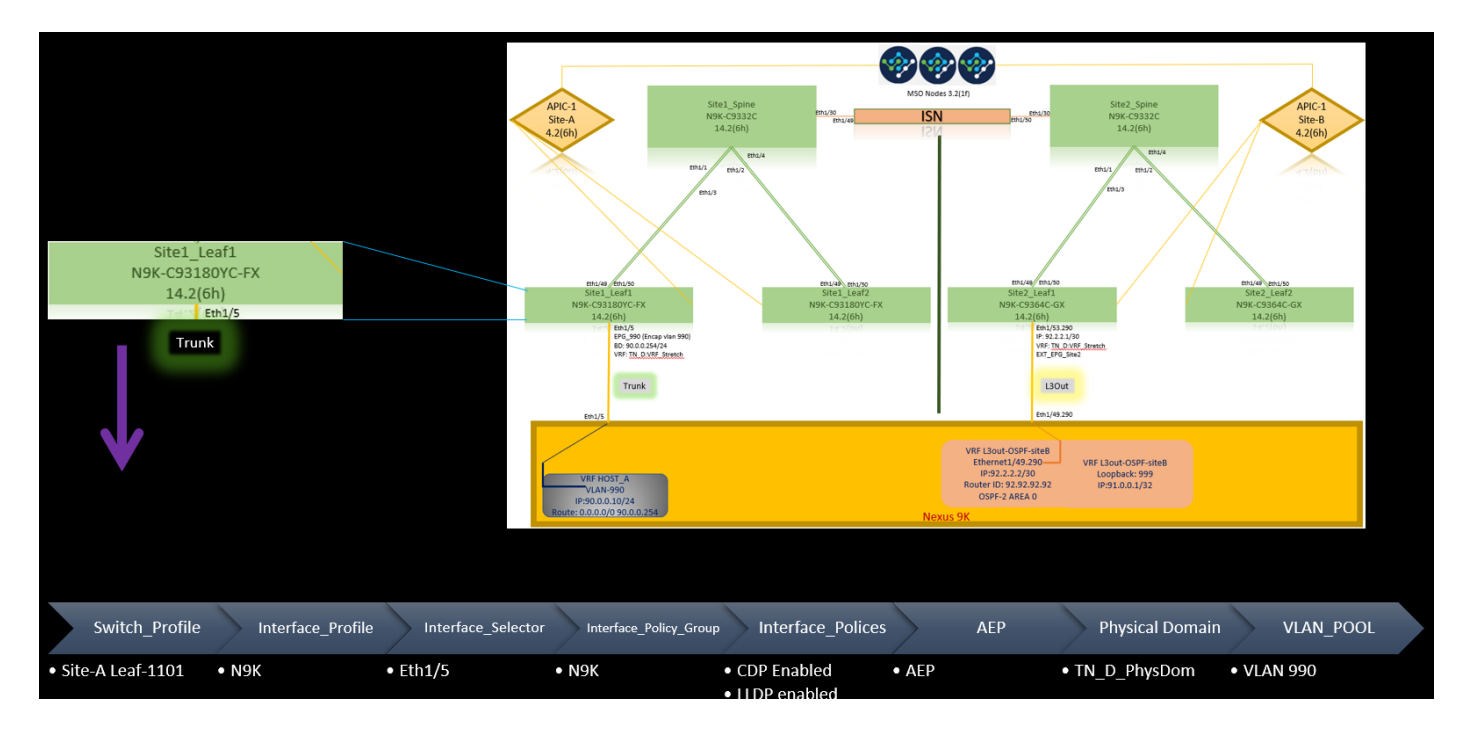

L3out Connection Fabric-beleid op site-B

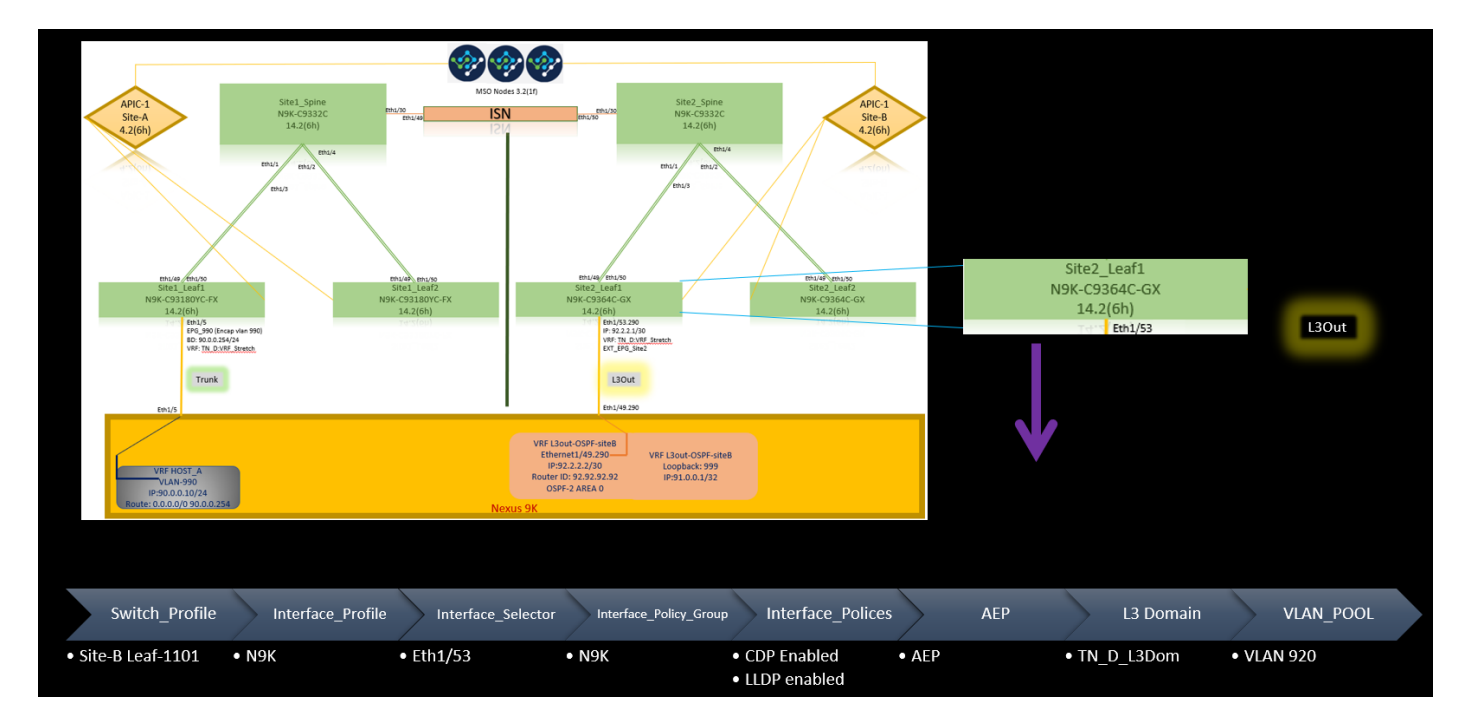

## **Optioneel stap**

Als u eenmaal beleid hebt voor verschillende verbindingen, kunt u er zeker van zijn dat alle bladeren/stekkers worden ontdekt en bereikbaar zijn vanuit het respectieve APIC-cluster. Daarna kunt u beide locaties (APIC-clusters) valideren die bereikbaar zijn vanaf MSO en de multi-site instelling is operationeel (en IPN-connectiviteit).

#### **RTEP/ETEP** configureren

Routable Tunnel Endpoint Pool (RTEP) of Externe Tunnel Endpoint Pool (ETEP) is de gewenste configuratie voor intersite L3out. De oudere versie van MSO toont "Routable TEP Pools" terwijl de nieuwere versie van MSO "Externe TEP Pools" toont, maar beide zijn synoniem. Deze TEP-pools worden gebruikt voor Border Gateway Protocol (BGP) Ethernet VPN (EVPN) via VRF "Overlay-1".

Externe routes van L3out worden via BGP EVPN naar een andere locatie geadverteerd. Deze RTEP/ETEP wordt ook gebruikt voor het configureren van bladeservers op afstand. Als u een ETEP/RTEP-configuratie hebt die al bestaat in APIC, dan moet deze worden geïmporteerd in MSO.

Hier volgen de stappen om ETEP te configureren vanuit de MSO GUI. Aangezien de versie 3.X MSO is, geeft deze ETEP weer. ETEP pools moeten uniek zijn op elke site en mogen geen overlap vertonen met interne EPG/BD-ondersteuning van elke site.

Site-A

Stap 1. Kies in de MSO GUI-pagina (open de controller op meerdere sites op een webpagina) de optie **Infrastructuur > Indelconfiguratie**. Klik op **Indeling configureren**.

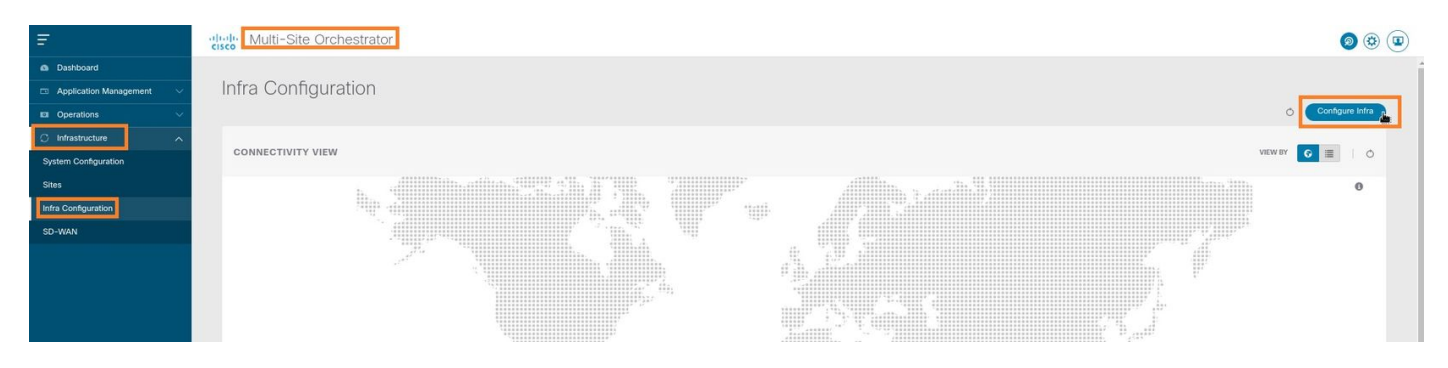

Stap 2. In het configureren van Intra, **kies site-A**, Inside Site-A, kies **pod-1**. Daarna, binnen pod-1, moet u **Externe TEP Pools** met het externe TEP IP-adres voor Site-A configureren (in dit voorbeeld is het 192.168.200.0/24). Als u Multi-POD in Site-A heeft, herhaal deze stap voor andere poden.

| Fabric Connectivity Infra    |                                      | Deploy Q O 🗙                                                                      |
|------------------------------|--------------------------------------|-----------------------------------------------------------------------------------|
| SETTINGS<br>General Settings | SiteA (Refresh)                      | o pod-1                                                                           |
| SITES                        | ppd-1                                | 0 1 0 1 4 1 4<br>* Overlay Unicast TEP<br>192.166.10.12                           |
| SiteB (AC)<br>enabled        | ®<br>Site 1_Spine<br>BGP prenting on | External TEP Pools  TEP 192.168.200.074  Beserved Address Market 192.168.200.0/24 |

Stap 3. Om de configuratie van de ETEP-pools in de APIC GUI te controleren, kiest u **Fabric >** inventaris > Voorzichtig beleid voor het instellen van de pod-ID (dubbelklik op om [Fabric Setup Policy a POD-pod-x]) > Externe TEP.

| APIC (SiteA)                                    |                     |                                  |                  |                                                                   |        | ac       | min (      |        | 9       |       | 0       |
|-------------------------------------------------|---------------------|----------------------------------|------------------|-------------------------------------------------------------------|--------|----------|------------|--------|---------|-------|---------|
| System Tenants Fabric Virtual Networking L4     | 4-L7 Services Admin | Operations Apps                  | Integrations     |                                                                   |        |          |            |        |         |       |         |
| Inventory   Fabric Policies   Access Policies   |                     |                                  |                  |                                                                   |        |          |            |        |         |       |         |
| Inventory                                       | Pod Fabric Setup I  | Policy                           |                  |                                                                   |        |          |            |        |         |       | 0       |
| > Or Quick Start                                |                     |                                  |                  |                                                                   |        |          |            | Physic | al Pods | Virtu | al Pods |
| Pod 1                                           |                     |                                  |                  |                                                                   |        |          |            |        |         | •     | 0 +     |
| Pod Fabric Setup Policy                         | ▲ Pod ID            |                                  | т                | EP Pool                                                           | Remot  | e ID     |            |        |         |       |         |
| Fabric Membership                               | 1                   |                                  | 1                | 0.0.0/16                                                          |        |          |            |        |         |       |         |
| Disabled Interfaces and Decommissioned Switches |                     |                                  |                  | -                                                                 |        |          |            |        |         |       |         |
|                                                 |                     | Fabric Setup Pol                 | icy for a POD -  | Pod 1                                                             |        | Q        | <b>?</b> × |        |         |       |         |
|                                                 |                     |                                  |                  |                                                                   | Policy | Faults H | listory    |        |         |       |         |
|                                                 |                     | 8 0 0 0                          |                  |                                                                   |        | 0 +      | ***        |        |         |       |         |
|                                                 |                     | Properties                       |                  |                                                                   |        |          |            |        |         |       |         |
|                                                 |                     | TEP Pool: 1                      | 0.0.0/16         |                                                                   |        |          |            |        |         |       |         |
|                                                 |                     | Pod Type: p<br>Remote Pools:     | hysical          |                                                                   |        | -        | +          |        |         |       |         |
|                                                 | 4                   | 100 Space of the second \$100 St | Remote ID        | Remote Pool                                                       |        |          |            |        |         |       |         |
|                                                 |                     |                                  |                  | No items have been found.<br>Select Actions to create a new item. |        |          |            |        |         |       |         |
|                                                 |                     |                                  |                  |                                                                   |        |          |            |        |         |       |         |
|                                                 |                     |                                  |                  |                                                                   |        |          |            |        |         |       |         |
|                                                 |                     |                                  |                  |                                                                   |        |          |            |        |         |       |         |
|                                                 |                     | External TEP:                    |                  |                                                                   |        |          | +          |        |         |       |         |
|                                                 |                     |                                  | 192.168.200.0/24 | 0                                                                 | active |          |            |        |         |       |         |
|                                                 |                     |                                  |                  |                                                                   |        |          | *          |        |         |       |         |
|                                                 |                     |                                  |                  |                                                                   |        | Close    |            |        |         |       |         |
|                                                 |                     |                                  |                  |                                                                   |        |          |            |        |         |       |         |
|                                                 |                     |                                  |                  |                                                                   |        |          |            |        |         |       |         |

U kunt de configuratie ook met deze opdrachten controleren:

```
moquery -c fabricExtRoutablePodSubnet
moquery -c fabricExtRoutablePodSubnet -f 'fabric.ExtRoutablePodSubnet.pool=="192.168.200.0/24"'
APIC1# moquery -c fabricExtRoutablePodSubnet
Total Objects shown: 1
# fabric.ExtRoutablePodSubnet
                   : 192.168.200.0/24
p001
                   : orchestrator:msc
annotation
childAction
descr
                    :
dn
                   : uni/controller/setuppol/setupp-1/extrtpodsubnet-[192.168.200.0/24]
extMngdBy
                   :
                   : local
lcOwn
modTs
                   : 2021-07-19T14:45:22.387+00:00
                   :
name
nameAlias
                    :
reserveAddressCount : 0
                   : extrtpodsubnet-[192.168.200.0/24]
rn
state
                   : active
status
                   :
                   : 0
uid
```

#### Site-B

Stap 1. Configureer de externe TEP-pool voor site-B (dezelfde stappen als voor site-A). Kies in de MSO GUI-pagina (open de controller op meerdere sites op een webpagina) de optie **Infrastructuur** > **Infrarconfiguratie**. Klik op **Indeling configureren**. Kies **site-B** binnen het instellen **van** gegevens. Binnen site-B, kies **pod-1**. Daarna, binnen pod-1, moet u **Externe TEP Pools** met het externe TEP IP adres voor Site-B configureren (in dit voorbeeld is het 192.168.100.0/24). Als u Multi-POD in Site-B heeft, herhaal deze stap voor andere poden.

| Fabric Connectivity Infra |                  | Deploy Q O X                                              |
|---------------------------|------------------|-----------------------------------------------------------|
| SETTINGS                  |                  | o pod-1                                                   |
| General Settings          | Star             |                                                           |
| SITES                     |                  | 0 1 0 1 4 1 0                                             |
| · SiteA (ACI)             | 😨 pod-1          | * Overlay Unicast TEP                                     |
| enabled O                 |                  | 192.168.11.12                                             |
| To SiteB Man              | 9 9<br>5862_50ne | External TEP Pools                                        |
|                           | BdP peering on   | 192.168.100.0/24 (E)<br>Reserved Address Count: undefined |
|                           |                  | Add TEP Pool                                              |

Stap 2. Om de configuratie van de ETEP-pools in de APIC GUI te controleren, kiest u **Fabric >** inventaris > Voorzichtigheid > Voorschrijfbeleid > Pod-ID (dubbelklik op om [Fabric Setup Policy a POD-pod-x]) > Externe TEP.

| APIC (SiteB)                                     |                         |                                     |                                      |           | admin 🔇 🤇      | •       | • •         | )  |
|--------------------------------------------------|-------------------------|-------------------------------------|--------------------------------------|-----------|----------------|---------|-------------|----|
| System Tenants Fabric Virtual Networking L4-L7 S | Services Admin Operati  | ons Apps Integrations               |                                      |           |                |         |             |    |
| Inventory Fabric Policies   Access Policies      |                         |                                     |                                      |           |                |         |             |    |
| Inventory new man                                | Pod Eshria Satun Poliay |                                     |                                      |           |                |         |             |    |
| > 🗘 Quick Start                                  | Fou Fabric Setup Folicy |                                     |                                      |           |                |         |             | 0  |
| 🛞 Topology                                       |                         |                                     |                                      |           | Physic         | al Pods | Virtual Poo | ds |
| > 🖨 Pod 1                                        |                         |                                     |                                      |           |                |         | Ó           | +  |
| Pod Fabric Setup Policy                          | ▲ Pod ID                | TEP Pool                            |                                      | Remote ID |                |         |             |    |
| Fabric Membership                                |                         | 10.0.0/16                           |                                      |           |                |         |             |    |
| Tuplicate IP Usage                               |                         | Eabric Setup Policy for a POD - Pod | 1                                    |           | 000            |         |             |    |
|                                                  |                         |                                     |                                      | Deller    |                |         |             |    |
|                                                  |                         |                                     |                                      | Policy    | Paults History |         |             |    |
|                                                  |                         | 8 0 0 0                             |                                      |           | 0 ± %*         |         |             |    |
|                                                  |                         | Properties                          |                                      |           |                |         |             |    |
|                                                  |                         | TEP Pool: 10.0.0/16                 |                                      |           | - II           |         |             |    |
|                                                  |                         | Pod Type: physical                  |                                      |           |                |         |             |    |
|                                                  |                         | Remote ID                           | Remote Pool                          |           |                |         |             |    |
|                                                  |                         |                                     | No items have been found             |           |                |         |             |    |
|                                                  |                         |                                     | Select Actions to create a new item. |           |                |         |             |    |
|                                                  |                         |                                     |                                      |           |                |         |             |    |
|                                                  |                         |                                     |                                      |           |                |         |             |    |
|                                                  |                         |                                     |                                      |           |                |         |             |    |
|                                                  |                         | External TEP:                       |                                      |           | ± ±            |         |             |    |
|                                                  |                         | IP                                  | Reserve Address Count                | State     |                |         |             |    |
|                                                  |                         | 192.168.100.0/24                    | 0                                    | active    |                |         |             |    |
|                                                  |                         |                                     |                                      |           |                |         |             |    |
|                                                  |                         |                                     |                                      | Cic       | Submit         |         |             |    |

Voer voor Site-B APIC deze opdracht in om de ETEP-adrespool te controleren.

```
apic1# moquery -c fabricExtRoutablePodSubnet -f
'fabric.ExtRoutablePodSubnet.pool=="192.168.100.0/24"'
Total Objects shown: 1
# fabric.ExtRoutablePodSubnet
      : 192.168.100.0/24
pool
annotation
                  : orchestrator:msc <<< This means, configuration pushed from MSO.
childAction
                   :
descr
                  :
dn
                  : uni/controller/setuppol/setupp-1/extrtpodsubnet-[192.168.100.0/24]
                  :
extMngdBy
                   : local
lcOwn
                   : 2021-07-19T14:34:18.838+00:00
modTs
name
                   :
nameAlias
                   :
reserveAddressCount : 0
                  : extrtpodsubnet-[192.168.100.0/24]
rn
state
                  : active
status
                   :
uid
                   : 0
```

#### De vertragingsverbinding configureren

voorbeeld is de Tenant naam "TN\_D".

| Ŧ                        | Multi-Site Orche     | estrator    |                   |                   |                     | ۵ 🕲 💷                 |
|--------------------------|----------------------|-------------|-------------------|-------------------|---------------------|-----------------------|
| Dashboard                | <b>T</b> .           |             |                   |                   |                     |                       |
| Application Management ^ | Tenants              |             |                   |                   |                     |                       |
| Tenants                  |                      |             |                   |                   |                     |                       |
| Schemas                  | Filter by attributes |             |                   |                   |                     |                       |
| Policies                 | Name                 | Description | Assigned To Sites | Assigned To Users | Assigned to Schemas | Consistency Scheduler |

Stap 2. Voer in het veld **Naam weergave** de naam van de huurder in. Controleer in het gedeelte **Associated Sites** de vakjes **Site A** en **Site B**.

| Add Tenant |                                                         | ٥  | ×   |
|------------|---------------------------------------------------------|----|-----|
| Gi         | eneral Settings                                         |    | Í   |
|            | * Organy Name                                           |    |     |
|            | htmil Name: TRUD Description                            |    |     |
|            |                                                         |    |     |
| As         | ssociated Sites                                         |    |     |
|            | ☑ Site                                                  |    | - 1 |
|            | Stea (c) (2)         /           Stea (c) (2)         / |    |     |
|            | <u> </u>                                                |    | - 1 |
| As         | ssociated Users 👔                                       |    | - 1 |
|            | User Status                                             |    |     |
|            | mso-admin Active                                        |    |     |
| c          | onsistency Checker Scheduler Settings                   |    |     |
|            | Disable Scheduler                                       |    |     |
|            | 12.00 V AM V                                            |    |     |
|            | Select Programcy Every 24 hours V                       |    |     |
|            |                                                         | Sa | ave |

Stap 3. Controleer dat de nieuwe huurder "Tn\_D" is gemaakt.

| Ŧ                    | Multi-Site Orchestrator | 1           |                   |                   |                     | ۵ 🕸 🔍                          |
|----------------------|-------------------------|-------------|-------------------|-------------------|---------------------|--------------------------------|
| Dashboard            | Tenante                 |             |                   |                   |                     |                                |
| Tenants              | Teridrits               |             |                   |                   |                     | Q O Add Tenant                 |
| Schemas              | Filter by attributes    |             |                   |                   |                     |                                |
| Policies             | Name                    | Description | Assigned To Sites | Assigned To Users | Assigned to Schemas | Consistency Scheduler          |
| Operations           |                         |             |                   |                   |                     |                                |
| O Infrastructure     | TN_D                    |             | 2                 | 1                 | 0                   | Set Schedule                   |
| System Configuration |                         |             |                   |                   |                     |                                |
| Sites                |                         |             |                   |                   |                     |                                |
| Infra Configuration  |                         |             |                   |                   |                     |                                |
| SD-WAN               |                         |             |                   |                   |                     |                                |
|                      |                         |             |                   |                   |                     |                                |
|                      |                         |             |                   |                   |                     |                                |
|                      |                         |             |                   |                   |                     |                                |
|                      |                         |             |                   |                   |                     |                                |
|                      | 10 V Rows               |             |                   |                   |                     | Page 1 of 1 [4 4 1-7 of 7 ▶ ▶] |

#### Logische weergave

Als we een huurder van MSO maken, creëert het een huurder bij Site-A en Site-B. Het is een huurder. In dit voorbeeld wordt een logisch beeld van deze huurder gegeven. Deze logische visie helpt te begrijpen dat huurder TN\_D huurder is tussen Site-A en Site-B.

| C14- 4 | 1 |
|--------|---|
| Site-A |   |

| Ŧ                      | Multi-Site Orchestra | itor        |                   |                   |                     |                       | ۵ ک         |
|------------------------|----------------------|-------------|-------------------|-------------------|---------------------|-----------------------|-------------|
| Dashboard              | Terrente             |             |                   |                   |                     |                       |             |
| Application Management | lenants              |             |                   |                   |                     | 0.0                   | (Add Tenant |
| Schemas                | Filter by attributes |             |                   |                   |                     | 0.0                   |             |
| Policies               | Name                 | Description | Assigned To Sites | Assigned To Users | Assigned to Schemas | Consistency Scheduler |             |
| 🛤 Operations 🗸 🗸       |                      |             |                   |                   |                     |                       |             |
| 🔿 Infrastructure 🔷 🔨   | TN_D                 |             | 2                 | 1                 | 0                   | Set Schedule          |             |
| System Configuration   |                      |             |                   |                   |                     |                       |             |
|                        |                      |             |                   |                   |                     |                       |             |
|                        |                      |             |                   |                   |                     |                       |             |
| Tenant:::TN_D          |                      |             |                   |                   |                     |                       |             |
|                        |                      |             |                   |                   |                     |                       |             |
|                        |                      |             |                   |                   |                     |                       |             |
|                        |                      |             |                   |                   |                     |                       |             |
|                        |                      |             |                   |                   |                     |                       |             |
|                        |                      |             |                   |                   |                     |                       |             |
|                        |                      |             |                   |                   |                     |                       |             |
|                        |                      |             |                   |                   |                     |                       |             |
|                        |                      |             |                   |                   |                     |                       |             |
|                        |                      |             |                   |                   |                     |                       |             |
|                        |                      |             |                   |                   |                     |                       |             |
|                        |                      |             |                   |                   |                     |                       |             |
|                        |                      |             |                   |                   |                     |                       |             |
|                        |                      |             |                   |                   |                     |                       |             |
|                        |                      |             |                   |                   |                     |                       |             |
|                        |                      |             |                   |                   |                     |                       |             |
|                        |                      |             |                   |                   |                     |                       |             |
|                        |                      |             |                   |                   |                     |                       |             |
|                        |                      |             |                   |                   |                     |                       |             |

Т

U kunt de logische weergave in de APIC van elke site controleren. Je kunt zien dat Site-A en Site-B allebei 'TN\_D' huurder tonen.

| cisco         | APIC           | (SiteA)     |
|---------------|----------------|-------------|
| System        | Tenants        | Fabric      |
| ALL TENANTS   | Add T          | enant   T   |
| i This        | has been c     | reated fror |
| TN_D          |                |             |
| > 🕩 Quick Sta | art            |             |
| ∨ 📆 TN_D      |                |             |
| > 🚞 Applic    | ation Profiles | ;           |
| > 🚞 Netwo     | orking         |             |
| > 🚞 Contra    | acts           |             |
| > 🚞 Policie   | es             |             |
| > 🚞 Servio    | es             |             |

Dezelfde uitgestrekte huurder "TN\_D" wordt ook aangemaakt in Site-B.

| cisco          | APIC            | (SiteB)      |  |  |
|----------------|-----------------|--------------|--|--|
| System         | Tenants         | Fabric       |  |  |
| ALL TENANT     | S   Add 1       | Fenant   T   |  |  |
| i This         | has been o      | created from |  |  |
| TN_D           |                 |              |  |  |
| > C Quick St   | tart            |              |  |  |
| TN_D           |                 |              |  |  |
| > 🚞 Appli      | ication Profile | s            |  |  |
| > 🚞 Networking |                 |              |  |  |
| > 🧮 Contracts  |                 |              |  |  |
| > 🚞 Polic      | ies             |              |  |  |
| > 🚞 Servi      | ices            |              |  |  |

Deze opdracht toont de huurder van MSO en je kunt hem gebruiken voor verificatiedoeleinden. U kunt deze opdracht uitvoeren in APIC van beide sites.

| APIC1# moquer | Y   | -c fvTenant -f 'fv.Tenant.name=="TN_D" |
|---------------|-----|----------------------------------------|
| Total Objects | 5 5 | shown: 1                               |
| # fv.Tenant   |     |                                        |
| name          | :   | TN_D                                   |
| annotation    | :   | orchestrator:msc                       |
| childAction   | :   |                                        |
| descr         | :   |                                        |
| dn            | :   | uni/tn-TN_D                            |
| extMngdBy     | :   | msc                                    |
| lcOwn         | :   | local                                  |
| modTs         | :   | 2021-09-17T21:42:52.218+00:00          |
| monPolDn      | :   | uni/tn-common/monepg-default           |
| nameAlias     | :   |                                        |
| ownerKey      | :   |                                        |
| ownerTag      | :   |                                        |
| rn            | :   | tn-TN_D                                |
| status        | :   |                                        |
| uid           | :   | 0                                      |
|               |     |                                        |

| # fv.Tenant |   |                               |
|-------------|---|-------------------------------|
| name        | : | TN_D                          |
| annotation  | : | orchestrator:msc              |
| childAction | : |                               |
| descr       | : |                               |
| dn          | : | uni/tn-TN_D                   |
| extMngdBy   | : | msc                           |
| lcOwn       | : | local                         |
| modTs       | : | 2021-09-17T21:43:04.195+00:00 |
| monPolDn    | : | uni/tn-common/monepg-default  |
| nameAlias   | : |                               |
| ownerKey    | : |                               |
| ownerTag    | : |                               |
| rn          | : | tn-TN_D                       |
| status      | : |                               |
| uid         | : | 0                             |

#### Schema configureren

Stel vervolgens een schema in met in totaal drie sjablonen:

- 1. Sjabloon voor site-A: De sjabloon voor Site-A is alleen gekoppeld aan Site-A, dus elke logische objectconfiguratie in die sjabloon kan alleen naar APIC van Site-A duwen.
- 2. Modelformulier voor site-B: De sjabloon voor Site-B is alleen gekoppeld aan Site-B, dus welke logische objectconfiguratie in die sjabloon ook alleen naar APIC van Site-B kan duwen.
- 3. Stretched sjabloon: De uitgestrekte sjabloon associeert met beide sites en elke logische configuratie in de uitgerijnde sjabloon kan naar beide sites van APIC's duwen.

#### Schema maken

Schema is lokaal significant in MSO, het creëert geen object in APIC. Schema-configuratie is de logische scheiding van elke configuratie. Je kunt meerdere schema's hebben voor dezelfde huurders, en je kunt ook meerdere sjablonen hebben in elk schema.

Bijvoorbeeld, u kunt een schema voor de gegevensbank server voor huurder X hebben en de toepassingsserver gebruikt een ander schema voor de zelfde huurder-X. Dit kan helpen om elke specifieke applicatie-gerelateerde configuratie te scheiden en is makkelijk als u een probleem moet oplossen. Het is ook gemakkelijk om informatie te vinden.

Maak een schema met de naam van de huurder (bijvoorbeeld TN\_D\_Schema). Nochtans, het is niet noodzakelijk om de naam van schema te hebben begonnen met de huurnaam, kunt u een schema met om het even welke naam maken.

#### Stap 1. Kies Toepassingsbeheer > Programma's. Klik op Schema toevoegen.

| Ŧ                      | diale Multi-Site Orchestrator |           |         | ۵ ۵ 🕲       |
|------------------------|-------------------------------|-----------|---------|-------------|
| Dashboard              |                               |           |         |             |
| Application Management | Schemas                       |           |         |             |
| Tenants                |                               |           |         | Add Scheman |
| Schemas                | Filter by attributes          |           |         |             |
| Policies               | Name                          | Templates | Tenants |             |

Stap 2. Voer in het veld **Naam** de naam van het schema in. In dit voorbeeld is het "TN\_D\_Schema", maar u kunt elke naam bewaren die geschikt is voor uw omgeving. Klik op **Add** (Toevoegen).

| General                | ×   |
|------------------------|-----|
| * Name                 |     |
| Description            |     |
| Schema for Tenant TN_D |     |
|                        | Add |

Stap 3. Controleer dat het schema "TN\_D\_Schema" is gemaakt.

| TN_D_Schema           |                                                                                                    |                                             |                                                                    |               |                                                                                              |                               | 01                  | Policies 🗹 Autosave                                         | Save Ó :          | × |
|-----------------------|----------------------------------------------------------------------------------------------------|---------------------------------------------|--------------------------------------------------------------------|---------------|----------------------------------------------------------------------------------------------|-------------------------------|---------------------|-------------------------------------------------------------|-------------------|---|
| TN_D_Schema TEMPLATES | Overview                                                                                                    |                                             |                                                                    |               |                                                                                              |                               |                     |                                                             |                   |   |
|                       | General<br>Name Descrip<br>TN_D_Schema Schem                                                                  | tion<br>a for Tenant TN_D                   |                                                                    | / A           | udit Log<br>Created<br>O                                                                     | Deleted<br>0                  | Updated<br>O        | Deployed<br>0                                               | Other<br>O        |   |
|                       | Sites<br>Heath<br>O<br>Total<br>Unversion (0)<br>O More (0)<br>O More (0)<br>O Critical (0)<br>O Critical (0) | Type                                        | O<br>O<br>O<br>O<br>O<br>O<br>O<br>O<br>O<br>O<br>O<br>O<br>O<br>O | Ţ             | emplate to Site Associations<br>eployment Status<br>0 Deployment<br>Total Nutcher<br>Nut Dep | D (0)<br>1 (0)<br>httpsed (0) | Consistency         | Verified (0)     Falled (0)     Unvertified (0)     N/A (0) |                   |   |
|                       | Application Management  Application Profiles (0)  EPGs ( Service Service                                      | i) Contracts (0)<br>Graphs (0) Networks (0) | • VRFs (0)                                                         | Bridge Domain | s (0) • Filters (                                                                            | 0) .                          | • External EPGs (0) | To                                                          | 0<br>tal Policies |   |
|                       | Topology<br>TOOLS<br>Show Lines<br>Show Names<br>TYPE                                                         |                                             |                                                                    |               |                                                                                              |                               |                     |                                                             |                   |   |

## De Site-A-sjabloon maken

Stap 1. Voeg een sjabloon toe in het schema.

- 1. Als u een sjabloon wilt maken, klikt u op **sjablonen** onder het schema dat u hebt gemaakt. Het dialoogvenster Sjabloontype selecteren wordt weergegeven.
- 2. Kies ACI Multi-cloud.
- 3. Klik op Add (Toevoegen).

| TN_D_Schema |                                      |                                                                                                    |                                     | 0 F                                                                                                    | Policies 🗹 Autosave Save 🔿 🗙                                                                                                    |
|-------------|--------------------------------------|----------------------------------------------------------------------------------------------------|-------------------------------------|----------------------------------------------------------------------------------------------------|----------------------------------------------------------------------------------------------------|
| TN_D_Schema | Overview                             |                                                                                                    |                                     |                                                                                                    |                                                                                                    |
|             | General<br>Name De<br>TN_D_Schema Sc | bescription                                                                                                    | Audit Log<br>Created Deleted<br>0 0 | Updated<br>O                                                                                                    | Deployed Other<br>0 0                                                                                                    |
|             | Tequeschema Se Sites Heath:          | Select a Template type<br>Fine of<br>Service Granter<br>ACI Multi-Cloud<br>0 or-prem ACI site to site<br>Charlen the Service Service Ser | Template to Site Associations;      | Consistency<br>0<br>0<br>0<br>1<br>0<br>1<br>0<br>1<br>0<br>1<br>0<br>1<br>0<br>1<br>0<br>1<br>0<br>1<br>0<br>1<br>0<br>1<br>0<br>1<br>0<br>1<br>0<br>1<br>0<br>1<br>0<br>0<br>1<br>0<br>0<br>0<br>0<br>0<br>0<br>0<br>0<br>0<br>0<br>0<br>0<br>0 | 0 vertes (0)<br>• vertes (0)<br>• energina (0)<br>• rev (0)<br>• rev (0) |

Stap 2. Voer een naam voor de sjabloon in. Deze sjabloon is specifiek voor site-A en daarom heet de sjabloon "Site-A sjabloon". Nadat de sjabloon is gemaakt, kunt u een specifieke huurder aan de sjabloon toevoegen. In dit voorbeeld is de huurder "TN\_D" aangesloten.

| TN_D_Sche             | ma                      | TN_D_Schema     |                        |                                       |
|-----------------------|-------------------------|-----------------|------------------------|---------------------------------------|
| TN_D_Schema           |                         | 💽 TN D Schema   |                        |                                       |
| TEMPLATES             | $\oplus$                | TEMPLATES (+)   |                        |                                       |
| 🕐 Template 1          |                         | Site-A Template |                        |                                       |
|                       |                         |                 |                        |                                       |
| TN_D_Schema           |                         |                 |                        | 0 Policies 🗹 Autosave Save 🚺 🔿 🗙      |
| TL_D_Schema TEMPLATES | Site-A Template         |                 |                        | Site-A Template ×     Save Schema now |
| SITES ()              |                         |                 | SELECT 🔇 CREATE OBJECT | * Display Name                        |
|                       | (8) Application Profile |                 |                        | Site-A Template SR-MPLS Off           |
|                       | D EPGs                  |                 |                        | Tenant Settings                       |
|                       | Contracts               |                 |                        |                                       |
|                       | VIII VRFs               |                 |                        | Secold Down and Select Topant         |
|                       | 10 Bridge Domains       |                 |                        | Example: 'TN_D'                       |
|                       | 6 Filters               |                 |                        |                                       |
|                       | External EPGs           |                 |                        |                                       |
|                       | D L3Outs                |                 |                        |                                       |
|                       | 60 Service Graphs       |                 |                        |                                       |

#### De sjabloon configureren

Configuratie van toepassingsprofiel

Stap 1. Kies in het schema dat u hebt gemaakt de **Site-A sjabloon**. Klik op **Toepassingsprofiel toevoegen**.

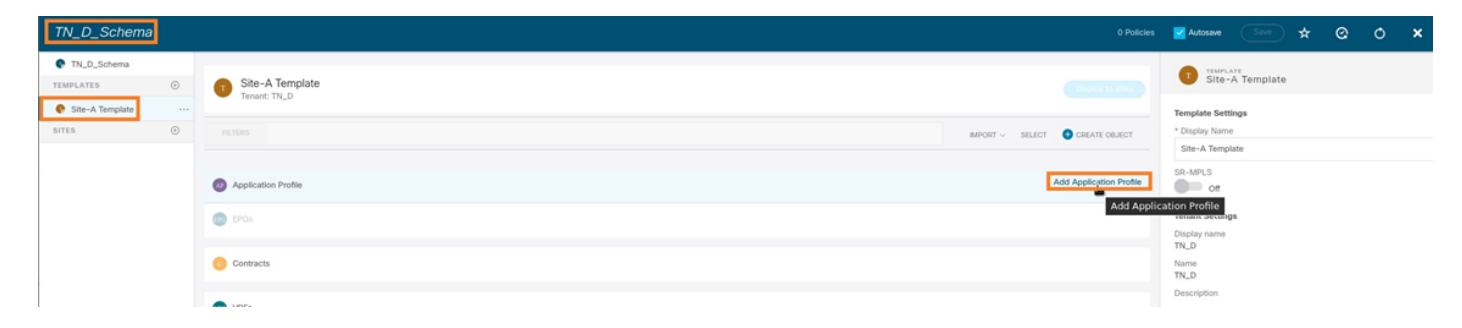

Stap 2. Typ in het veld **Naam weergave** de naam van het toepassingsprofiel **App\_Profile**.

| TN_D_Schema            |                                                                                                    | icy 🗹 Autosave 🛛 Save 🛧 🥝 🔿 🗙                               |
|------------------------|----------------------------------------------------------------------------------------------------|-------------------------------------------------------------|
| TIN_D_Schema TEMPLATES | Site-A Template         Count Name           Template         Count Name                                                                                                    | APPLICATION FROMLE                                          |
| SITES O                | PALTERS INFORT - SELECT CREATE OBJECT                                                                                                    | Display Name     App_Profile     Deployed Name: App_Profile |
|                        | Application Protife App_Protife                                                                                                    |                                                             |
|                        | The second second secon |                                                             |

Stap 3. De volgende stap is het maken van EPG. Als u EPG onder het toepassingsprofiel wilt toevoegen, klikt u op **EPG toevoegen** onder de Site-A-sjabloon. U kunt zien dat er een nieuwe EPG wordt gecreëerd binnen de EPG-configuratie.

| TN_D_Schema     |   |                                 | 1 Policy                        | 🖌 Autosave Save 🛧 Q O 🗙    |
|-----------------|---|---------------------------------|---------------------------------|----------------------------|
| TN_D_Schema     |   |                                 |                                 | APPLICATION PROFILE        |
| TEMPLATES       | ۲ | Site-A Template<br>Tenant: TN_D |                                 | App_Prome                  |
| Site-A Template |   |                                 |                                 | Display Name               |
| SITES           | ۲ | FILTERS                         | IMPORT 🗸 SELECT 😔 CREATE OBJECT | App_Profile                |
|                 |   |                                 | D                               | leployed Name: App_Profile |
|                 |   | Application Profile App_Profile | <u>ت</u>                        |                            |
|                 |   | EPGs                            |                                 |                            |

Stap 4. Om EPG met BD en VRF te kunnen toevoegen, moet u BD en VRF onder EPG toevoegen. Kies **site-A sjabloon**. Typ in het veld **Display Name** de naam van de EPG en voeg een nieuwe BD toe (u kunt een nieuwe BD maken of een bestaande BD toevoegen).

| TN_D_Schema           |                                                                                                    | 🖬 Autosave Save 🛧 🙆 🔿 🗙                                                                                          |
|-----------------------|----------------------------------------------------------------------------------------------------|----------------------------------------------------------------------------------------------------|
| TN_D_Schema TEMPLATES | Site-A Template                                                                                                    | EPG_990  Local Mathematics                                                                                       |
| sitta 🔘               | FRINKS     MODIT V     SELECT     © CREATE ORACE       © Application Profile App_Profile     Image: Create oral oral oral oral oral oral oral oral | Contracts Properties Contracts Name Contracts Vice Add Contract Properties Properties                            |
|                       | Contracts     VNFs     Bridge Domains                                                                                                    | On-Prenities Properties  Project Domain      [00_9/94]      '80_990' was not found. Click to provide 80 '80_990' |
|                       | Fiters     External EPGs                                                                                                    | Add Subnet USing EPG  Internet Enforced                                                                          |
|                       | L3Duts     Service Graphs                                                                                                    | Okentroved      Interview Multicast Source      toculos in Preferred Group      CoS Level      Unspecified × v   |

Merk op dat u VRF aan een BD moet toevoegen, maar VRF is in dit geval uitgerekt. U kunt de gestretched sjabloon met gestretched VRF maken en dan die VRF aan BD toevoegen onder gebiedspecifieke sjabloon (in ons geval is het **Site-A sjabloon**).

#### De vertragingssjabloon maken

Stap 1. Om de stretch sjabloon te maken, klikt u onder de TN\_D\_Schema op **sjablonen**. Het dialoogvenster Sjabloontype selecteren wordt weergegeven. Kies **ACI Multi-cloud**. Klik op **Add** (Toevoegen). Voer de naam **van de** opdracht **Uitgebreide sjabloon** voor de sjabloon in. (U kunt een naam voor de uitgerijnde sjabloon invoeren.)

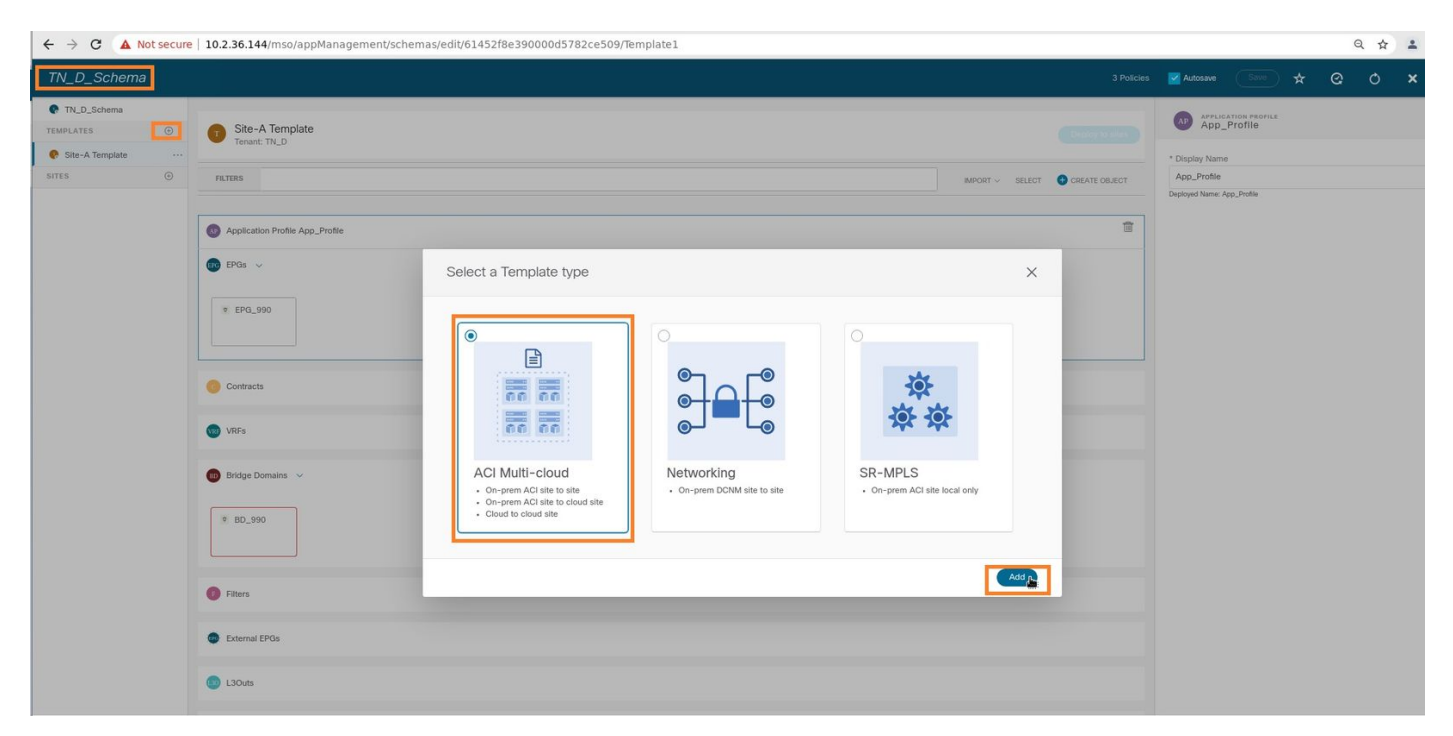

Stap 2. Kies **Uitgebreide sjabloon** en maak een VRF met de naam **VRF\_Stretch**. (U kunt een naam voor VRF invoeren.)

| N_D_Schema         |                                    | 4 Policies 🔽 Autosave Sove 🖈 😋 🔿                                          |
|--------------------|------------------------------------|---------------------------------------------------------------------------|
| TN_D_Schema        | Stretched Template<br>Terant: TN_D | TRUPLATE<br>Stretched Template                                            |
| Stretched Template | PATERS                             | IMPORT > SELECT CREATE OUJECT<br>Stretched Template<br>Stretched Template |
|                    | Application Profile     BPGs       | Off<br>Tenant Settings<br>Display name                                    |
|                    | Contracts                          | TN_D<br>Name<br>TN_D<br>Description                                       |
|                    | * VRF_Stretch                      |                                                                           |
|                    | Bridge Domains                     |                                                                           |
|                    | Hiters     External EPOs           |                                                                           |
|                    | C L3Duts                           |                                                                           |
|                    | Service Graphs                     |                                                                           |
|                    |                                    |                                                                           |

BD is gecreëerd met de EPG creatie onder **Site-A Sjabloon**, maar er was geen VRF aangesloten. Daarom moet u VRF toevoegen dat nu in de **Stretched Sjabloon** wordt gemaakt.

Stap 3. Kies Site-A sjabloon > BD\_990. Kies VRF\_Stretch in de vervolgkeuzelijst Virtual Routing &

Forwarding. (Het type dat u in Stap 2 van deze sectie hebt gemaakt.)

| TN_D_Schema                                | 4 Poice                             | es 🗹 Autosave 🛛 Save 🛧 🧟 🔿 🗙                                                                                                    |
|--------------------------------------------|-------------------------------------|----------------------------------------------------------------------------------------------------|
| TN_D_Schema TEMPLATES      Site-A Template | 6 Site-A Template<br>Tenant: TN_D   | Image: Distance         Extension         X           Local statutoresings         Extension statutoresings         0                                                     |
| Stretched Template SITES                   | RETERS MPORT - SELECT CREATE OBJECT | Common Properties                                                                                                    |
|                                            |                                     | B_0_990 Unpoper tack to: yee  Poperties  * Urtual Routing & Forwarding #  VRF_Stretch × ∨ !                                                                               |
|                                            | Contracts                           | L2 Stretch<br>Charache BUM Traffic Allow<br>Copilmize WAN Bandwidth<br>Copilmize WAN Bandwidth                                                                            |
|                                            | Bridge Domains v                    | L3 Unknown Unicast L2 Urknown Unicast Rood Hardware Proxy Unknown Multicast Rooding Flood Optimized Flood IP-90 Unknown Multicast Rooding Optimized Flood Optimized Flood |
|                                            | Fiters     External EPGs            | Multi-Destination Flooding<br>Flood in BD Drop Flood in Encapsulation<br>ARP Flooding                                                                                     |
|                                            | Clovis                              | Virtual MAC Address Not Configured Subnets.                                                                                                    |

#### De sjabloon toevoegen

De volgende stap is om de **Sitemap-A** aan te voegen met **site-A** alleen, en de uitgerijnde sjabloon moet op beide sites worden aangesloten. Klik op **Plaatsen om** binnen het schema **te plaatsen** om sjablonen in de respectieve plaatsen in te voeren.

Stap 1. Klik op het + teken onder **TN\_D\_Schema > SITES** om plaatsen aan sjabloon toe te voegen. In de vervolgkeuzelijst **Toewijzen aan sjabloon** kiest u de betreffende sjabloon voor de juiste sites.

| TN_D_Schema Add Sites                                                                                                    |                                                                  | ×                          |                                  |                            |       |
|----------------------------------------------------------------------------------------------------|------------------------------------------------------------------|----------------------------|----------------------------------|----------------------------|-------|
| TN_D_Schema     Name     TEMPLATES                                                                                            | Assign To Temp                                                   | late                       |                                  |                            |       |
| Stre-A Template<br>Stretched Template<br>Stretched Template<br>Stretched Template<br>Stretched Template<br>Stretched Template | 2(0) Ster A. Templane<br>Stretched Templ<br>2(0) Stretched Templ |                            |                                  |                            |       |
| TN_D_Schema                                                                                                    |                                                                  |                            | 4 Pos                            | cies 🔽 Autosave 🚺 Save 📩 🛠 | @ O × |
| TN_D_Schema     Site A Templete                                                                                               |                                                                  |                            |                                  | TEMPLATE                   | ×     |
| TEMPLATES                                                                                                    |                                                                  |                            | Deploy to sites                  | ante-A remplate            |       |
| Site-A lemplate     FILTERS                                                                                                   |                                                                  |                            |                                  | * Display Name             | ^     |
| SITES ③                                                                                                    |                                                                  |                            | INPORT V SELECT V CREATE OBJECT  | Site-A Template            |       |
| SiteA (ACI) 4.2(6h) A Application Profile App_Profile                                                                         |                                                                  |                            |                                  | SR-MPLS                    |       |
| o Sto-A Template                                                                                                    |                                                                  |                            | /                                |                            |       |
| SiteB (ACI) 4.2(bh)                                                                                                    |                                                                  |                            |                                  | Display name               | ~     |
| e Stretched Te 🛆 e EPG_990                                                                                                    | Deploy To Sites                                                  |                            | ×                                | TN_D<br>Name<br>TN_D       |       |
|                                                                                                    |                                                                  |                            |                                  | Description                |       |
| - A-11-11-                                                                                                    | V + Created V / Modified V                                       | 📋 Deleted 🥑 🧭 Config Drift |                                  |                            |       |
|                                                                                                    | Object Type Name                                                 | SiteA (ACI) 4.2(6h)        |                                  |                            |       |
|                                                                                                    | EPG EPG_990                                                      | + Created                  |                                  |                            |       |
|                                                                                                    | Bridge Domain BD_590                                             | + Created                  |                                  |                            |       |
|                                                                                                    |                                                                  | Some re                    | ferenced policies are not deploy |                            |       |

Stap 2. U kunt zien dat **Site-A** EPG en BD nu hebben gemaakt, maar dat **Site-B** niet dezelfde EPG/BD heeft gecreëerd omdat deze configuratie alleen van toepassing is op Site-A van MSO. U

kunt echter zien dat VRF wordt aangemaakt in de **vertraagde sjabloon** zodat dit op beide sites is gemaakt.

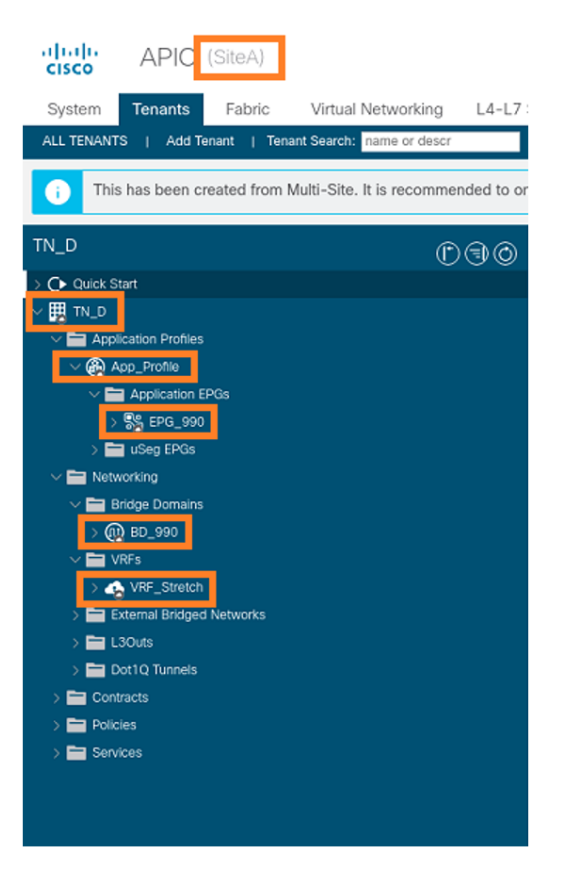

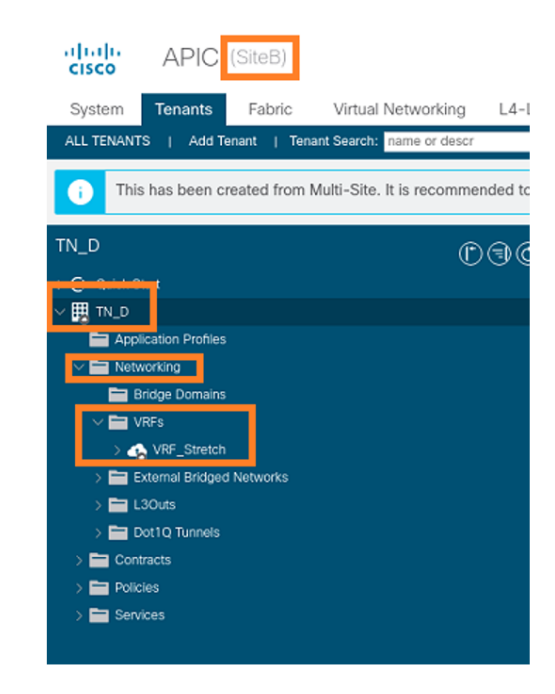

Stap 3. Controleer de configuratie met deze opdrachten.

```
APIC1# moquery -c fvAEPg -f 'fv.AEPg.name=="EPG_990"'
Total Objects shown: 1
# fv.AEPg
name
                    : EPG_990
annotation
                    : orchestrator:msc
childAction
                     :
configIssues
                    :
                    : applied
configSt
descr
                    :
                    : uni/tn-TN_D/ap-App_Profile/epg-EPG_990
dn
exceptionTag
                    :
extMngdBy
                    :
floodOnEncap
                    : disabled
fwdCtrl
                    :
                    : no
hasMcastSource
isAttrBasedEPg
                   : no
isSharedSrvMsiteEPg : no
lcOwn
                     : local
matchT
                     : AtleastOne
                    : 2021-09-18T08:26:49.906+00:00
modTs
monPolDn
                    : uni/tn-common/monepg-default
nameAlias
                    :
pcEnfPref
                    : unenforced
                    : 32770
pcTag
prefGrMemb
                    : exclude
                     : unspecified
prio
                    : epg-EPG_990
rn
                    : 2850817
scope
shutdown
                     : no
                     :
status
```

| triggerSt | : | triggerable         |
|-----------|---|---------------------|
| txId      | : | 1152921504609182523 |
| uid       | : | 0                   |

#### APIC1# moquery -c fvBD -f 'fv.BD.name=="BD\_990"'

| Total Objects shown: 1   |   |                               |
|--------------------------|---|-------------------------------|
| # fv.BD                  |   |                               |
| name                     | : | BD_990                        |
| OptimizeWanBandwidth     | : | yes                           |
| annotation               | : | orchestrator:msc              |
| arpFlood                 | : | yes                           |
| bcastP                   | : | 225.0.56.224                  |
| childAction              | : |                               |
| configIssues             | : |                               |
| descr                    | : |                               |
| dn                       | : | uni/tn-TN_D/BD-BD_990         |
| epClear                  | : | no                            |
| epMoveDetectMode         | : |                               |
| extMngdBy                | : |                               |
| hostBasedRouting         | : | no                            |
| intersiteBumTrafficAllow | : | yes                           |
| intersiteL2Stretch       | : | yes                           |
| ipLearning               | : | yes                           |
| ipv6McastAllow           | : | no                            |
| lcOwn                    | : | local                         |
| limitIpLearnToSubnets    | : | yes                           |
| llAddr                   | : | ::                            |
| mac                      | : | 00:22:BD:F8:19:FF             |
| mcastAllow               | : | no                            |
| modTs                    | : | 2021-09-18T08:26:49.906+00:00 |
| monPolDn                 | : | uni/tn-common/monepg-default  |
| mtu                      | : | inherit                       |
| multiDstPktAct           | : | bd-flood                      |
| nameAlias                | : |                               |
| ownerKey                 | : |                               |
| ownerTag                 | : |                               |
| pcTag                    | : | 16387                         |
| rn                       | : | BD-BD_990                     |
| scope                    | : | 2850817                       |
| seg                      | : | 16580488                      |
| status                   | : |                               |
| type                     | : | regular                       |
| uid                      | : | 0                             |
| unicastRoute             | : | yes                           |
| unkMacUcastAct           | : | ргоху                         |
| unkMcastAct              | : | flood                         |
| v6unkMcastAct            | : | flood                         |
| vmac                     | : | not-applicable                |
| : 0                      |   |                               |

#### APIC1# moquery -c fvCtx -f 'fv.Ctx.name=="VRF\_Stretch"'

| Total Objects shown: | 1 |                             |
|----------------------|---|-----------------------------|
| # fv.Ctx             |   |                             |
| name                 | : | VRF_Stretch                 |
| annotation           | : | orchestrator:msc            |
| bdEnforcedEnable     | : | no                          |
| childAction          | : |                             |
| descr                | : |                             |
| dn                   | : | uni/tn-TN_D/ctx-VRF_Stretch |
| extMngdBy            | : |                             |
| ipDataPlaneLearning  | : | enabled                     |
|                      |   |                             |

| knwMcastAct :     | permit                        |
|-------------------|-------------------------------|
| lcOwn :           | local                         |
| modTs :           | 2021-09-18T08:26:58.185+00:00 |
| monPolDn :        | uni/tn-common/monepg-default  |
| nameAlias :       |                               |
| ownerKey :        |                               |
| ownerTag :        |                               |
| pcEnfDir :        | ingress                       |
| pcEnfDirUpdated : | yes                           |
| pcEnfPref :       | enforced                      |
| pcTag :           | 16386                         |
| rn :              | ctx-VRF_Stretch               |
| scope :           | 2850817                       |
| seg :             | 2850817                       |
| status :          |                               |
| uid :             | 0                             |

#### Statische poortband configureren

U kunt nu statische poort configureren onder EPG "EPG\_990" en ook de N9K configureren met VRF HOST\_A (dit simuleert HOST\_A). De ACI side statische poortconfiguratie zal eerst worden voltooid.

Stap 1. Voeg het fysieke domein toe onder EPG\_990.

- 1. Kies in het schema dat u hebt aangemaakt de Sjabloon > EPG\_990.
- 2. Klik in het vakje Sjablooneigenschappen op Domain toevoegen.
- Selecteer in het dialoogvenster Domain Add deze opties in de vervolgkeuzelijsten: Domain Association-type - PhysicalDomain Profile - TN\_D\_PhysDomInzet meteen: onmiddellijkResolutie onmiddellijke ingang - onmiddellijk
- 4. Klik op **Opslaan**.

| TN_D_Schema         |                                 |                           |                                      | Autosave Save 🛧 Q O 🗙           |
|---------------------|---------------------------------|---------------------------|--------------------------------------|---------------------------------|
| TN_D_Schema         | 01-4                            |                           |                                      | 0 1 0 1 0 1 0                   |
| TEMPLATES ③         | Site-A Template                 |                           | Last Deployed: Sep 18, 2021 04:27 am | Template Properties             |
| Site-A Template     |                                 |                           |                                      | * Display Name<br>EPG_990       |
| Stretched Template  | FILTERS                         |                           |                                      | Deployed Name: EPG_990          |
| SITES ()            |                                 |                           |                                      | N/A                             |
| SiteA (ACI) 4.2(bh) | Application Profile App_Profile |                           |                                      | EPG Type<br>Application Service |
| Stretched Te        | FDGs -                          |                           |                                      | * Bridge Domein                 |
| SiteB (ACI) 4.2(6h) | •                               |                           |                                      | BD_990                          |
| e Stretched Te      | © EPG_990                       |                           |                                      | Subnets<br>N/A                  |
|                     |                                 |                           |                                      | USeg EPG                        |
|                     |                                 |                           |                                      | Intra EPG Isolation             |
|                     | Contracte                       | Add Domain                | ~                                    | Enforced     Unenforced         |
|                     |                                 | Add Domain                | ^                                    | Intersite Multicast Source      |
|                     | URFs VRFs                       |                           |                                      | Include in Preferred Group      |
|                     |                                 | * DOMAIN ASSOCIATION TYPE |                                      |                                 |
|                     | 🐵 Bridge Domains 🗸              | Physical                  | × ~                                  | Qos Level<br>Unspecified        |
|                     |                                 | * DOMAIN PROFILE          |                                      | Site Local Properties           |
|                     | © BD_990                        | TN_D_PhysDom              | ×v                                   | Subnets                         |
|                     |                                 | * DEPLOYMENT IMMEDIACY    |                                      | Gateway IP                      |
|                     | connected                       | Immediate                 | XV                                   | Add Subnet                      |
|                     | Filters                         |                           |                                      | Static ports                    |
|                     |                                 | * RESOLUTION IMMEDIACY    |                                      | Path                            |
|                     | External EPGs                   | Immediate                 | × ~                                  | Add Static Port                 |
|                     |                                 |                           |                                      | Static Leaf                     |
|                     | 3 L3Outs                        |                           | Save                                 | NOGO                            |
|                     |                                 |                           |                                      |                                 |
|                     | 9 Service Graphs                |                           |                                      | Domains                         |
|                     |                                 |                           |                                      | Add Damail                      |
|                     |                                 |                           |                                      |                                 |

Stap 2. Voeg de statische poort toe (Site1\_Leaf1 eth1/5).

1. Kies in het schema dat u hebt aangemaakt Sitemap-A > EPG\_990.

- 2. Klik in het vakje Sjablooneigenschappen op Statische poort toevoegen.
- 3. In het dialoogvenster Statische EPG toevoegen op pc, VPC of interface, kiest u knooppunt-101 eth1/5 en toewijzen VLAN 990.

| TN_D_Schema         |                                 |                                 |           |                                      | Autosave Save 🛧            | o o x |
|---------------------|---------------------------------|---------------------------------|-----------|--------------------------------------|----------------------------|-------|
| TN_D_Schema         |                                 |                                 |           |                                      | Template Properties        | ^     |
| TEMPLATES           | SiteA<br>Site-A Template        |                                 |           | Last Deployed: Sep 18, 2021 04:27 am | * Display Name<br>EPG_990  |       |
| 📀 Site-A Template   | Tenant: TN_D                    |                                 |           |                                      | Deployed Name: EP0_990     |       |
| Stretched Template  | FILTERS                         |                                 |           |                                      | N/A                        |       |
| sites 💮             |                                 |                                 |           |                                      | EPG Type                   |       |
| SiteA (ACI) 4.2(6h) | Application Profile App_Profile |                                 |           |                                      | * Bridge Domain            |       |
| o Site-A Template ⊘ | •                               |                                 |           |                                      | BD_990                     |       |
| o Stretched Te      | 🕕 EPGs 🗸                        |                                 |           |                                      | Subnets<br>N/A             |       |
| SiteB (ACI) 4.2(6h) |                                 | Add Static EPG on PC, VPC or In | terface X |                                      | USeg EPG                   |       |
| Stretched te        | © EPG_990                       |                                 |           |                                      | Intra EPG Isolation        |       |
|                     |                                 | * Path Type                     | N         |                                      | Enforced                   |       |
|                     |                                 | Port                            | ×v        |                                      | Intersite Multicast Source |       |
|                     | Contracts                       | * Pod                           |           |                                      |                            |       |
|                     |                                 | pod-1                           | ×~        |                                      | Include in Preferred Group |       |
|                     | 0 VRFs                          | * Leaf                          |           |                                      | QoS Level<br>Unspecified   |       |
|                     |                                 | Site1_Leaf1 (Node-1101)         | ×v        |                                      | City Land Descetter        |       |
|                     | 📖 Bridge Domains 🗸              | * Path                          |           |                                      | Subnets                    | ^     |
|                     |                                 | eth1/5                          | × •       |                                      | Gateway IP                 |       |
|                     | © BD_990                        | * Port Encap VLAN               |           |                                      | 🔁 Add Subnet               |       |
|                     | 100001114                       | 330                             |           |                                      | Static ports               |       |
|                     | CONTRACTOR                      | Primary MICRO-SEG VLAN          |           |                                      | Path                       |       |
|                     | Filters                         | * DEPLOYMENT IMMEDIACY          |           |                                      | Add Statin Port            |       |
|                     |                                 | Immediate                       | ×v        |                                      | Add                        |       |
|                     | External EPGs                   | * MODE                          |           |                                      | Node                       |       |
|                     |                                 | Trunk                           | x ~       |                                      | 😌 Add Static Leaf          |       |
|                     | 5 L3Outs                        |                                 |           |                                      | Domains                    |       |
|                     |                                 |                                 | Save      |                                      | Profile                    |       |
|                     | Service Graphs                  |                                 |           |                                      | TN_D_PhysDom               | ۲     |
|                     |                                 |                                 |           |                                      | Add Domain                 |       |
|                     |                                 |                                 |           |                                      |                            |       |

Stap 3. Zorg ervoor dat de statische poorten en het fysieke domein onder **EPG\_990** zijn toegevoegd.

| TN_D_Schema                                                                                                    | 4 Polcies                                                                                                    | 🗹 Autosave Save 👔 🛧 🥝 🖒 🗙                                                                                                    |
|----------------------------------------------------------------------------------------------------|----------------------------------------------------------------------------------------------------|----------------------------------------------------------------------------------------------------|
| TN_D_Schema TEMPLATES     Sile-A Template                                                                                                    | SiteA Last Deployed: Sep 18, 2021 04:27 am                                                                                                    | Template Properties                                                                                                    |
| ©         Stretched Template           SITES         ©           SiTeA (AC) 4.2(0)         ^           ©         StretA-Template           ©         StretA-Template           ©         StretA-Template           StretB (AC) 4.2(0)         ^           StretB (AC) 4.2(0)         ^           g:         StretA-Template | RLTUIS         Image: Application Profile App_Profile         Image: BPG and Contracts         Image: Contracts         Image: DPG and Contracts                                                                                                    | Contracts NVA  PO Type  Application Service  BD_590 Submits NVA USeg PD USeg PD USeg PD Uservice Uservice Unervice Subviced Subviced Subvi |
|                                                                                                    | Endge Domains      Edge Domains      Edge D | Unspecified Stite Load Properties Add Subursts Gateway (P  Add Suburst Gateway (P  Add Suburst Gateway (P  Add Suburst Gateway (P  Add Stateway (P  Add Statewa |
|                                                                                                    | Service Graphs                                                                                                    | Profile Profile Th_0_PhysDom Type: physical                                                                                                    |

Controleer het statische pad binden met deze opdracht:

```
APIC1# moquery -c fvStPathAtt -f 'fv.StPathAtt.pathName=="eth1/5"' | grep EPG_990 -A 10 -B 5
# fv.StPathAtt
pathName : eth1/5
childAction :
descr :
```

```
dn
           : uni/epp/fv-[uni/tn-TN_D/ap-App_Profile/epg-EPG_990]/node-1101/stpathatt-[eth1/5]
lcOwn
           : local
modTs
           : 2021-09-19T06:16:46.226+00:00
monPolDn
           : uni/tn-common/monepg-default
           :
name
nameAlias
           :
ownerKey
            :
ownerTag
            :
rn
           : stpathatt-[eth1/5]
           :
status
```

#### **BD** configureren

Stap 1. Voeg het net/IP toe onder BD (HOST\_A gebruikt BD IP als gateway).

- 1. Kies in het schema dat u hebt gemaakt Sjabloon > BD\_990.
- 2. Klik op Subnet toevoegen.
- 3. Typ in het dialoogvenster **Nieuwe** subinterface toevoegen het **IP**-adres **van de gateway** en klik vervolgens op de knop **Geavanceerd**.

| TN_D_Schema                         |                                        |                             |                                                      | Autosave Save 🛧                 | ୦ ୦                | ×   |
|-------------------------------------|----------------------------------------|-----------------------------|------------------------------------------------------|---------------------------------|--------------------|-----|
| TN_D_Schema                         |                                        |                             |                                                      | BRIDGE DOMAIN                   |                    | 0 V |
| TEMPLATES                           | Site-A Template     Applied to 1 sites |                             | Last Deployed: Sep 19, 2021 02:26 am Deploy to sites | BD_990                          | •                  | 9 ^ |
| Site-A Template ···                 | Tenant: TN_D                           |                             |                                                      | 2                               | 0                  |     |
| Stretched Template                  | FILTERS                                |                             | IMPORT - SELECT OCEATE OBJECT                        | Common Properties               |                    | ~   |
| SITES 💮                             |                                        |                             |                                                      | * Display Name                  |                    |     |
| SiteA (ACI) 4.2(6h)                 | Application Profile App. Profile       |                             | 1                                                    | BD_990                          |                    |     |
| <ul> <li>Site-A Template</li> </ul> | •                                      |                             |                                                      | Deployed Name: BD_990           |                    |     |
| o Stretched Te                      | EPGs 🗸                                 |                             |                                                      | Properties                      |                    | ^   |
| SiteB (ACI) 4.2(6h)                 |                                        |                             |                                                      | △ On-Premises Properties        |                    |     |
| Stretched Te                        | ♥ EPG_990                              |                             |                                                      |                                 |                    |     |
|                                     |                                        |                             |                                                      | Virtual Routing & Forwarding    |                    | ××  |
|                                     | connected                              | Add New Schoot              | ~                                                    | 12 Strateb                      |                    |     |
|                                     | Contracts                              | Add New Subher              |                                                      |                                 |                    |     |
|                                     | -                                      | A Galaxiera (D              |                                                      | Intersite BUM Traffic Allow     |                    |     |
|                                     | WRFs VRFs                              | 90.0.254/24                 |                                                      | Optimize WAN Bandwidth          |                    |     |
|                                     |                                        | Description                 |                                                      | 1.3 Multicast                   |                    |     |
|                                     | 📴 Bridge Domains 🗸                     |                             |                                                      |                                 |                    |     |
|                                     |                                        | Treat as virtual IP address |                                                      | L2 Unknown Unicast              |                    |     |
|                                     | ▼ BD_990                               |                             |                                                      | Unknown Multicast Flooding      |                    |     |
|                                     |                                        | O Private to VRF            |                                                      | Flood Optimized Flood           | )                  |     |
|                                     |                                        | Advertised Externally       |                                                      | IPv6 Unknown Multicast Flooding | -                  |     |
|                                     | Citers                                 | Shared between VRFs         |                                                      | Flood Optimized Flood           |                    |     |
|                                     | - mus                                  | No Default SVI Gateway      |                                                      | Flood in BD Drop Fix            | od in Encapsulatio | n)  |
|                                     | External EPGs                          | Querier                     |                                                      | ARP Flooding                    |                    |     |
|                                     |                                        |                             |                                                      | Virtual MAC Address             |                    |     |
|                                     | 0 130uts                               |                             |                                                      | Not Configured                  |                    |     |
|                                     |                                        |                             | Save                                                 | Subnets                         |                    |     |
|                                     | Service Graphs                         |                             |                                                      | Gateway IP                      |                    |     |
|                                     | -                                      |                             |                                                      | Add Subret                      |                    |     |
|                                     |                                        |                             |                                                      | DHCP Policy                     |                    |     |
|                                     |                                        |                             |                                                      |                                 |                    |     |

Stap 2. Controleer dat het net in APIC1 Site-A met deze opdracht wordt toegevoegd.

```
APIC1# moquery -c fvSubnet -f 'fv.Subnet.ip=="90.0.0.254/24"'
Total Objects shown: 1
# fv.Subnet
           : 90.0.0.254/24
ip
annotation : orchestrator:msc
childAction :
ctrl : nd
           :
descr
           : uni/tn-TN_D/BD-BD_990/subnet-[90.0.0.254/24]
dn
extMngdBy
           :
lcOwn
           : local
modTs
           : 2021-09-19T06:33:19.943+00:00
monPolDn
          : uni/tn-common/monepg-default
```

```
name :
nameAlias :
preferred : no
rn : subnet-[90.0.0.254/24]
scope : public
status :
uid : 0
virtual : no
```

Stap 3. Plaats de gebiedsjabloon uit.

- 1. Kies in het schema dat u hebt gemaakt de Site-A sjabloon.
- 2. Klik op Toepassen op sites.

| TN_D_Schema                           |   |                                                  |                                | Autosave Save 🛠 Q O         | × |
|---------------------------------------|---|--------------------------------------------------|--------------------------------|-----------------------------|---|
| TN_D_Schema TEMPLATES Site-A Template |   | Site-A Template Applied to 1 sites Ternant: TL_D | vd: Sep 18, 2021 04:27 am      | TEMPLATE<br>Site-A Template | > |
| Stretched Template                    |   | FLITRS                                           | IMPORT - SELECT OCREATE OBJECT | * Display Name              |   |
| SITES                                 | ۲ |                                                  |                                | Site-A Template             |   |
| SiteA (ACI) 4.2(6h)                   | ^ | Application Profile App. Profile                 | 1                              | SR-MPLS                     |   |
| Site-A Template                       |   |                                                  |                                | ON ON                       |   |
| e Stretched Te                        | 0 | 🔞 EPGs 🗸                                         |                                | Tenant Settings             | / |
| SiteB (ACI) 4.2(6h)                   | ^ |                                                  |                                | Display name<br>TN_D        |   |
| <ul> <li>Stretched Te</li> </ul>      | Ø | e EPG_990                                        |                                | Name                        |   |
|                                       |   |                                                  |                                | TN_D<br>Description         |   |
|                                       |   | Contracts                                        |                                |                             |   |
|                                       |   | <b>()</b> VRF3                                   |                                |                             |   |
|                                       |   | 📵 Bridge Domains 🖂                               |                                |                             |   |
|                                       |   | * B0_990                                         |                                |                             |   |
|                                       |   | Fiters                                           |                                |                             |   |
|                                       |   | External EPOs                                    |                                |                             |   |
|                                       |   | O L30vis                                         |                                |                             |   |
|                                       |   | (B) Service Graphs                               |                                |                             |   |
|                                       |   |                                                  |                                |                             |   |

## Host-A configureren (N9K)

Configureer het N9K-apparaat met VRF HOST\_A. Nadat de N9K-configuratie is voltooid, kunt u ACI Leaf BD zien elk cast adres (gateway van HOST\_A) nu bereikbaar via ICMP(ping).

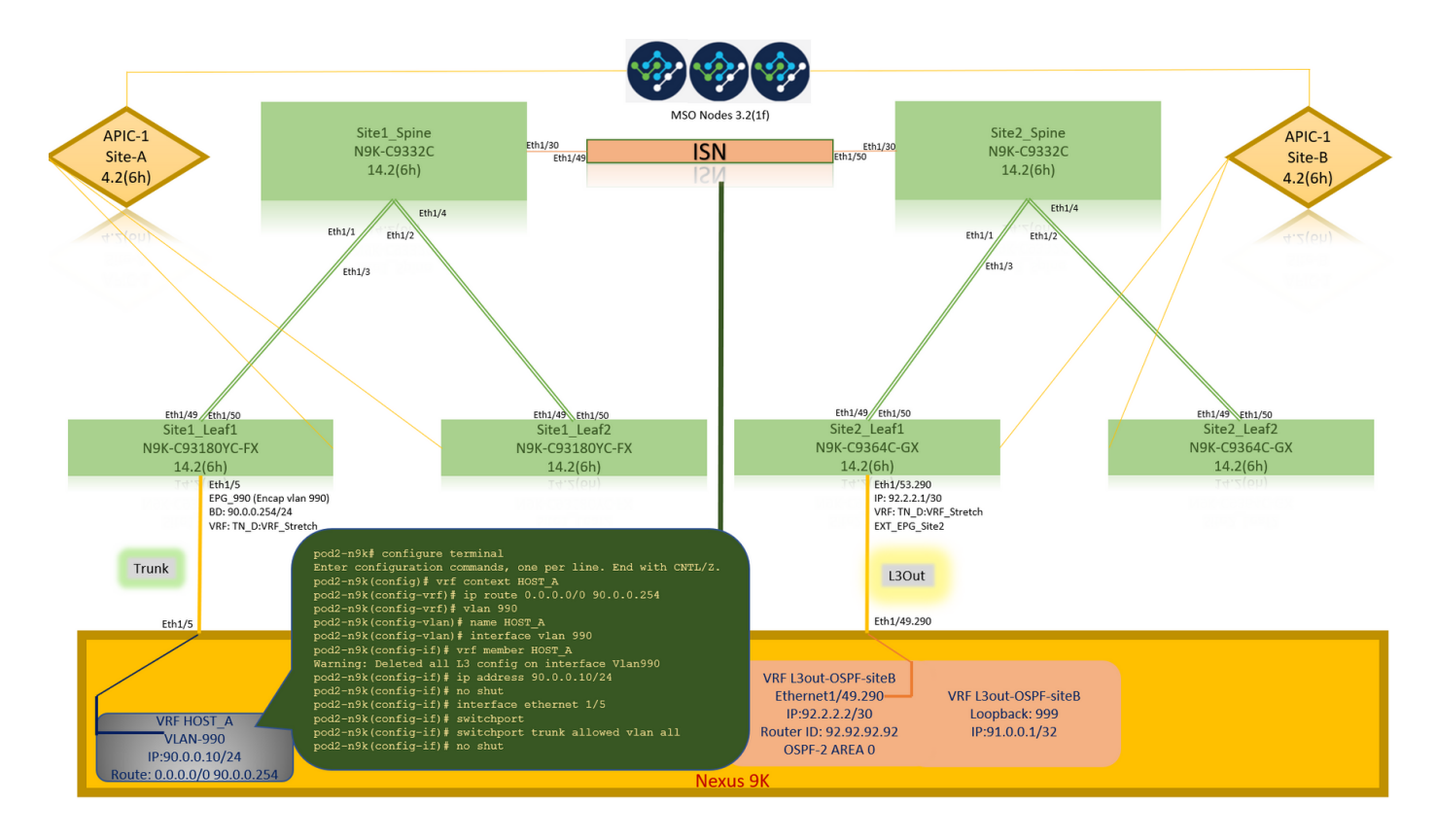

In het ACI operationele tabblad kunt u zien dat 90.0.10 (HOST\_A IP-adres) is aangeleerd.

| cisco APIC (SiteA)                                          |                                             |                                    |                                           |                      | admin 🝳 🖸                     | ** • •             |
|-------------------------------------------------------------|---------------------------------------------|------------------------------------|-------------------------------------------|----------------------|-------------------------------|--------------------|
| System Tenants Fabric Virtual Networking L4-L               | 7 Services Admin Operations                 | Apps Integrations                  |                                           |                      |                               |                    |
| ALL TENANTS   Add Tenant   Tenant Search: name or descr     | common   TN_D   mgmt   infra                | dosykes-tn1                        |                                           |                      |                               |                    |
| This has been created from Multi-Site. It is recommended to | only make changes from Multi-Site. Please r | eview the documentation before mak | ng any changes here.                      |                      |                               |                    |
| TN_D ① ①                                                    | EPG - EPG 000                               |                                    |                                           |                      |                               |                    |
| C Order Start                                               | V LFG - LFG_550                             |                                    |                                           |                      |                               | 000                |
| ~ ⊞ TN_D                                                    |                                             |                                    |                                           | Summary Policy       | Operational Stats Health      | Faults History     |
| V Application Profiles                                      |                                             | Client                             | End-Points Configured Access Policie      | es Contracts Control | er End-Points Deployed Leaves | Learned End-Points |
|                                                             | ♥ Healthy (8) (7) (0)   ▼                   |                                    |                                           |                      |                               | 0 +                |
| V Application EPGs                                          | End Point AMAC                              | IP Learning Sour                   | e Hosting Server                          | Reporting Interface  | e Multica                     | st Encap           |
| Domains (VMs and Bare-Metals)                               | EP-C0-14/EE/5E-1 C0-14/EE/5E-14-07          | 90.0.0.10 Jearned                  |                                           | Port-1/M             | Addres                        | vlan-990           |
| > 🧮 EPG Members                                             |                                             | added and a                        |                                           | 100 1/10             | Jae 1101/edit/3 (leaned)      | VI011 880          |
| > 🧮 Static Ports                                            |                                             |                                    |                                           |                      |                               |                    |
| Static Leafs                                                |                                             |                                    |                                           |                      |                               |                    |
| > Fibre Channel (Paths)                                     |                                             |                                    |                                           |                      |                               |                    |
| Static Endpoint                                             |                                             |                                    |                                           |                      |                               |                    |
| > Subnets                                                   |                                             |                                    |                                           |                      |                               |                    |
| L4-L7 Virtual IPs                                           |                                             |                                    |                                           |                      |                               |                    |
| El L4-L7 IP Address Pool                                    | EPG_990 (Encap vlan 990)                    |                                    |                                           |                      |                               |                    |
| > 🚞 uSeg EPGs                                               | BD: 90.0.0.254/24                           |                                    |                                           |                      |                               |                    |
| > E Networking                                              | VRF: IN D:VRF Stretch                       | 12-n9k# ping 90.0                  | .0.254 VII HOST_A                         |                      |                               |                    |
| > Contracts                                                 |                                             |                                    | .U.U.254): 56 data r                      | bytes                |                               |                    |
| Poincies     Sendres                                        | Trunk 30                                    | bytes from 90.0.                   |                                           |                      |                               |                    |
|                                                             | Rec                                         |                                    | $254 \cdot i amp a a - 1 + i$             |                      |                               |                    |
| Eth1/5                                                      | 64                                          | bytes from 90.0.                   | $254: 1 \text{ cmp}_{\text{seq}=2} $      | $t_{1=63}$ time=0.5  |                               |                    |
|                                                             | 64                                          | bytes from 90.0.                   | $254: 1 \text{ cmp}_{\text{sog}=3} \pm 1$ |                      |                               |                    |
|                                                             | 64                                          | bytes from 90 0                    | $254$ icmp_seq=0 to                       |                      |                               |                    |
|                                                             |                                             |                                    |                                           |                      |                               |                    |
|                                                             | /                                           |                                    |                                           |                      |                               |                    |
| VRF H                                                       | DST_A 5 r                                   | ackets transmitt                   | ed. 4 packets receiv                      | ved. 20.00% pa       |                               |                    |
| VLAN                                                        | -990 rou                                    | Ind-trip min/avg/                  |                                           |                      |                               |                    |
| IP:90.0.<br>Route: 0.0.0.0                                  | 0.10/24<br>/0.90.0.0.254                    | l2-n9k#                            |                                           |                      |                               |                    |

#### De Site-B-sjabloon maken

Stap 1. Kies uit het schema dat u hebt gemaakt, **TEMPLATES**. Klik op het + teken en maak een sjabloon met de naam **Site-B sjabloon**.

| V Steelieu lempate                     |                          |               |                                 |              |     |   |
|----------------------------------------|--------------------------|---------------|---------------------------------|--------------|-----|---|
| TN_D_Schema                            |                          | 4 Policies    | Autosave                        | ) <b>*</b> ( | 3 O | × |
| TN_D_Schema TEMPLATES                  | Ske-B Tempate            |               | TEMPLATE<br>Site-B Templ        | ate          |     | × |
| Site-A Template     Stretched Template | RUTURS NAPORT - SELECT C | CREATE OBJECT | * Display Name                  |              |     | ^ |
| Site-B Template                        | Application Profile      |               | SR-MPLS<br>Off                  |              |     |   |
| SiteA (ACI) 4.2(6h)                    | B 204                    | [             | Tenant Settings<br>Display name |              |     | ^ |
| SiteB (ACI) 4.2(6b)                    | Contracts                |               | Name<br>TN_D                    |              |     |   |
|                                        | <b>0</b> VRF1            | _             | Description                     |              |     |   |
|                                        | S Bridge Domains         |               |                                 |              |     |   |
|                                        | Fiters                   |               |                                 |              |     |   |
|                                        | Literature 2-13          |               |                                 |              |     |   |
|                                        | Service Oraphs           |               |                                 |              |     |   |
|                                        |                          |               |                                 |              |     |   |

#### Site-B L3out configureren

Maak L3out en voeg VRF\_Stretch toe. U moet een L3out object van MSO maken en de rest van de L3out configuratie moet vanuit APIC worden uitgevoerd (omdat L3out parameters niet beschikbaar zijn in MSO). Maak ook een externe EPG van MSO (alleen in de Site-B sjabloon, aangezien externe EPG niet is uitgerekt).

Stap 1. Kies in het schema dat u hebt gemaakt de **Site-B sjabloon**. Typ in het veld **Naam** weergave **L3out\_OSPF\_siteB**. Kies in de vervolgkeuzelijst **Virtual Routing & Forwarding** een **VRF\_Stretch**.

| TN_D_Schema                                                                                                    |                                                                     | 🗹 Autosave 🛛 Save 🛓 🛧 🥝 🔿 🗙                                                                                              |
|----------------------------------------------------------------------------------------------------|---------------------------------------------------------------------|----------------------------------------------------------------------------------------------------|
| TN_D_Schema TEMPLATES      Site-A Template                                                                                                 | Site-B Template     Tenant: TN_D                                    | LIGUT-OSPF-siteB × LIGUT-OSPF-siteB 0 0                                                                                  |
| Stretched Template     Site-B Template     SiteA (ACI) 4.2(5A)     C     SiteA (ACI) 4.2(5A)     O     SherATemplate     O     Shetched Te | PATRINS MPORT - SELECT COACHT COACHT<br>Application Profile<br>SPOI | Common Properties   Departy Name L300+00FF-stel8 Departy Mane: 150+00FF-stel8 Versil-Second & Seconding R VRF_Steleh X V |
| SiteB (ACI) 4.2(6h)                                                                                                    | Contracts                                                           |                                                                                                    |
|                                                                                                    | Bridge Domains     Filters     External EPGs                        |                                                                                                    |
|                                                                                                    | COURS                                                               |                                                                                                    |
|                                                                                                    | Service Graphs                                                      |                                                                                                    |

#### Externe EPG maken

Stap 1. Kies in het schema dat u hebt gemaakt de **Site-B sjabloon**. Klik op **Toevoegen externe EPG**.

| TN_D_Schema                                |                                                | 5 Policies            | V Autosave                           | Save             | * © | 0 | × |
|--------------------------------------------|------------------------------------------------|-----------------------|--------------------------------------|------------------|-----|---|---|
| TN_D_Schema TEMPLATES                      | Ste-B Template Applied to 1 sites Tenant: TN_D | oloy to sites         | TEMPLA<br>Site-E                     | 75<br>3 Template |     |   | × |
| Stretched Template     Site-B Template     | PRITERS MADOUT ~ SELECT C.C.                   | ATE OBJECT            | * Display Name<br>Site-B Templa      | ito              |     |   |   |
| SITES  SITEA (ACI) 4.2(5h) Site-A Template | Application Profile                            |                       | SR-MPLS<br>Off<br>Tenant Settings    |                  |     |   | ~ |
| Stretched Te     SiteB (ACI) 4.2(6h)       | Contracts                                      |                       | Display name<br>TN_D<br>Name<br>TN_D |                  |     |   |   |
| Site-8 Template                            | V851                                           |                       | Description                          |                  |     |   |   |
|                                            | Dirdge Domains                                 |                       |                                      |                  |     |   |   |
|                                            | Fites                                          | _                     |                                      |                  |     |   |   |
|                                            | External EPGs Add                              | External EPG<br>Add E | xternal EPG                          |                  |     |   |   |
|                                            | LOuds     LOuds                                |                       |                                      |                  |     |   |   |
|                                            | and and                                        |                       |                                      |                  |     |   |   |
|                                            | Service Grapha                                 |                       |                                      |                  |     |   |   |
|                                            |                                                |                       |                                      |                  |     |   |   |

Stap 2. Plaats L3out bij de externe EPG.

- 1. Kies in het schema dat u hebt gemaakt de Site-B Sjabloon.
- 2. Voer in het veld Naam weergave de EXT\_EPG\_Site2 in.
- 3. Voer in het veld **Classificatie subnetten 0.0.0.0/0** in voor de externe subnetten voor externe EPG.

| TN_D_Schema                                                        |                                                    | 6 Policies 🗹 Autosave 🛛 🛣 🔗 🌔                                                                                                    | ×   |
|--------------------------------------------------------------------|----------------------------------------------------|----------------------------------------------------------------------------------------------------|-----|
| TN_D_Schema TEMPLATES      Site-A Template                         | SRe-E Template<br>Applied to 1 stres<br>Temic TL,D | Last Depayer Sup 19, 2021 83.33 an Orgony to Bing<br>United by Control of Control of Contr |     |
| Stretched Template                                                 | FILTERS                                            | RAPORT - SELECT CREATE OBJECT                                                                                                    |     |
| Site-B Template        SITES     O       SiteA (ACI) 4.2(6h)     ^ | Application Protile                                | * Display Name<br>EXT_EPQ_5Me2<br>Deploys Name IXT_0PQ_5Me2<br>* Video Danies & E-consortion                                                                                                    |     |
| Site-A Template     O     Stretched Te                             | i Erds                                             | VRE_Stretch                                                                                                    | × ~ |
| SiteB (ACI) 4.2(6h)                                                | Contracts                                          | Contracts Name                                                                                                    |     |
| <ul> <li>Site-8 Template</li> </ul>                                | C VRFs                                             | Add Cerement                                                                                                    |     |
|                                                                    | Bridge Domains                                     | * Select Site Type 0                                                                                                    |     |
|                                                                    | Filers                                             | Properties On-Premikes Properties                                                                                                    |     |
|                                                                    | 🚳 External EPGs 🗸                                  | L3Out<br>L3Out-05PF-site8                                                                                                    | ~   |
|                                                                    | * EVT_EPG_Site                                     | Subnets<br>Cita silification Subnets<br>0.0.0.00                                                                                                    | ۱   |
|                                                                    | 0 L3045                                            | Add Subset  Include in Performed Group                                                                                                    |     |
|                                                                    | 9 L3Out-OSPF-<br>shift                             |                                                                                                    |     |
|                                                                    | 1 Service Graphs                                   |                                                                                                    |     |
|                                                                    |                                                    |                                                                                                    |     |

De rest van de L3out-configuratie wordt voltooid vanaf APIC (Site-B).

Stap 3. Voeg het L3 domein toe, laat het OSPF protocol toe en vorm OSPF met regelmatig gebied 0.

- 1. Kies op APIC-1 op Site-B TN\_D > Netwerk > L3out-OSPF-siteB > Beleid > Main.
- 2. Kies in de vervolgkeuzelijst L3-domein de optie TN\_D\_L3Dom.
- 3. Controleer het vakje OSPF om BGP/DHCP/OSPF in te schakelen.
- 4. Typ in het veld **OSPF-id** van **gebied 0**.
- 5. Kies in het OSPF-gebiedstype Regelmatig gebied.

| 6. Klik op <b>Inzenden</b> .                                                                                                    |                                                                                                    |                                                                         |
|----------------------------------------------------------------------------------------------------|----------------------------------------------------------------------------------------------------|-------------------------------------------------------------------------|
| CISCO APIC (SiteB)                                                                                                    |                                                                                                    | admin 🔇 🔿 😍 😰 😂                                                         |
| System Tenants Fabric Virtual Networking L4-L7 S                                                                                                    | ervices Admin Operations Apps Integrations                                                                                                    |                                                                         |
| ALL TENANTS   Add Tenant   Tenant Search: name or descr                                                                                                 | common   TN_D   Tenant   infra   mgmt                                                                                                    |                                                                         |
| This has been created from Multi-Site. It is recommended to on                                                                                          | make changes from Multi-Site. Please review the documentation before making any changes here.                                                                                                    |                                                                         |
| TN_D         ① ④ @           > Or Queck Start         > Ⅲ TN_D           > Ⅲ TN_D         > Ⅲ Application Profiles           > □ Networking         > Ⅲ | L3 Outside - L3Out-OSPF-siteB                                                                                                    | Summary Policy Stats Faults History<br>Main Node Profiles External EPGs |
| > 🖿 Bridge Domains                                                                                                    |                                                                                                    | 0 ± ***                                                                 |
| >                                                                                                    | Properties<br>Route Control Enforcements: Import I Export<br>VRS: VRF_Structh V<br>Recolved VRS: The Duff Structh<br>L3 Domain: TN_D_L300m V 2                                                                                                    |                                                                         |
| > Policies                                                                                                    | Route Profile for Redistribution:                                                                                                    |                                                                         |
| ) 🖿 Services                                                                                                    | Source     Route Map     No Roma have been found     Gelost Actions to create a new item.                                                                                                    |                                                                         |
|                                                                                                    | Enable Equificate/COSPF Teco OSPF Area 02: 0 OSPF Area 02: 0 O | Show Usage Reset Submit                                                 |
|                                                                                                    |                                                                                                    |                                                                         |

Stap 4. Maak het notenprofiel.

1. Kies op APIC-1 op Site-B TN\_D > Netwerk > L3Out-OSPF-siteB > Logical Node Profiles.

. .

2. Klik op Profiel knooppunt maken.

| cisco APIC (SiteB)                                                                                                    | CISCO APIC (SiteB)                                                                                                    |
|----------------------------------------------------------------------------------------------------|----------------------------------------------------------------------------------------------------|
| System Tenants Fabric Virtual Networking L4-L7                                                                                                    | System Tenants Fabric Virtual Networking L4-L7                                                                                                    |
| ALL TENANTS   Add Tenant   Tenant Search: name or descr                                                                                            | ALL TENANTS   Add Tenant   Tenant Search: name or descr                                                                                                    |
| i This has been created from Multi-Site. It is recommended to or                                                                                   | This has been created from Multi-Site. It is recommended to o                                                                                                    |
| TN_D  Quick Start  Quick Start  TN_D  Application Profiles  Bridge Domains  Networking  Shidge Domains  External Bridged Networks  Discrete Lignus | TN_D<br>Quick Start<br>UB TN_D<br>D<br>Metworking<br>Definition Profiles<br>Definition Profiles<br>Definiti |
| <ul> <li>L3Out-OSPF-siteB</li> <li>Dot1Q Tunnels</li> <li>Contracts</li> <li>Policies</li> <li>Services</li> </ul>                                 | <ul> <li>Coult-OSPIsteB</li> <li>Logical Node Profiles</li> <li>External EPGs</li> <li>Route map for import and export route control</li> <li>Dot1Q Tunnels</li> <li>Contracts</li> <li>Policies</li> <li>Services</li> </ul>                                                                                                    |

Stap 5. Kies switch Site2\_Leaf1 als een knooppunt op site-B.

- 1. Kies op APIC-1 op Site-B TN\_D > Netwerk > L3Out-OSPF-siteB > Logical Node Profiles > Node Profile maken.
- 2. Voer in het veld Naam Site2\_Leaf1 in.
- 3. Klik op het + teken om een knooppunt toe te voegen.

#### 4. Voeg het **po-2 knooppunt-101 toe** met het IP-adres van de router-ID.

| cisco APIC (SiteB)                                                                                                    |                              |                  |                 |                |                 |            |             |
|----------------------------------------------------------------------------------------------------|------------------------------|------------------|-----------------|----------------|-----------------|------------|-------------|
| System Tenants Fabric Virtual Networking L4-L7 S                                                                                                    | ervices Admin Ope            | rations Apps     | Integrations    |                |                 |            |             |
| ALL TENANTS   Add Tenant   Tenant Search: name or descr                                                                                                    | common   <b>TN_D</b>   Tenar | it   infra   mgn | ıt              |                |                 |            |             |
| This has been created from Multi-Site. It is recommended to only                                                                                                    | ym.<br>Name:                 | Site2_Leaf1      |                 |                |                 | <b>8</b> 8 |             |
| ™_D ⑦③◎                                                                                                    | Description:                 | optional         |                 |                |                 |            |             |
| > C► Quick Start<br>> 田 TN_D                                                                                                    | Target DSCP:                 | Unspecified      |                 |                |                 |            |             |
| > Application Profiles                                                                                                    | Nodes:                       | No. do 10        | Dev de e ID     | Curlis Davidas |                 | 會 +        | Target DSCP |
| ✓                                                                                                    |                              | topology/pod-1/  | 110.110.110.110 | Static Routes  | 110.110.110.110 |            |             |
| >  VRFs >  External Bridged Networks                                                                                                    |                              |                  |                 |                |                 |            |             |
| V 🖬 L3Outs                                                                                                    |                              |                  |                 |                |                 |            |             |
| Control Control C |                              |                  |                 |                |                 |            |             |
| External EPGs                                                                                                    |                              |                  |                 |                |                 |            |             |
| > 🖬 Contracts                                                                                                    |                              |                  |                 |                |                 |            |             |
| > 🧮 Policies                                                                                                    |                              |                  |                 |                |                 |            |             |
| ) 🖿 Services                                                                                                    |                              |                  |                 |                | Cancel          | Submit     |             |

Stap 6. Voeg het interfaceprofiel toe (extern VLAN is 920 (SVI-creatie).

- 1. Kies op APIC-1 op Site-B TN\_D > Netwerk > L3Outs > L3out-OSPF-SiteB > Logische interfaceprofielen.
- 2. Klik met de rechtermuisknop op het interfaceprofiel en voeg het toe.
- 3. Kies Routed Subinterfaces.
- 4. Configuratie van het IP Adres, MTU, en VLAN-920.

| cisco APIC (SiteB)                                             |                                      |                             |                         |                      |                   |                       | admin 🔍 🖸         | 1 😍 (    | 90           |
|----------------------------------------------------------------|--------------------------------------|-----------------------------|-------------------------|----------------------|-------------------|-----------------------|-------------------|----------|--------------|
| System Tenants Fabric Virtual Networking L4-L7                 | Services Admin Operation:            | s Apps Integratio           | ns                      |                      |                   |                       |                   |          |              |
| ALL TENANTS   Add Tenant   Tenant Search: name or descr        | common   TN_D   Tenant               | infra   mgmt                |                         |                      |                   |                       |                   |          |              |
| This has been created from Multi-Site. It is recommended to or | nly make changes from Multi-Site. Pl | ease review the documentat  | ion before making any e | changes here.        |                   |                       |                   |          |              |
| TN_D (*)(=)(*)                                                 | Logical Interface Profile - Sit      | e-2-Leaf1 sub-int-990       |                         |                      |                   |                       |                   |          | 0.0          |
| > C • Quick Start                                              |                                      |                             |                         |                      |                   |                       |                   |          |              |
| ~ <b>₩</b> ™_D                                                 |                                      |                             |                         |                      |                   |                       | Policy            | Faults   | History      |
| > E Application Profiles                                       |                                      |                             |                         |                      | General           | Routed Sub-Interfaces | Routed Interfaces | SVI      | Floating SVI |
| V 🖿 Networking                                                 | 0000                                 |                             |                         |                      |                   |                       | -                 |          | o +          |
| > 🚞 Bridge Domains                                             | Pouted Sub-Interfaces                |                             |                         |                      |                   |                       |                   |          | 0 -          |
| > 🔤 VRFs                                                       | Roued Sub-Interfaces.                | - Dath                      | ID Address              | Sacondany ID Addrase | MAC Address       | MTLL (butes)          | Encan             | DTD      | II +         |
| External Bridged Networks                                      |                                      | Parts 1/Nordes 1101/atb1/53 | 02.2.2.1/30             | decondary in Address | 00.22-80-59-10-55 | inharit               | utan=920          | Disabled |              |
| ✓ ▲ 130ut-OSPF-siteR                                           |                                      | Pour lindue - rio lieurijos | 52.2.2.1/50             |                      | 00.22.00.10.15.11 | intent                | Viai1- 920        | Disabled |              |
| Logical Node Profiles                                          |                                      |                             |                         |                      |                   |                       |                   |          |              |
| ✓                                                              |                                      |                             |                         |                      |                   |                       |                   |          |              |
| Logical Interface Profiles                                     |                                      |                             |                         |                      |                   |                       |                   |          |              |
| > F Site-2-Leaf1_sub-int-990                                   |                                      |                             |                         |                      |                   |                       |                   |          |              |
| Configured Nodes                                               | •                                    |                             |                         |                      |                   |                       |                   |          |              |
| ✓                                                              |                                      |                             |                         |                      |                   |                       |                   |          |              |
| ARP for VRF-TN_D.VRF_Stretch                                   |                                      |                             |                         |                      |                   |                       |                   |          |              |
| > # BGP for VRF-TN_D:VRF_Stretch                               |                                      |                             |                         |                      |                   |                       |                   |          |              |
| ND for VRF- TN_D:VRF_Stretch     OCDE for VRF_TN_D:VRF_Stretch |                                      |                             |                         |                      |                   |                       |                   |          |              |
| > - USPF for VR-TN_D/VRF_stretch                               |                                      |                             |                         |                      |                   |                       |                   |          |              |

Stap 7. Maak het OSPF-beleid (Point-to-Point Network).

- 1. Kies op APIC-1 op Site-B TN\_D > Netwerk > L3Outs > L3Out-OSPF-siteB > Logische interfaceprofielen.
- 2. Klik met de rechtermuisknop en kies OSPF-interfaceprofiel maken.
- 3. Kies de opties zoals in de screenshot weergegeven en klik op Inzenden.

|                                          |                               | _                                      | Create USPF Int                  | enace Policy             |               |
|------------------------------------------|-------------------------------|----------------------------------------|----------------------------------|--------------------------|---------------|
| cisco APIC (SiteB)                       |                               | /                                      | Name:                            | OSPF_P2P_Policy          |               |
| Sustam Tapanta Fabria Virtua             | Networking 14-17 S            |                                        | Description:                     | optional                 |               |
| System Tenants Pablic Villua             | Invetworking L4-L7-S          |                                        |                                  |                          |               |
| ALL TENANTS   Add Tenant   Tenant Search | name or descr                 | Create OSDE Interface Brafile          | Network Type:                    | Broadcast Point-to-point | Unspecified   |
| This has been created from Multi-Site    | e. It is recommended to only  |                                        | Priority:                        | 1                        |               |
|                                          |                               | Authentication Type: No authentication | Cost of Interface:               | unspecified              |               |
| TN_D                                     |                               | Authentication Key:                    | Interface Controls:              |                          |               |
| C Ouldk Start                            |                               | Confirm Key:                           |                                  | Advertise subnet         |               |
|                                          |                               | OSPF Policy: select a value            |                                  | MTU Ignore               |               |
| Application Profiles                     |                               | default                                | the second for the second second | Passive participation    |               |
|                                          |                               | Common                                 | Hello Interval (sec):            | 10                       |               |
| Bridge Domains                           |                               | Create OSPF Interface Policy           | Dead Interval (sec):             | 40                       |               |
| > EVRFs                                  |                               |                                        | Retransmit Interval (sec):       | 5                        |               |
| > External Bridged Networks              |                               |                                        | Transmit Delay (sec):            | 1                        |               |
| V E L3Outs                               |                               |                                        |                                  |                          |               |
| V 🚓 L3Out-OSPF-siteB                     |                               |                                        |                                  |                          |               |
| Logical Node Profiles                    |                               | Canaal                                 |                                  |                          |               |
| ✓ Site2_Leaf1                            |                               | Cancel Submit                          |                                  |                          | Cancel Submit |
| Logical Interface Profiles               |                               |                                        |                                  |                          |               |
| Site-2-Leaf1_sub-int-9                   | Creste OSPE Interfece Profile | Create OSDE Interface                  | Drofilo                          | 00                       |               |
| Configured Nodes                         |                               | Cleate OSFF Interface                  | FIONE                            |                          |               |
| topology/pod-1/node-1                    |                               | Authentication Type: No authentic      | ition                            |                          |               |
| > BGP for VRF-TN_D:V                     | Create HSRP Interface Profile | Authentication Key:                    |                                  |                          |               |
| > ND for VRF- TN_D:VI                    | Create DHCP Relay Label       | Confirm Key:                           |                                  |                          |               |
| ARP for VRF-TN_D/V                       | Delete                        | OSPF Policy: OSPF_P2P_F                | olicy 🗸 🖓                        |                          |               |
| V 🚞 External EPGs                        | Save as                       |                                        |                                  |                          |               |
| EXT_EPG_Site2                            | Post                          |                                        |                                  |                          |               |
| > Route map for import and export r      | Share                         |                                        |                                  |                          |               |
| > DotTQ Tunnels                          | Open In Object Store Browser  |                                        |                                  |                          |               |
|                                          |                               |                                        |                                  |                          |               |
|                                          |                               |                                        |                                  |                          |               |
|                                          |                               |                                        |                                  |                          |               |
|                                          |                               |                                        |                                  | uncol Submit             |               |
|                                          |                               |                                        | Ca                               | Submit R.                |               |

Stap 8. Controleer het OSPF-interfaceprofielbeleid dat onder TN\_D > Netwerk > L3Out-OSPFsiteB > Logical Interface Profiles > (interfaceprofiel) > OSPF-interfaceprofiel is aangesloten.

| cisco APIC (SiteB)                                                                 |                                           |                                                             |  |
|------------------------------------------------------------------------------------|-------------------------------------------|-------------------------------------------------------------|--|
| System Tenants Fabric Virtual Networking L4-L7 S                                   | Services Admin Operations                 | Apps Integrations                                           |  |
| ALL TENANTS   Add Tenant   Tenant Search: name or descr                            | common   TN_D   Tenant   infra            | mgmt                                                        |  |
|                                                                                    |                                           |                                                             |  |
| <ul> <li>This has been created from Multi-Site. It is recommended to on</li> </ul> | ly make changes from Multi-Site. Please r | review the documentation before making any changes here.    |  |
| TN D ® @ @                                                                         |                                           |                                                             |  |
|                                                                                    | Interface Profile - OSPF Interface        | e Profile                                                   |  |
|                                                                                    |                                           |                                                             |  |
| V 🛱 IN_D                                                                           | 0000                                      |                                                             |  |
| Application Fromes     Setworking                                                  |                                           |                                                             |  |
| > Bridge Domains                                                                   | Properties<br>Name:                       |                                                             |  |
| > 🖿 VRFs                                                                           | Description:                              | ; optional                                                  |  |
| > 🚞 External Bridged Networks                                                      |                                           |                                                             |  |
| V 🚍 L3Outs                                                                         | Authentication Key:                       | y:                                                          |  |
| ∨ 🚓 L3Out-OSPF-siteB                                                               | Confirm Authentication Key:               | y:                                                          |  |
| ✓                                                                                  | Authentication Key ID:                    | 0: 1                                                        |  |
| ∨ 📻 Site2_Leaf1                                                                    | Authentication Type:                      | (MD5 authentication No authentication Simple authentication |  |
| Logical Interface Profiles                                                         | Associated OSPE Interface Policy Name:    | at OSPE P2P. Policy                                         |  |
| ✓                                                                                  |                                           |                                                             |  |
| OSPF Interface Profile                                                             |                                           |                                                             |  |
| Configured Nodes                                                                   |                                           |                                                             |  |
| ARP for VRF-TN_DVRF_Stretch                                                        |                                           |                                                             |  |
| BGP for VRF-TN_D:VRF_Stretch                                                       |                                           |                                                             |  |
| > F ND for VRF- TN_D:VRF_Stretch                                                   |                                           |                                                             |  |
| > SOSPF for VRF-TN_D:VRF_Stretch                                                   |                                           |                                                             |  |
| 🗸 🧰 External EPGs                                                                  |                                           |                                                             |  |
| EXT_EPG_Site2                                                                      |                                           |                                                             |  |

Stap 9. Controleer dat "EXT\_EPG\_Site2" door MSO is gemaakt. Kies op APIC-1 op Site-B **TN\_D** > L3Outs > L3Out-OSPF-siteB > Externe EPGs > EXT\_EPG\_Site2.

|                                                                |                                                                                                   | admin 🔕 🔿 😍 😰 😣                                       |
|----------------------------------------------------------------|---------------------------------------------------------------------------------------------------|-------------------------------------------------------|
| System Tenants Fabric Virtual Networking L4-L7                 | Services Admin Operations Apps Integrations                                                       |                                                       |
| ALL TENANTS   Add Tenant   Tenant Search: name or descr        | common   TN_D   Tenant   infra   mgmt                                                             |                                                       |
| This has been created from Multi-Site. It is recommended to or | nly make changes from Multi-Site. Please review the documentation before making any changes here. |                                                       |
| TN_D (*)(*)(*)                                                 | External EPG Instance Profile - EXT_EPG_Site2                                                     | 0.0                                                   |
| > C Quick Start                                                |                                                                                                   |                                                       |
| ~ Щ TN_D                                                       |                                                                                                   | Policy Operational Stats Health Faults History        |
| > E Application Profiles                                       |                                                                                                   | General Contracts Inherited Contracts                 |
| V 🚞 Networking                                                 |                                                                                                   | 0 ± %-                                                |
| > Bridge Domains                                               | Properties                                                                                        |                                                       |
| > External Bridged Networks                                    | Name: EXT_EPG_Site2                                                                               |                                                       |
| V 🖿 L3Outs                                                     | Allas:                                                                                            |                                                       |
| V 🕎 L3Out-OSPF-siteB                                           | enter tags separated by comma                                                                     |                                                       |
| > E Logical Node Profiles                                      | Global Allas:                                                                                     |                                                       |
| V 🚍 External EPGs                                              | Description: optional                                                                             |                                                       |
| EXT_EPG_Site2                                                  | naTea: 20170                                                                                      |                                                       |
| Dot10 Tunnels                                                  | Contract Exception Tag:                                                                           |                                                       |
| > 🗖 Contracts                                                  | Configured VRF Name: VRF_Stretch                                                                  |                                                       |
| > 🚞 Policies                                                   | Resolved VRF: uni/tn-TN_D/ctx-VRF_Stretch                                                         |                                                       |
| > 🚞 Services                                                   | QoS Class: Unspecified                                                                            |                                                       |
|                                                                | Configuration Status: annifed                                                                     |                                                       |
|                                                                | Configuration Issues:                                                                             |                                                       |
|                                                                | Preferred Group Member: Exclude Include                                                           |                                                       |
|                                                                | Subnets:                                                                                          | ;; +                                                  |
|                                                                | IP Address Scope Name Aggreg                                                                      | gate Route Control Profile Route Summarization Policy |
|                                                                | 0.0.0.0/0 External Subnets for the Extern                                                         |                                                       |
|                                                                |                                                                                                   |                                                       |
|                                                                |                                                                                                   |                                                       |
|                                                                |                                                                                                   | Show Usage Reset Submit                               |

#### Het externe N9K configureren (site-B)

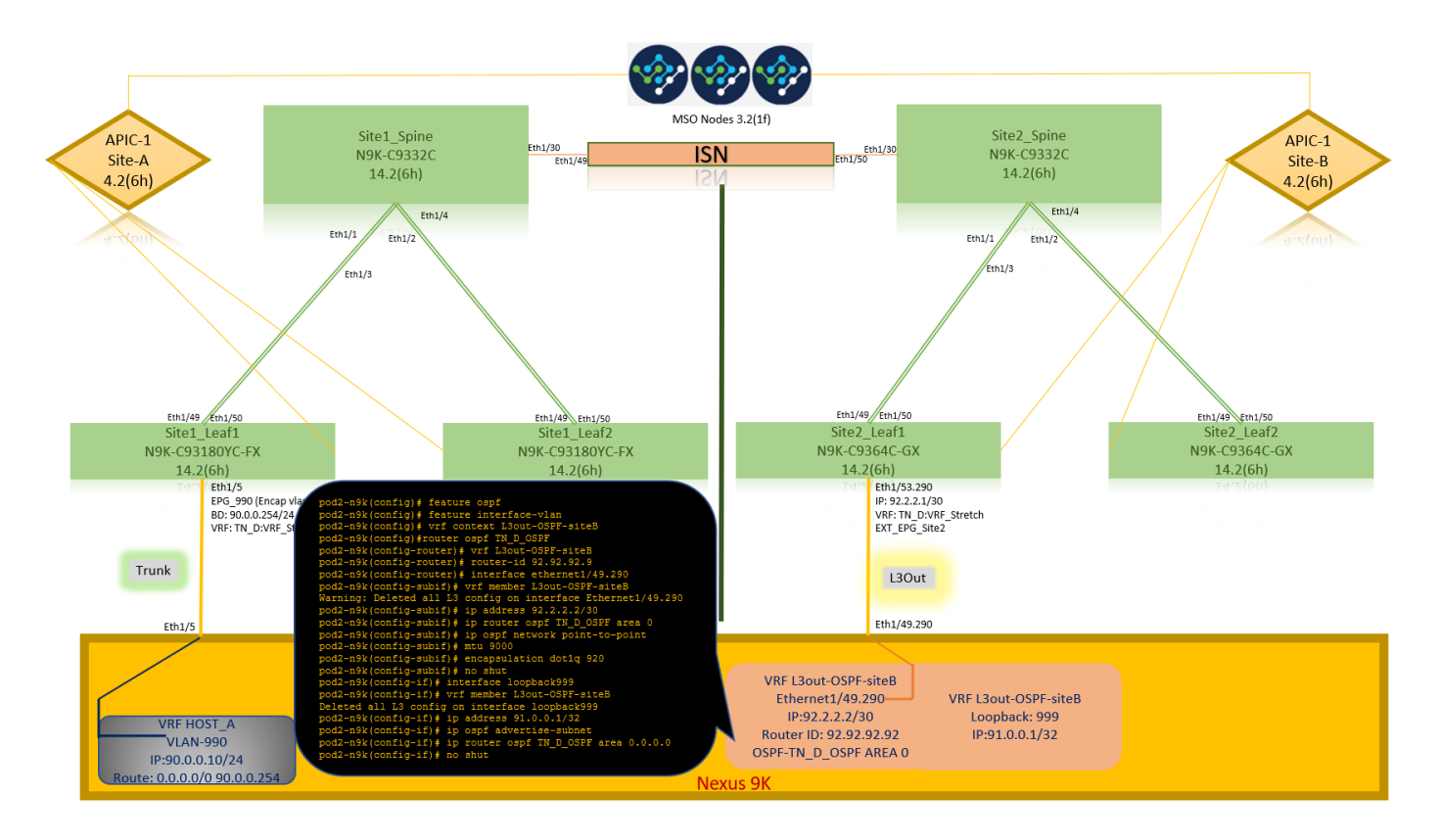

Na de N9K-configuratie (VRF L3out-OSPF-siteB) kunnen we zien dat OSPF-buurtschap tussen de N9K en de ACI Leaf (op Site-B) wordt gevestigd.

Controleer OSPF-buurtschap en UP (volledige staat).

Kies op APIC-1 op Site-B TN\_D > Netwerk > L3Outs > L3Out-OSPF-siteB > Logical Node Profiles > Logical Interface Profiles > Configureerde knooppunten > topologie/pod01/knooppunt-1101 > OSPF voor VRF-TN\_DVF\_Switch > Eenvoudig ID > Volledig.

| cisco APIC (SiteB)                                      |                                    |                         |                       |                    | admin Q                | 0 😲 0 0              |
|---------------------------------------------------------|------------------------------------|-------------------------|-----------------------|--------------------|------------------------|----------------------|
| System Tenants Fabric Virtual Networking L4             | -L7 Services Admin Operation       | s Apps Integrations     |                       |                    |                        |                      |
| ALL TENANTS   Add Tenant   Tenant Search: name or descr | common   TN_D   Tenant             | infra   mgmt            |                       |                    |                        |                      |
| N_D                                                     | OSPF - TN D:VRF Stretch            |                         |                       |                    |                        | 0.0                  |
| C Quick Start                                           |                                    |                         |                       |                    |                        | 00                   |
| III TN_D                                                |                                    |                         |                       |                    | General H              | ealth Faults History |
| > E Application Profiles                                | 8 7 4 0                            |                         |                       |                    |                        | Ó <u>+</u>           |
| V Metworking                                            | PROPERTIES                         |                         | STATS                 |                    |                        |                      |
| > 🚞 Bridge Domains                                      | Name: TN_D:V                       | RF_Stretch              | Interfa               | ice Count: 2       |                        |                      |
| > 🚞 VRFs                                                | Route ID: 110.110<br>Distance: 110 | 0.110.110               | Active Nee            | veareacnt: 1       |                        |                      |
| > T External Bridged Networks                           | Max ECMP: 8                        |                         | Active Stu            | b Areacnt: 0       |                        |                      |
| ✓                                                       | Bandwidth Reference 40000          |                         | Active Ex             | t Areacnt: 1       |                        |                      |
| Control Control Control                                 | (MDps):<br>Operational State: Up   |                         | E                     | xtareacnt: 1       |                        |                      |
|                                                         |                                    |                         | NSS                   | a Areacnt: 0       |                        |                      |
| Stez_cell i                                             |                                    |                         |                       | Areacnt: 1         |                        |                      |
| > Site-2-Leaf1_sub-int-990                              |                                    |                         | E                     | xt Lsacnt: 0       |                        |                      |
| V 🚍 Configured Nodes                                    |                                    |                         | Opaq                  | as Lsacnt: 0       |                        |                      |
| topology/pod-1/node-1101                                | Neighbors                          |                         |                       |                    |                        |                      |
| ARP for VRF-TN_D:VRF_Stretch                            | Neighborld                         | State                   | Deer le               |                    | Interface              |                      |
| > BGP for VRF-TN_D:VRF_Stretch                          | 2 1481g11301 10                    | State                   | Peel IP               |                    | ath1/53.25             |                      |
| ND for VRE- TN_D-VRE_Stretch                            | 32.32.32.32                        | Poi                     | 32.6.2.2              |                    | eu11/55.25             |                      |
| > F OSPF for VRF-TN_D:VRF_Stretch                       | C Page 1 Of 1 >                    | >I                      | Objects Per Page: 15  | <u> </u>           | Site2_Leaf1            |                      |
| V 🚞 External EPGs                                       | Inter Protocol Route Leak In       | Ito OSPF                |                       | $\backslash$       | N9K-C9364C-GX          |                      |
| EXT_EPG_Site2                                           | <ul> <li>Name</li> </ul>           | Redistribution Protocol | Route Map             | Scope              | 14.2(6h)               |                      |
| Route map for import and export route control           | TN_D:VRF_Stretch                   | BGP                     | exp-ctx-proto-2686978 | Inter protocol lea | IP: 92.2.2.1           | 1/30                 |
| > Dotto lunneis                                         | TN_D:VRF_Stretch                   | COOP                    | exp-ctx-st-2686978    | oter protocol lea  | VRF: TN D              | VRF Stretch          |
|                                                         | TN_D:VRF_Stretch                   | Direct                  | exp-ctx-st-2686978    | Inter protocol lea | EXI_EFG_S              | Site2                |
| > Services                                              | TN_D:VRF_Stretch                   | EIGRP                   | exp-ctx-proto-2686978 | Inter protocol lea |                        |                      |
|                                                         | TN_D:VRF_Stretch                   | Static                  | exp-ctx-st-2686978    | Inter protecol lea | L3Out                  |                      |
|                                                         |                                    |                         |                       |                    |                        |                      |
|                                                         |                                    |                         |                       |                    | Eth1/49.29             | 90                   |
|                                                         |                                    |                         |                       |                    |                        |                      |
|                                                         |                                    |                         |                       |                    | VRF L3out-OSPF-siteB   |                      |
|                                                         |                                    |                         |                       |                    | Ethernet1/49.290       | VRF L3out-OSPF-siteB |
|                                                         |                                    |                         |                       |                    | IP:92.2.2/30           | Loopback: 999        |
|                                                         |                                    |                         |                       |                    | Router ID: 92.92.92.92 | IP:91.0.0.1/32       |

U kunt ook OSPF-buurtschap in N9K controleren. Tevens kunt u ACI Leaf IP (Site-B) pingelen.

OSPF-2 AREA 0

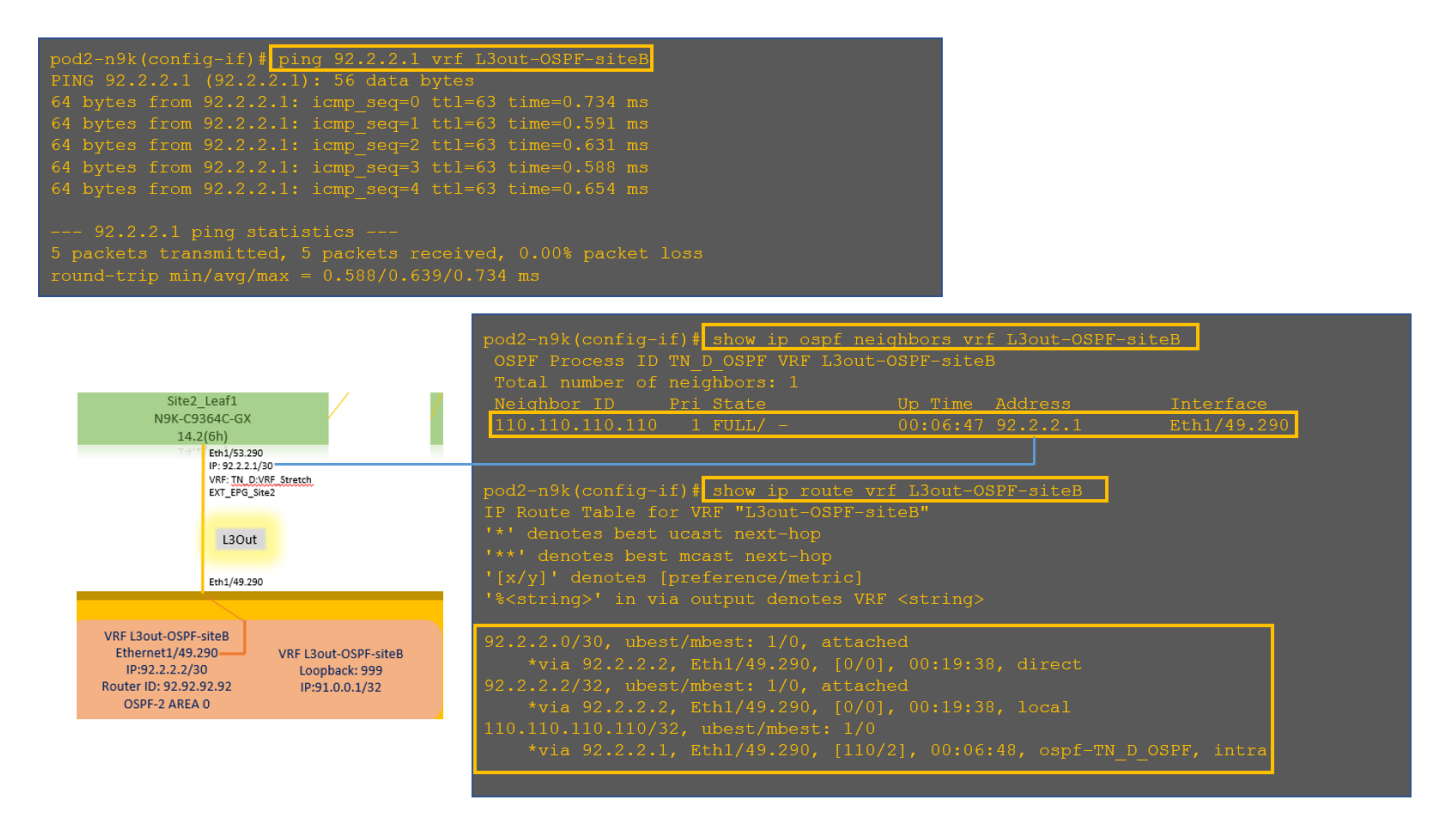

Op dit punt is de Host\_A configuratie op site-A en L3out configuratie op site-B compleet.

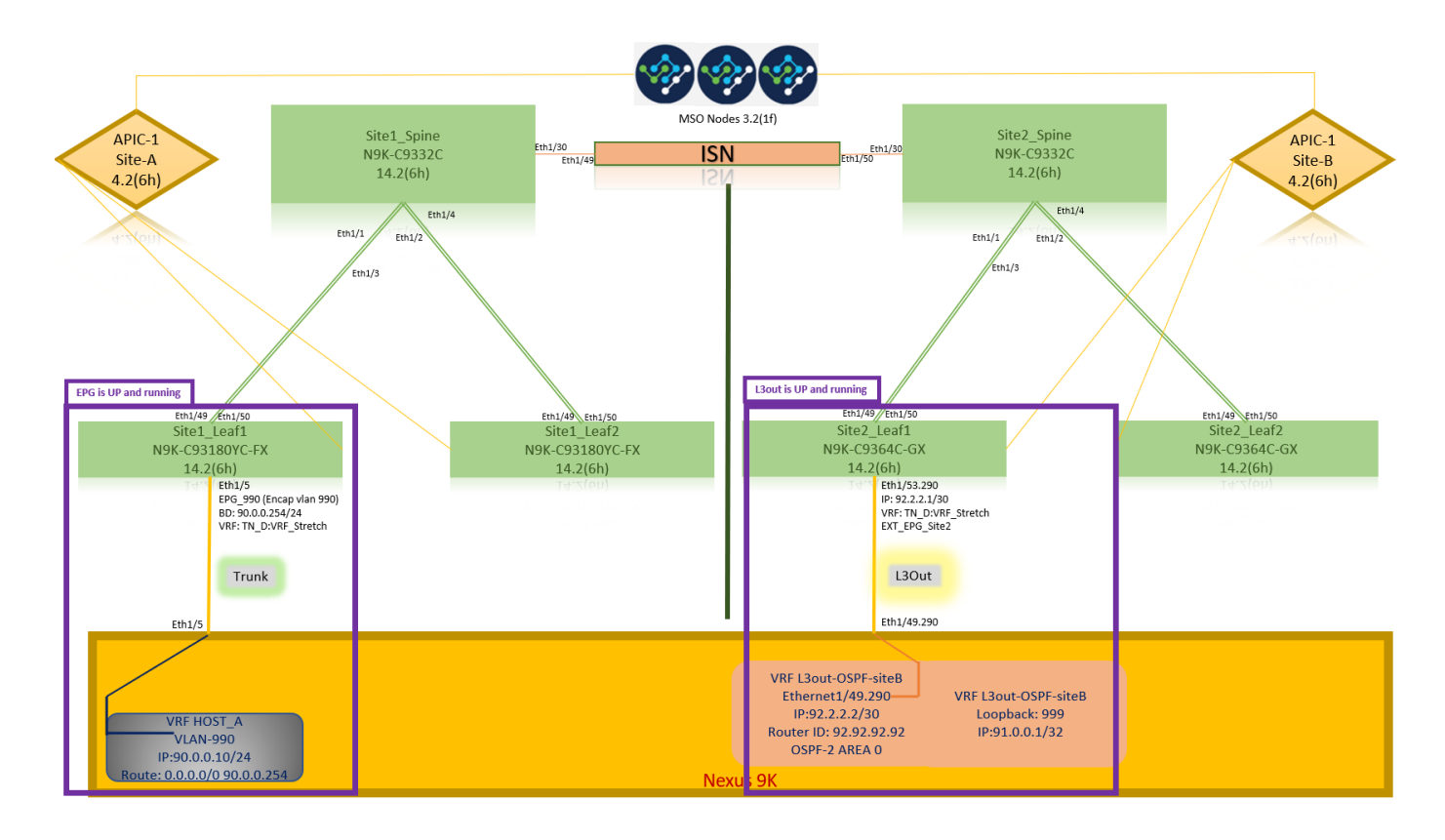

#### Attach Site-B L3out naar Site-A EPG(BD)

Vervolgens kunt u Site-B L3out via MSO-A BD-990 aan Site-B L3out toevoegen. Merk op dat de linkerkolom twee delen heeft: 1) Sjabloon en 2) Sites.

Stap 1. In de tweede sectie-**locaties** ziet u de sjabloon bij elke site. Wanneer u L3out aansluit op "Site-A Sjabloon", bent u in principe aangesloten op de reeds aangesloten sjabloon in de sectie **Sites**.

Wanneer u de sjabloon echter implementeert, stelt u **sjablonen** van sectie **> Sitemap in** en kiest u **opslaan/inzetten** op sites.

| TN_D_Schema                                                                                                    | 8 Policies                                                                                                    | 🗹 Autosave Save 🖈 🥝 🔿 🗙                                                                                                    |
|----------------------------------------------------------------------------------------------------|----------------------------------------------------------------------------------------------------|----------------------------------------------------------------------------------------------------|
| TN_D_Schema TEMPLATES      Site-A Template                                                                                                    | SiteA         Last Duployed: Sop 78, 2027 02:43 are                                                                                                    | D         I         O         I         O         I         I         I         I         I         I         I         I         I         I         I         I         I         I <thi< th=""> <thi< th=""> <thi< th=""> <thi< th=""></thi<></thi<></thi<></thi<> |
| Stretched Template     Sitte - B Template     Sitte - A Template     Sitte - A Cold - 4.2(ch)     Cold - 4.2(ch)     Cold | Parms                                                                                                    | Template Properties                                                                                                    |
| SiteB (ACI) 4.2(6b)                                                                                                    | S EPG_990<br>convected Convected Conve | Site Local Properties                                                                                                    |
|                                                                                                    | Viss      Indee Density                                                                                                    | Ass Loc                                                                                                    |
|                                                                                                    | × 80_990                                                                                                    | Coplinize WAN Bandwidth                                                                                                    |
|                                                                                                    | Fites                                                                                                    | National Proxy<br>Host Route<br>Unknown Multicast Flooding<br>Flood                                                                                                    |
|                                                                                                    | Contract to as     Contract to as     Contract to as                                                                                                    | IPré Unknown Mutticast Flooding<br>Flood<br>Mutti-Destination Flooding<br>Flood in BD                                                                                                    |
|                                                                                                    | Service Graphs                                                                                                    | Virtual MAC Address<br>Not Configured<br>SVI MAC Address<br>0.022 BD FR19:FF                                                                                                    |

| TN_D_Schema                          |                                       | 8 Policies                      | 🗹 Autosave Save 🖈 Q O 🗙             |
|--------------------------------------|---------------------------------------|---------------------------------|-------------------------------------|
| TN_D_Schema                          |                                       |                                 |                                     |
| TEMPLATES 💮                          | SiteA Last D                          | Deployed: Sep 19, 2021 05:14 am | ▲ BD <sup>2</sup> aa0               |
| Site-A Template                      | Tenant: TN_D                          |                                 |                                     |
| Stretched Template                   | PRIDES                                |                                 | Template Properties                 |
| Site-B Template                      |                                       |                                 | * Display Name                      |
| SITES 💮                              | Application Profile App. Profile      |                                 | BD_990<br>Deployed Name: BD_990     |
| SiteA (ACI) 4.2(6h)                  |                                       |                                 | Subnets                             |
| <ul> <li>Site-A Template </li> </ul> | · · · · · · · · · · · · · · · · · · · |                                 | Gateway IP                          |
| Stretched Te                         |                                       |                                 | 90.0.0.254/24                       |
| SiteB (ACI) 4.2(6h)                  | * EPQ_990                             |                                 | Site Local Properties               |
| Stretched Te                         |                                       |                                 | * Virtual Routing & Forwarding      |
| Site-B remptate                      | constati                              |                                 | VRF_Stretch                         |
|                                      | Contracts Add L3OUT X                 |                                 | Name                                |
|                                      |                                       |                                 | Add L3Out                           |
|                                      | VRFs                                  |                                 |                                     |
|                                      |                                       |                                 | L2 Stretch                          |
|                                      | Bridge Domains V                      |                                 | Intersite BUM Traffic Allow         |
|                                      |                                       |                                 | Optimize WAN Bandwidth              |
|                                      | * BD_990                              |                                 |                                     |
|                                      |                                       |                                 | L3 Multicast                        |
|                                      |                                       |                                 | L2 Unknown Unicast                  |
|                                      | Elters                                |                                 | Host Route                          |
|                                      |                                       |                                 |                                     |
|                                      | Francis EDGs                          |                                 | Unknown Multicast Flooding<br>Flood |
|                                      |                                       |                                 | IPv6 Unknown Multicast Flooding     |
|                                      | 0 100                                 |                                 | Multi-Destination Flooding          |
|                                      |                                       |                                 | Flood in BD                         |
|                                      | Service Graphs                        |                                 | ARP Flooding                        |
|                                      |                                       |                                 | Virtual MAC Address                 |
|                                      |                                       |                                 | SVI MAC Address                     |
|                                      |                                       |                                 | 00:22:8D:F8:19:FF                   |

Stap 2. Afronden van het hoofdsjabloon "Site-A-sjabloon" in de eerste sectie "sjablonen".

| TN_D_Schema                                                                                                    | 8 Policies                                              | Autosave                                                               |
|----------------------------------------------------------------------------------------------------|---------------------------------------------------------|------------------------------------------------------------------------|
| <ul> <li>TN_D_Schema</li> <li>TEMPLATES</li> <li>Site-A Template</li> </ul>                                                               | Site-A Template     Applied to 1 sites     Tenant: TN_D | TEMPLATE<br>Site-A Template                                            |
| Stretched Template                                                                                                    | FLIERS IMPORT V SELECT CREATE OBJECT                    | * Display Name                                                         |
| Site-B Template  SITES  SIteA (ACI) 4.2(6h)                                                                                               | Application Profile App_Profile                         | SR-MPLS<br>Off                                                         |
| • Site-A Template         ▲           • Stretched Te         ◇           SiteB (ACI) 4.2(6h)         ^           • Stretched Te         ◇ | EPOs ✓ ★ EPO_390                                        | Tenant Settings<br>Display name<br>TN_D<br>Name<br>TN_D<br>Description |
| Site-B Template                                                                                                    | Contracts                                               |                                                                        |
|                                                                                                    |                                                         |                                                                        |
|                                                                                                    | Filters                                                 |                                                                        |
|                                                                                                    | External EPGs                                           |                                                                        |
|                                                                                                    | C L3Outs                                                |                                                                        |
|                                                                                                    | 🥶 Service Graphs                                        |                                                                        |

#### Het contract configureren

U hebt een contract nodig tussen de Externe EPG op site-B en de Interne EPG\_990 op site-A. U kunt dus eerst een contract van MSO maken en het aan beide EPG's hechten.

<u>Cisco Application Central-infrastructuur - Cisco ACI-contractgids</u> kan helpen het contract te begrijpen. Over het algemeen wordt interne EPG als aanbieder gevormd en wordt externe EPG als consument ingesteld.

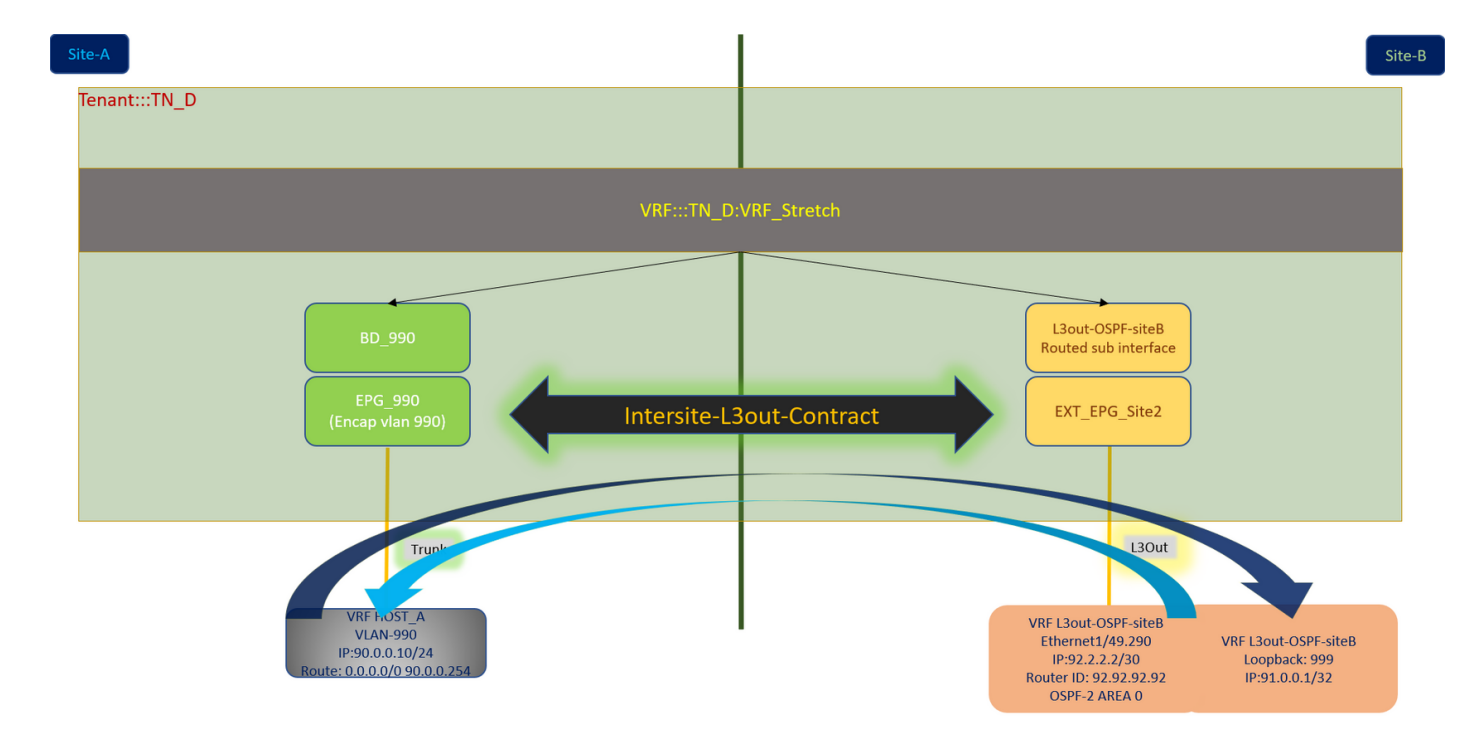

#### Contract maken

Stap 1. Kies Uitgebreide sjabloon van TN\_D\_Schema > Contracten. Klik Voeg contract toe.

| TN_D_Schema                            | 6 Publices                                                                                 | 🗹 Autosave Save 🖈 @ O 🗙             | \$ |
|----------------------------------------|--------------------------------------------------------------------------------------------|-------------------------------------|----|
| TN_D_Schema TEMPLATES                  | Stretched Template Less Dupshyed: Sep 18, 2027 04.28 am Depkry to sites Applied to 2 sites | TEMPLATE<br>Stretched Template      | ×  |
| Site-A Template     Stretched Template | F Tenait: TALD  Reform - SELECT © CREAT OBJECT                                             | Template Settings<br>* Display Name | ^  |
| Site-B Template SITES                  | Application Profile                                                                        | Stretched Template SR-MPLS Off      |    |
| SiteA (ACI) 4.2(6h) ^                  | © EPGs                                                                                     | Tenant Settings<br>Display name     | ^  |
| SiteB (ACI) 4.2(6h)     StetChed Te    | Contracts Add Consport                                                                     | Name                                |    |
| <ul> <li>Site - R Termilate</li> </ul> |                                                                                            | LINES TO DO                         |    |

Stap 2. Voeg een filter toe om al het verkeer toe.

- 1. Kies Sjabloon > Contracten uit TN\_D\_Schema.
- 2. Voeg een contract toe met:
- Naam weergeven: Intersite-L3out-contract
- Toepassingsgebied: VRF

| TN_D_Schema                           |          |                                                | 8 Policies                            | Autosave Save 🛪 @ O 🗙                                       |
|---------------------------------------|----------|------------------------------------------------|---------------------------------------|-------------------------------------------------------------|
| TN_D_Schema<br>TEMPLATES              | ٢        | Stretched Template                             | Last Deployed: Step 16, 2027 04:36 am | CONTRACT<br>Intersite-L3out-Contract X                      |
| 📀 Site-A Template                     |          | Tenant: TN_D                                   | UNVERIFIED                            | LOCAL RELATIONSHIPS EXTERNAL RELATIONSHIPS<br>0 0           |
| Stretched Template                    |          | FILTERS                                        | IMPORT V SELECT ORJECT                | Common Properties                                           |
| Site-B Template                       |          |                                                |                                       | * Display Name                                              |
| SITES                                 | $\oplus$ | Application Brofile                            |                                       | Intersite-L3out-Contract                                    |
| SiteA (ACI) 4.2(6h)                   | ^        | Advictment rome                                |                                       | Deployed Name: Intersite-L3out-Contract                     |
| <ul> <li>Site - A Template</li> </ul> | 0        | I EPGs                                         |                                       | * Scope                                                     |
| e Stretched Te                        | 0        |                                                |                                       | VRF × ~                                                     |
| SiteB (ACI) 4.2(6h)                   | ^        | Contracts 🗸                                    |                                       | Apply both directions                                       |
| e Stretched Te                        | 0        |                                                |                                       | * Filter Chain                                              |
| <ul> <li>Site-8 Template</li> </ul>   | 0        | * Longe-<br>Longe-<br>Contract                 |                                       | Name<br>Allow-all-traffic g<br>Unitatives now<br>Add Fitter |
|                                       |          | € VRFs ∨                                       |                                       | Service Graph                                               |
|                                       |          | VRF_Stretch                                    |                                       | Properties                                                  |
|                                       |          |                                                |                                       | On-Premises Properties                                      |
|                                       |          | Bridge Domains                                 |                                       | QoS Level Unspecified X V                                   |
|                                       |          | Fiters      Faters      Table-sati-     Crafte |                                       |                                                             |

Stap 3.

- 1. Kies in TN\_D\_Schema de optie Uitgebreide sjabloon > Filters.
- 2. Typ in het veld Naam weergave het toegestane verkeer.
- 3. Klik op Toevoegen. Het dialoogvenster Toegang toevoegen wordt weergegeven.
- 4. Typ in het veld Naam Any\_Traffic.
- 5. Selecteer in de vervolgkeuzelijst **Ether Type** de optie **niet gespecificeerd** om al het verkeer toe te staan.
- 6. Klik op **Opslaan**.

| TN_D_Schema         | ]        | _                   |                                   | 8 Policies                           | 🗹 Autosave Save 🛠 🥝 🗴            |
|---------------------|----------|---------------------|-----------------------------------|--------------------------------------|----------------------------------|
| TN_D_Schema         |          | 0                   |                                   |                                      |                                  |
| TEMPLATES           | $\oplus$ | Applied to 2 sites  |                                   | Last Deployed: Sep 18, 2021 04:36 am | Allow-all-traffic                |
| 🥐 Site-A Template   |          | Tenant: TN_D        | Add Entry                         | ×                                    | 0 0                              |
| Stretched Template  |          | FILTERS             |                                   | DRT - SELECT OD CREATE OBJECT        | Common Properties                |
| Site-B Template     |          |                     | Common Properties                 |                                      | * Display Name                   |
| SITES               | $\oplus$ | Application Profile | Name                              |                                      | Allow-all-traffic                |
| SiteA (ACI) 4.2(6h) | ^        |                     | Any_Irafid                        |                                      | Deployed Name: Allow-all-traffic |
| Site-A Template     |          | EPGs                | Description                       |                                      | Entries                          |
| Stretched Te        |          |                     |                                   |                                      |                                  |
| SiteB (ACI) 4.2(6h) | ^        | Contracts 🗸         | Ether Type                        |                                      | Add Entry                        |
| e Stretched Te      |          |                     | unspecified                       |                                      |                                  |
| Site-B Template     |          | e Intersite-        | IP Protocol                       |                                      |                                  |
|                     |          | L3out-<br>Contract  | unspecified V                     |                                      |                                  |
|                     |          |                     | Destination Port Range From       |                                      |                                  |
|                     |          |                     | unspecified V                     |                                      |                                  |
|                     |          | 😡 VRFs 🗸            | Destination Port Range To         |                                      |                                  |
|                     |          |                     | unspecified V                     |                                      |                                  |
|                     |          | VRF_Stretch         | On Premise Properties             |                                      |                                  |
|                     |          |                     | Match only fragments              |                                      |                                  |
|                     |          |                     | Stateful                          |                                      |                                  |
|                     |          |                     | ARP flag                          |                                      |                                  |
|                     |          | Bridge Domains      | unspecified $\times$ $\checkmark$ |                                      |                                  |
|                     |          |                     | Source Port Range From            |                                      |                                  |
|                     |          | Filters V           | unspecified V                     |                                      |                                  |
|                     |          |                     | Source Port Range To              |                                      |                                  |
|                     |          | Allow-all- traffic  | unspecified ~                     |                                      |                                  |
|                     |          |                     | TCP Session Rules                 |                                      |                                  |
|                     |          |                     |                                   |                                      |                                  |
|                     |          |                     |                                   | Save                                 |                                  |
|                     |          | External EPGs       |                                   |                                      |                                  |
|                     |          |                     |                                   |                                      |                                  |
|                     |          | U3Outs              |                                   |                                      |                                  |

Stap 4. Voeg contract toe aan externe EPG als "consument" (in Sjabloon van de site-B) (op de site implementeren).

- 1. Kies in TN\_D\_Schema Site-B Sjabloon > EXT\_EPG\_Site2.
- 2. Klik op Contract toevoegen. Het dialoogvenster Contract toevoegen wordt weergegeven.
- 3. Voer in het veld Contract Intersite-L3out-contract in.

4. Kies in de vervolgkeuzelijst Type de consument.

| TN_D_Schema                               |   |                                                         |                                        |         | 8 Policies                                                  | Autosave Save 🖈                                           | Q O X                              |
|-------------------------------------------|---|---------------------------------------------------------|----------------------------------------|---------|-------------------------------------------------------------|-----------------------------------------------------------|------------------------------------|
| TN_D_Schema TEMPLATES     Site-A Template | ٠ | O Site-B Template<br>Applied to 1 sites<br>Tenant: TN_D |                                        | Last Dr | ployed: Sep 19, 2021 04.05 am Deploy to sites<br>UNVERIFIED | EXTERNAL EPG<br>EXT_EPG_Site2<br>LOCAL RELATIONSHIPS<br>2 | O ×<br>External relationshere<br>0 |
| Stretched Template                        |   | FILTERS                                                 |                                        |         | IMPORT V SELECT 🚯 CREATE OBJECT                             | Common Properties                                         | ~                                  |
| Site-B Template                           |   |                                                         |                                        |         |                                                             | * Display Name                                            |                                    |
| SITES                                     | ۲ | Application Profile                                     |                                        |         |                                                             | EXT_EPG_Site2                                             |                                    |
| SiteA (ACI) 4.2(6h)                       | ^ |                                                         |                                        |         |                                                             | * Virtual Pouting & Forwarding                            |                                    |
| <ul> <li>Site - A Template</li> </ul>     |   | EPGs                                                    |                                        |         |                                                             | VRF_Stretch                                               |                                    |
| Stretched Te                              |   |                                                         |                                        |         |                                                             | Contracte                                                 |                                    |
| SiteB (ACI) 4.2(6h)                       | ^ | Contracts                                               |                                        |         |                                                             | Name                                                      |                                    |
| Stretched Te                              |   |                                                         |                                        |         |                                                             | Add Contract                                              |                                    |
| <ul> <li>Site-B Template</li> </ul>       |   | 0 VRFs                                                  | Add Contract                           |         | ×                                                           |                                                           |                                    |
|                                           |   | Bridge Domains                                          | * Contract<br>Intersite-L3out-Contract | ××      |                                                             | * Select Site Type  ON-PREM CLOUD Properties              | )                                  |
|                                           |   | Filters                                                 | * Type<br>consumer                     | XV      | ]                                                           | On-Premises Properties                                    |                                    |
|                                           |   | External EPGs V                                         |                                        | Save    |                                                             | L3Out<br>L3Out-OSPF-siteB                                 |                                    |
|                                           |   |                                                         |                                        |         |                                                             | Subnets                                                   |                                    |
|                                           |   | 2                                                       |                                        |         |                                                             | Classification Subnets                                    |                                    |
|                                           |   |                                                         |                                        |         |                                                             | 0.0.0.0/0                                                 | ۲                                  |
|                                           |   |                                                         |                                        |         |                                                             | Add Subnet                                                |                                    |
|                                           |   | Disouts                                                 |                                        |         |                                                             | Include in Preferred Group                                |                                    |
|                                           |   | e L3Out-OSPF-<br>aiteB<br>connected                     |                                        |         |                                                             |                                                           |                                    |
|                                           |   | Service Graphs                                          |                                        |         |                                                             |                                                           |                                    |
|                                           |   |                                                         |                                        |         |                                                             |                                                           |                                    |
|                                           |   |                                                         |                                        |         |                                                             |                                                           |                                    |

Stap 5. Voeg contract toe aan interne EPG "EPG\_990" als "Provider" (in Sitemap-A) (Installatie op de site).

- 1. Kies Site-A Sjabloon > EPG\_990 uit TN\_D\_Schema.
- 2. Klik op Contract toevoegen. Het dialoogvenster Contract toevoegen wordt weergegeven.
- 3. Voer in het veld Contract Intersite-L3out-contract in.
- 4. Kies in de vervolgkeuzelijst Type een provider.

| m_b_conoma                          |                                    |                                                      |                             |
|-------------------------------------|------------------------------------|------------------------------------------------------|-----------------------------|
| TN_D_Schema                         |                                    |                                                      | ■ 576                       |
| TEMPLATES 💮                         | Site-A Template Applied to 1 sites | Last Deployed: Sep 19, 2021 02:43 am Deploy to sites | ₩ EPG_990 +0 X              |
| Site-A Template ···                 | Tenant: TN_D                       |                                                      | 1 0                         |
| Stretched Template                  | FILTERS                            | IMPORT V SELECT ODJECT                               | Common Properties           |
| Site-B Template                     |                                    |                                                      | * Display Name              |
| SITES 🕀                             | Application Profile App Profile    | 1                                                    | EPG_990                     |
| SiteA (ACI) 4.2(6h)                 |                                    |                                                      | Deployed Name: EPG_990      |
| e Site-A Template 🥥                 | 🐻 EPGs 🗸                           |                                                      | Contracts                   |
| o Stretched Te                      |                                    |                                                      | Add Contract                |
| SiteB (ACI) 4.2(6h)                 | 9 EPG_990                          |                                                      |                             |
| Stretched Te                        |                                    |                                                      | EPG Type                    |
| <ul> <li>Site-B Template</li> </ul> | Add Contract                       | ×                                                    | Application Service         |
|                                     | Contracts                          |                                                      | Properties                  |
|                                     | * Contract                         |                                                      | On-Premises Properties      |
|                                     | Intersite-L3out-Contract           | ×v                                                   |                             |
|                                     | * Type                             |                                                      | BD 990                      |
|                                     | provider                           | × v                                                  |                             |
|                                     | Diricge comains V                  |                                                      | Gateway IP                  |
|                                     |                                    | Save R.                                              | Add Subnet                  |
|                                     | @ BD_990                           |                                                      |                             |
|                                     | Connectual                         |                                                      | USeg EPG                    |
|                                     |                                    |                                                      | Intra EPG Isolation         |
|                                     | Filters                            |                                                      | Enforced                    |
|                                     |                                    |                                                      | Intersite Multicast Source  |
|                                     | External EPGs                      |                                                      |                             |
|                                     |                                    |                                                      | Include in Preferred Group  |
|                                     | S L3Outs                           |                                                      | QoS Level                   |
|                                     |                                    |                                                      | Unspecified $\times$ $\vee$ |
|                                     | 0 Service Graphs                   |                                                      |                             |
|                                     |                                    |                                                      |                             |
|                                     |                                    |                                                      |                             |

Zodra het contract wordt toegevoegd, ziet u "Shadow L3out / Externe EPG" aangemaakt op Site-A.

| cisco                                 | APIC                                          | (SiteA)      |                        |               |  |  |  |  |
|---------------------------------------|-----------------------------------------------|--------------|------------------------|---------------|--|--|--|--|
| System                                | Tenants                                       | Fabric       | Virtual Network        | ing L4-L7     |  |  |  |  |
| ALL TENANTS                           | Add Ter                                       | nant   Tena  | nt Search: name or     | descr         |  |  |  |  |
| i This h                              | has been cre                                  | eated from N | /ulti-Site. It is reco | mmended to or |  |  |  |  |
| TN_D                                  |                                               |              |                        | 00            |  |  |  |  |
| > C Quick Sta                         | rt                                            |              |                        |               |  |  |  |  |
|                                       |                                               |              |                        |               |  |  |  |  |
|                                       | ation Profiles                                |              |                        |               |  |  |  |  |
|                                       | rking<br>dae Demoine                          |              |                        |               |  |  |  |  |
|                                       | oge Domains                                   |              |                        |               |  |  |  |  |
|                                       | rs<br>emal Bridged I                          | Networks     |                        |               |  |  |  |  |
| ✓ <b>□</b> 130                        | Duts                                          | Networks     |                        |               |  |  |  |  |
| V A                                   | V A 130ut-OSPE-siteR Shadow 12out cito.R      |              |                        |               |  |  |  |  |
|                                       | Logical No                                    | de Profiles  |                        | SILCES        |  |  |  |  |
| ~                                     | V External EPGs                               |              |                        |               |  |  |  |  |
|                                       | EXT_EPG_Site2                                 |              |                        |               |  |  |  |  |
| , , , , , , , , , , , , , , , , , , , | Route map for import and export route control |              |                        |               |  |  |  |  |
| > 🚞 Dot                               | t1Q Tunnels                                   |              |                        |               |  |  |  |  |
| > 🚞 Contra                            | > Contracts                                   |              |                        |               |  |  |  |  |
| > 🚞 Policie                           | s                                             |              |                        |               |  |  |  |  |
| > 🚞 Service                           | es                                            |              |                        |               |  |  |  |  |

U kunt ook zien dat "Shadow EPG\_990 and BD\_990" ook werd gecreëerd op Site-B.

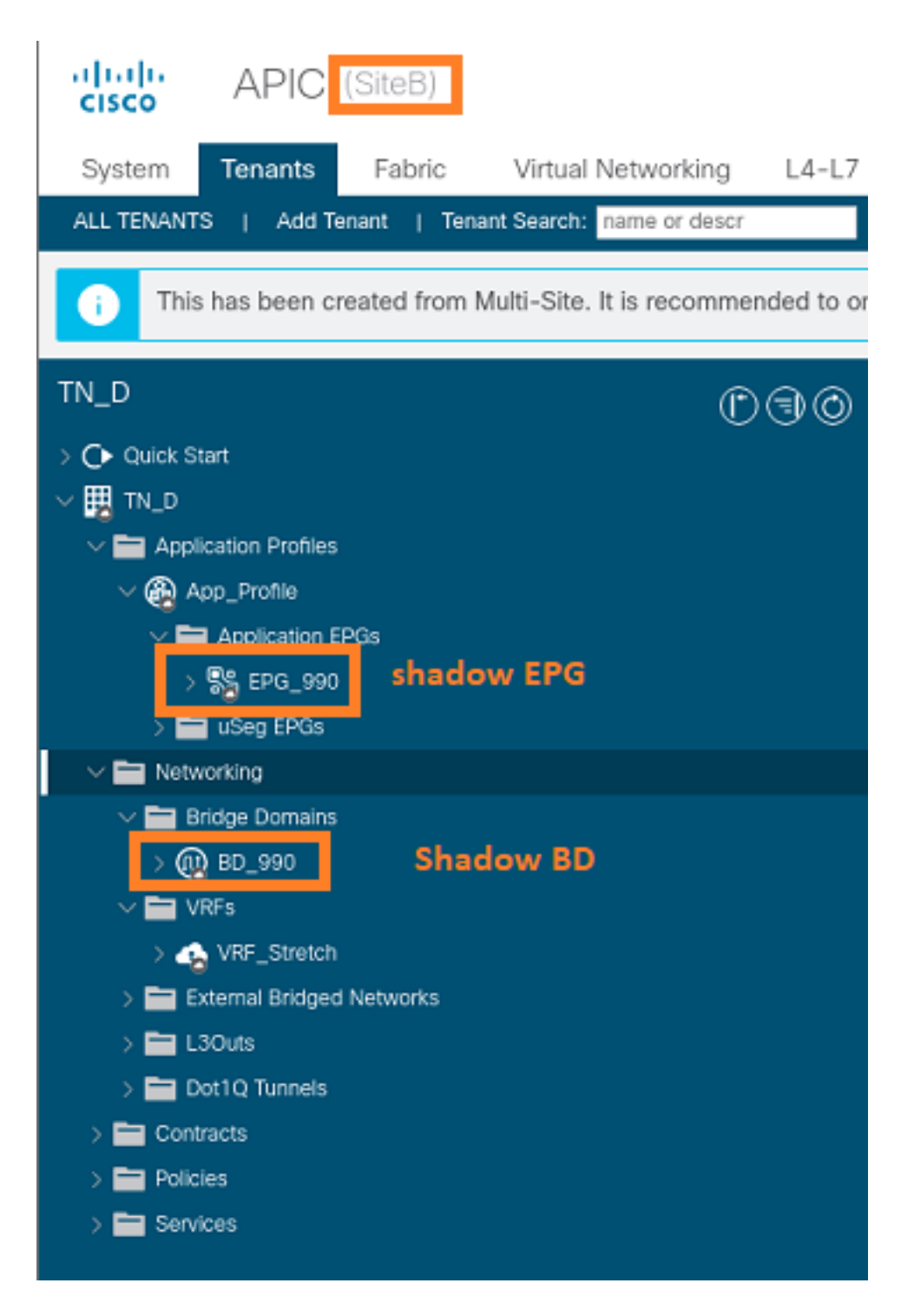

Stap 6. Voer deze opdrachten in om Site-B APIC te controleren.

| apic1# moquery -c fv | AEI | <pre>Pg -f 'fv.AEPg.name=="EPG_990"'</pre> |
|----------------------|-----|--------------------------------------------|
| Total Objects shown: | 1   |                                            |
| # fv.AEPg            |     |                                            |
| name                 | :   | EPG_990                                    |
| annotation           | :   | orchestrator:msc                           |
| childAction          | :   |                                            |
| configIssues         | :   |                                            |
| configSt             | :   | applied                                    |
| descr                | :   |                                            |
| dn                   | :   | uni/tn-TN_D/ap-App_Profile/epg-EPG_990     |
| exceptionTag         | :   |                                            |
| extMngdBy            | :   |                                            |
| floodOnEncap         | :   | disabled                                   |
| fwdCtrl              | :   |                                            |

| hasMcastSource      | :                               | no              |      |        |      |       |    |           |     |        |      |
|---------------------|---------------------------------|-----------------|------|--------|------|-------|----|-----------|-----|--------|------|
| isAttrBasedEPg      | :                               | no              |      |        |      |       |    |           |     |        |      |
| isSharedSrvMsiteEPg | :                               | no              |      |        |      |       |    |           |     |        |      |
| lcOwn               | :                               | local           |      |        |      |       |    |           |     |        |      |
| matchT              | :                               | AtleastOne      |      |        |      |       |    |           |     |        |      |
| modTs               | : 2021-09-19T18:47:53.374+00:00 |                 |      |        |      |       |    |           |     |        |      |
| monPolDn            | :                               | uni/tn-common/m | onep | og-def | ault |       |    |           |     |        |      |
| nameAlias           | :                               |                 |      |        |      |       |    |           |     |        |      |
| pcEnfPref           | :                               | unenforced      |      |        |      |       |    |           |     |        |      |
| рсТад               | :                               | 49153           | <<<  | Note   | that | pcTag | is | different | for | shadow | EPG. |
| prefGrMemb          | :                               | exclude         |      |        |      |       |    |           |     |        |      |
| prio                | :                               | unspecified     |      |        |      |       |    |           |     |        |      |
| rn                  | :                               | epg-EPG_990     |      |        |      |       |    |           |     |        |      |
| scope               | :                               | 2686978         |      |        |      |       |    |           |     |        |      |
| shutdown            | :                               | no              |      |        |      |       |    |           |     |        |      |
| status              | :                               |                 |      |        |      |       |    |           |     |        |      |
| triggerSt           | :                               | triggerable     |      |        |      |       |    |           |     |        |      |
| txId                | :                               | 115292150460924 | 4629 | )      |      |       |    |           |     |        |      |
| uid                 | :                               | 0               |      |        |      |       |    |           |     |        |      |

#### apic1# moquery -c fvBD -f 'fv.BD.name==\"BD\_990\"'

| Total Objects shown: 1   |   |                               |
|--------------------------|---|-------------------------------|
| # fv.BD                  |   |                               |
| name                     | : | BD_990                        |
| OptimizeWanBandwidth     | : | yes                           |
| annotation               | : | orchestrator:msc              |
| arpFlood                 | : | yes                           |
| bcastP                   | : | 225.0.181.192                 |
| childAction              | : |                               |
| configIssues             | : |                               |
| descr                    | : |                               |
| dn                       | : | uni/tn-TN_D/BD-BD_990         |
| epClear                  | : | no                            |
| epMoveDetectMode         | : |                               |
| extMngdBy                | : |                               |
| hostBasedRouting         | : | no                            |
| intersiteBumTrafficAllow | : | yes                           |
| intersiteL2Stretch       | : | yes                           |
| ipLearning               | : | yes                           |
| ipv6McastAllow           | : | no                            |
| lcOwn                    | : | local                         |
| limitIpLearnToSubnets    | : | yes                           |
| llAddr                   | : | ::                            |
| mac                      | : | 00:22:BD:F8:19:FF             |
| mcastAllow               | : | no                            |
| modTs                    | : | 2021-09-19T18:47:53.374+00:00 |
| monPolDn                 | : | uni/tn-common/monepg-default  |
| mtu                      | : | inherit                       |
| multiDstPktAct           | : | bd-flood                      |
| nameAlias                | : |                               |
| ownerKey                 | : |                               |
| ownerTag                 | : |                               |
| рсТад                    | : | 32771                         |
| rn                       | : | BD-BD_990                     |
| scope                    | : | 2686978                       |
| seg                      | : | 15957972                      |
| status                   | : |                               |
| type                     | : | regular                       |
| uid                      | : | 0                             |
| unicastRoute             | : | yes                           |
| unkMacUcastAct           | : | ргоху                         |
| unkMcastAct              | : | flood                         |

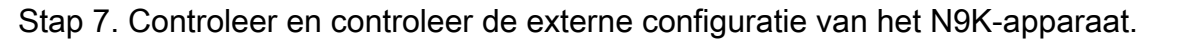

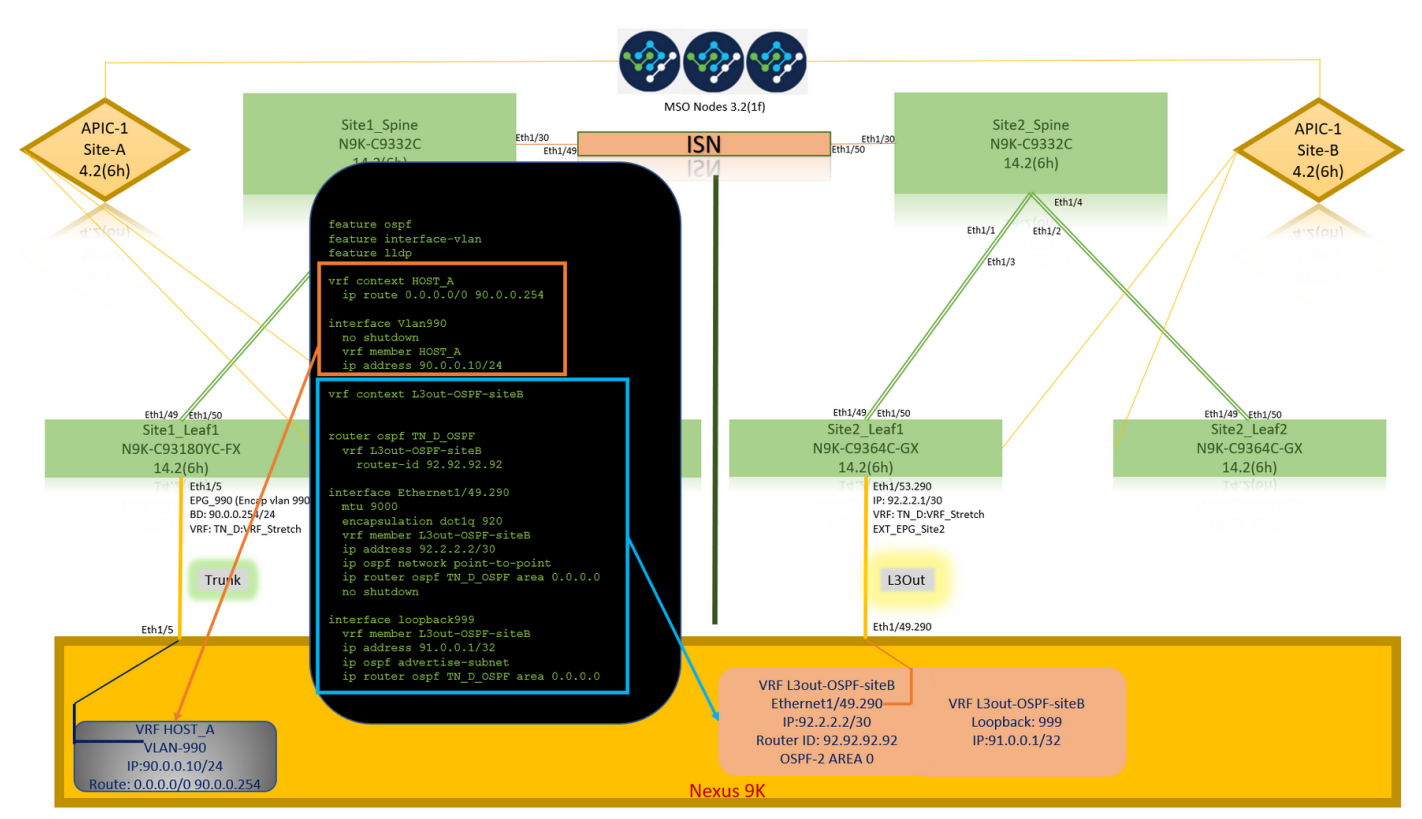

# Verifiëren

Gebruik dit gedeelte om te bevestigen dat de configuratie correct werkt.

# **Endpoint Leer**

Controleer of het Site-A eindpunt werd geleerd als eindpunt in Site1\_Leaf1.

| <pre>Site1_Leaf1# show endpoint Legend:</pre>                                               | interface ethernet 1/5                                                             |                                               |                        |
|---------------------------------------------------------------------------------------------|------------------------------------------------------------------------------------|-----------------------------------------------|------------------------|
| s - arp H - v<br>R - peer-attached-rl B - b<br>D - bounce-to-proxy O - p<br>L - local E - s | vtep V - vpc-at<br>pounce S - static<br>peer-attached a - local-<br>shared-service | ttached p - pee<br>c M - spa<br>-aged m - sva | er-aged<br>an<br>c-mgr |
| ++<br>VLAN/                                                                                 | Encap                                                                              | MAC Address                                   | MAC Info/              |
| Interface<br>Domain                                                                         | VLAN                                                                               | IP Address                                    | IP Info                |
| +<br>18<br>eth1/5                                                                           | vlan-990                                                                           | c014.fe5e.1407 1                              |                        |
| TN_D:VRF_Stretch vlan-990                                                                   | 90.0.10 L                                                                          | eth                                           | L/5                    |

# **ETEP/RTEP-verificatie**

#### Site1\_Leaf1# show ip interface brief vrf overlay-1

| IP Interface Status | for VRF "overlay-1"(4 $$ | )                                                     |
|---------------------|--------------------------|-------------------------------------------------------|
| Interface           | Address                  | Interface Status                                      |
| eth1/49             | unassigned               | protocol-up/link-up/admin-up                          |
| eth1/49.7           | unnumbered               | protocol-up/link-up/admin-up                          |
|                     | (100)                    |                                                       |
| eth1/50             | unassigned               | protocol-up/link-up/admin-up                          |
| eth1/50.8           | unnumbered               | protocol-up/link-up/admin-up                          |
|                     | (100)                    |                                                       |
| eth1/51             | unassigned               | protocol-down/link-down/admin-up                      |
| eth1/52             | unassigned               | protocol-down/link-down/admin-up                      |
| eth1/53             | unassigned               | protocol-down/link-down/admin-up                      |
| eth1/54             | unassigned               | protocol-down/link-down/admin-up                      |
| vlan9               | 10.0.30/27               | protocol-up/link-up/admin-up                          |
| 100                 | 10.0.80.64/32            | protocol-up/link-up/admin-up                          |
| 101                 | 10.0.8.67/32             | protocol-up/link-up/admin-up                          |
| 108                 | 192.168.200.225/32       | protocol-up/link-up/admin-up <<<<< IP from ETEP site- |
| A                   |                          |                                                       |
| 101023              | 10.0.0.32/32             | protocol-up/link-up/admin-up                          |

#### Site2\_Leaf1# show ip interface brief vrf overlay-1

| IP Interface Status | for VRF "overlay-1"(4 | 4)                                                     |
|---------------------|-----------------------|--------------------------------------------------------|
| Interface           | Address               | Interface Status                                       |
| eth1/49             | unassigned            | protocol-up/link-up/admin-up                           |
| eth1/49.16          | unnumbered            | protocol-up/link-up/admin-up                           |
|                     | (100)                 |                                                        |
| eth1/50             | unassigned            | protocol-up/link-up/admin-up                           |
| eth1/50.17          | unnumbered            | protocol-up/link-up/admin-up                           |
|                     | (100)                 |                                                        |
| eth1/51             | unassigned            | protocol-down/link-down/admin-up                       |
| eth1/52             | unassigned            | protocol-down/link-down/admin-up                       |
| eth1/54             | unassigned            | protocol-down/link-down/admin-up                       |
| eth1/55             | unassigned            | protocol-down/link-down/admin-up                       |
| eth1/56             | unassigned            | protocol-down/link-down/admin-up                       |
| eth1/57             | unassigned            | protocol-down/link-down/admin-up                       |
| eth1/58             | unassigned            | protocol-down/link-down/admin-up                       |
| eth1/59             | unassigned            | protocol-down/link-down/admin-up                       |
| eth1/60             | unassigned            | protocol-down/link-down/admin-up                       |
| eth1/61             | unassigned            | protocol-down/link-down/admin-up                       |
| eth1/62             | unassigned            | protocol-down/link-down/admin-up                       |
| eth1/63             | unassigned            | protocol-down/link-down/admin-up                       |
| eth1/64             | unassigned            | protocol-down/link-down/admin-up                       |
| vlan18              | 10.0.30/27            | protocol-up/link-up/admin-up                           |
| 100                 | 10.0.72.64/32         | protocol-up/link-up/admin-up                           |
| lo1                 | 10.0.80.67/32         | protocol-up/link-up/admin-up                           |
| 106                 | 192.168.100.225/32    | protocol-up/link-up/admin-up <<<<< IP from ETEP site-E |
| 101023              | 10.0.32/32            | protocol-up/link-up/admin-up                           |

# ICMP-bereikbaarheid

Ping het externe WAN IP-adres van HOST\_A.

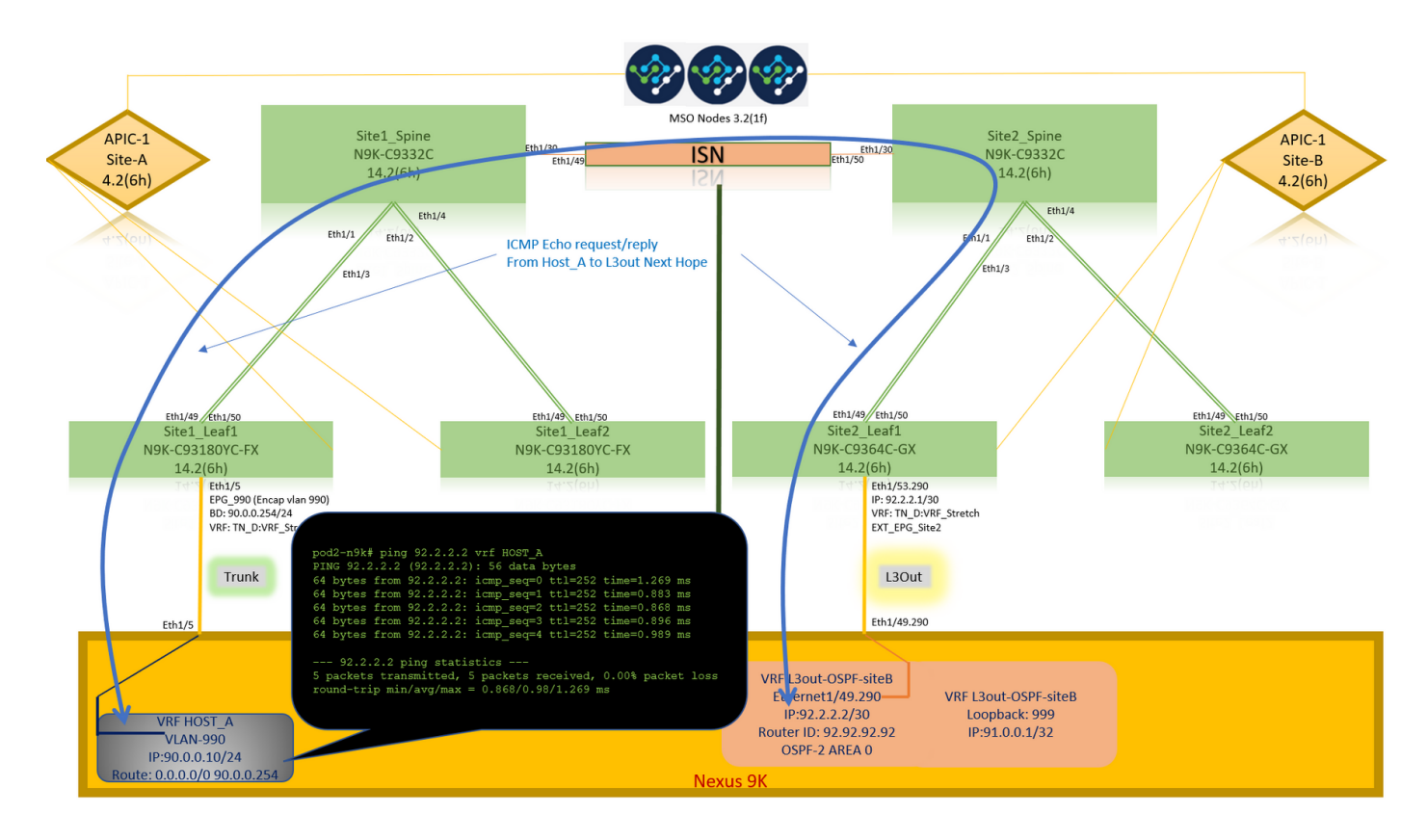

Ping het externe apparaat loopback adres.

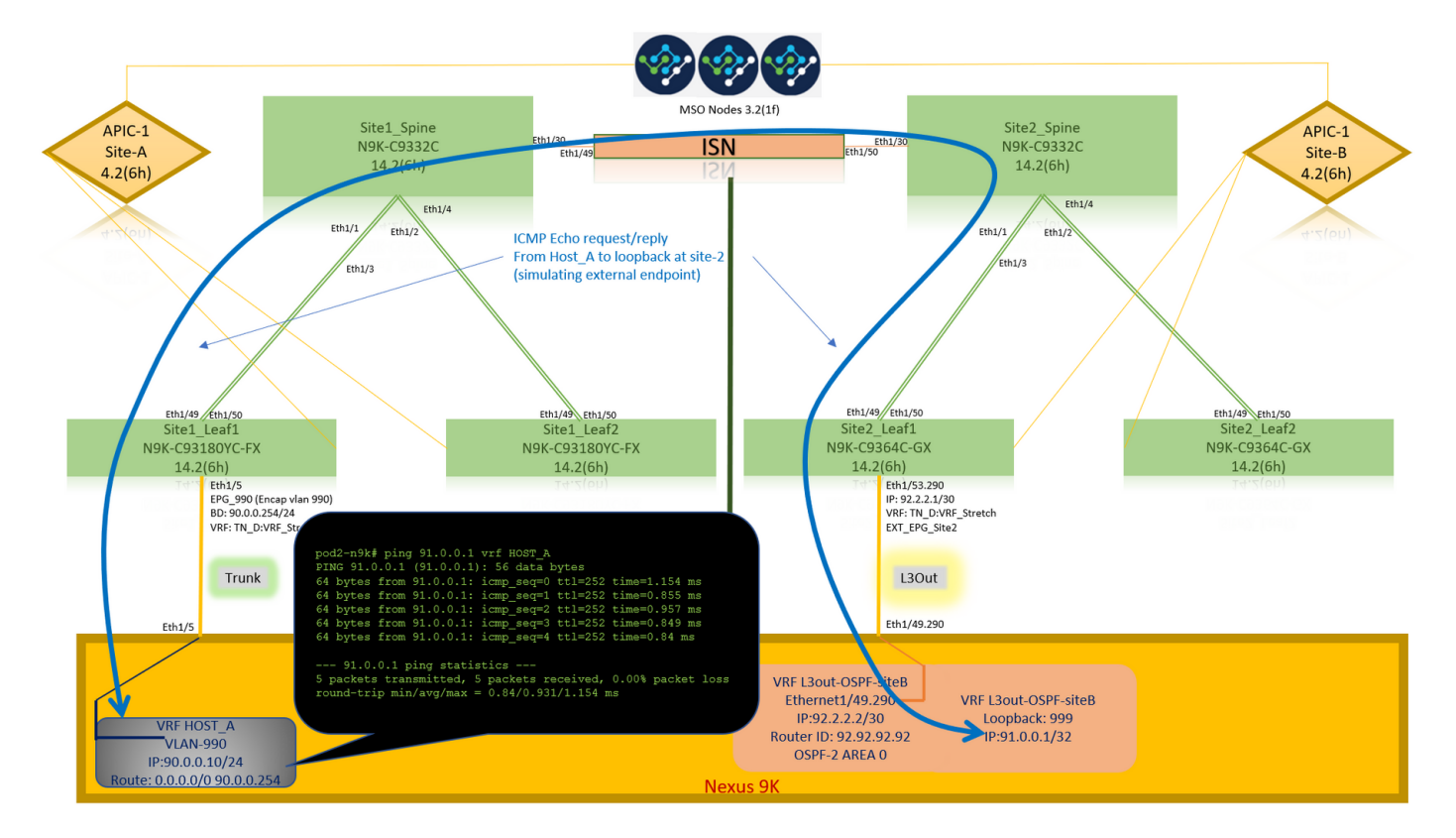

# Routeverificatie

Controleer het externe apparaat WAN IP adres OF de loopback subroute aanwezig is in de routingtabel. Wanneer u de volgende hop voor extern apparatennet in "Site1\_Leaf1" controleert, is het de Externe TEP IP van Leaf "Site2-Leaf1".

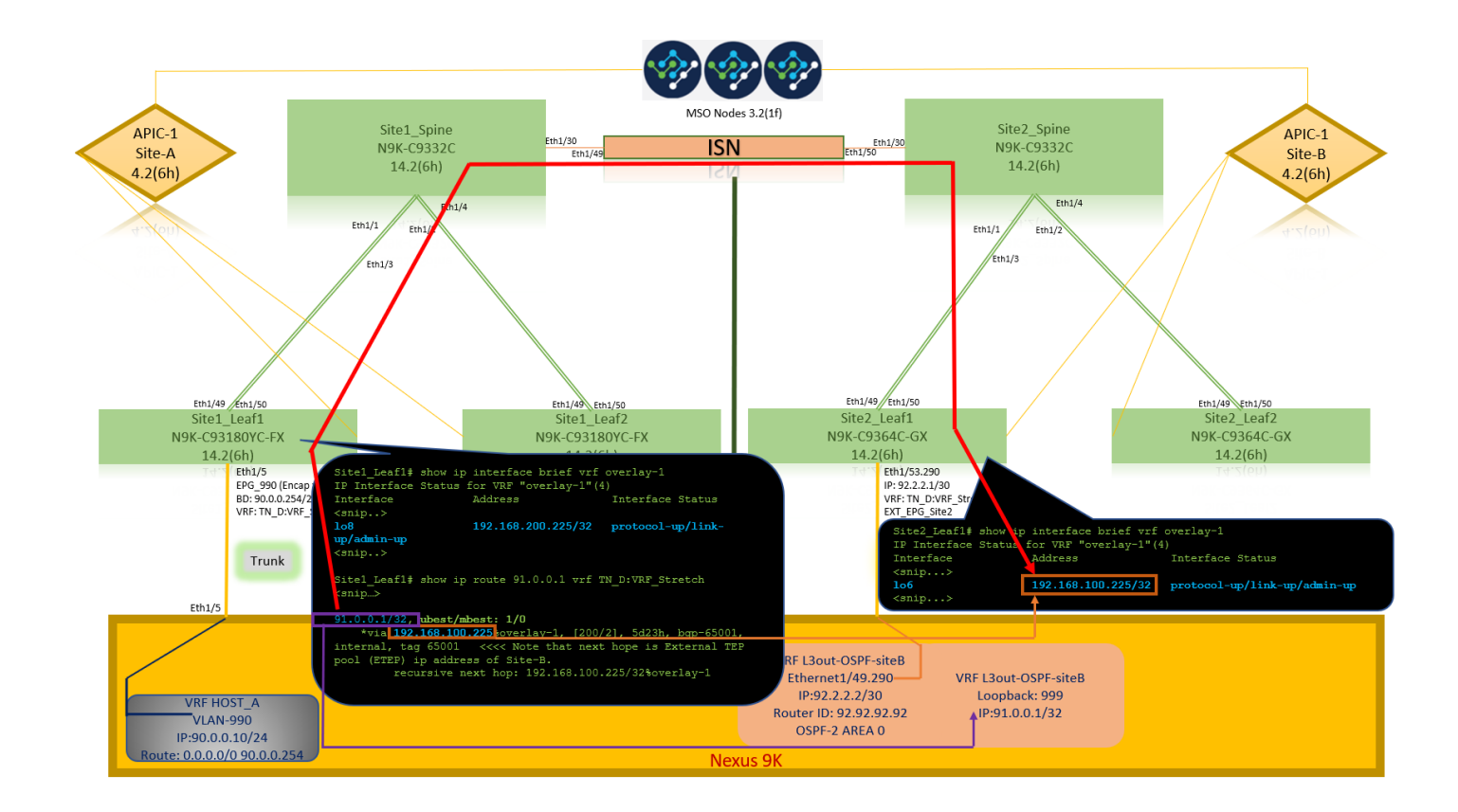

```
Site1_Leaf1# show ip route 92.2.2.2 vrf TN_D:VRF_Stretch
IP Route Table for VRF "TN_D:VRF_Stretch"
'*' denotes best ucast next-hop
'**' denotes best mcast next-hop
'[x/y]' denotes [preference/metric]
'%' in via output denotes VRF
92.2.2.0/30, ubest/mbest: 1/0
    *via 192.168.100.225%overlay-1, [200/0], 5d23h, bgp-65001, internal, tag 65001 <<<< Note
that next hope is External TEP pool (ETEP) ip address of Site-B.
        recursive next hop: 192.168.100.225/32%overlay-1
Site1_Leaf1# show ip route 91.0.0.1 vrf TN_D:VRF_Stretch
IP Route Table for VRF "TN_D:VRF_Stretch"
'*' denotes best ucast next-hop
'**' denotes best mcast next-hop
'[x/y]' denotes [preference/metric]
'%' in via output denotes VRF
91.0.0.1/32, ubest/mbest: 1/0
    *via 192.168.100.225%overlay-1, [200/2], 5d23h, bgp-65001, internal, tag 65001 <<<< Note
that next hope is External TEP pool (ETEP) ip address of Site-B.
         recursive next hop: 192.168.100.225/32%overlay-1
```

# Problemen oplossen

Deze sectie bevat informatie waarmee u problemen met de configuratie kunt oplossen.

#### Site2\_Leaf1

BGP-adresroute import/export tussen TN\_D:VRF\_stretch en Overlay-1.

Site2\_Leaf1# show system internal epm vrf TN\_D:VRF\_Stretch

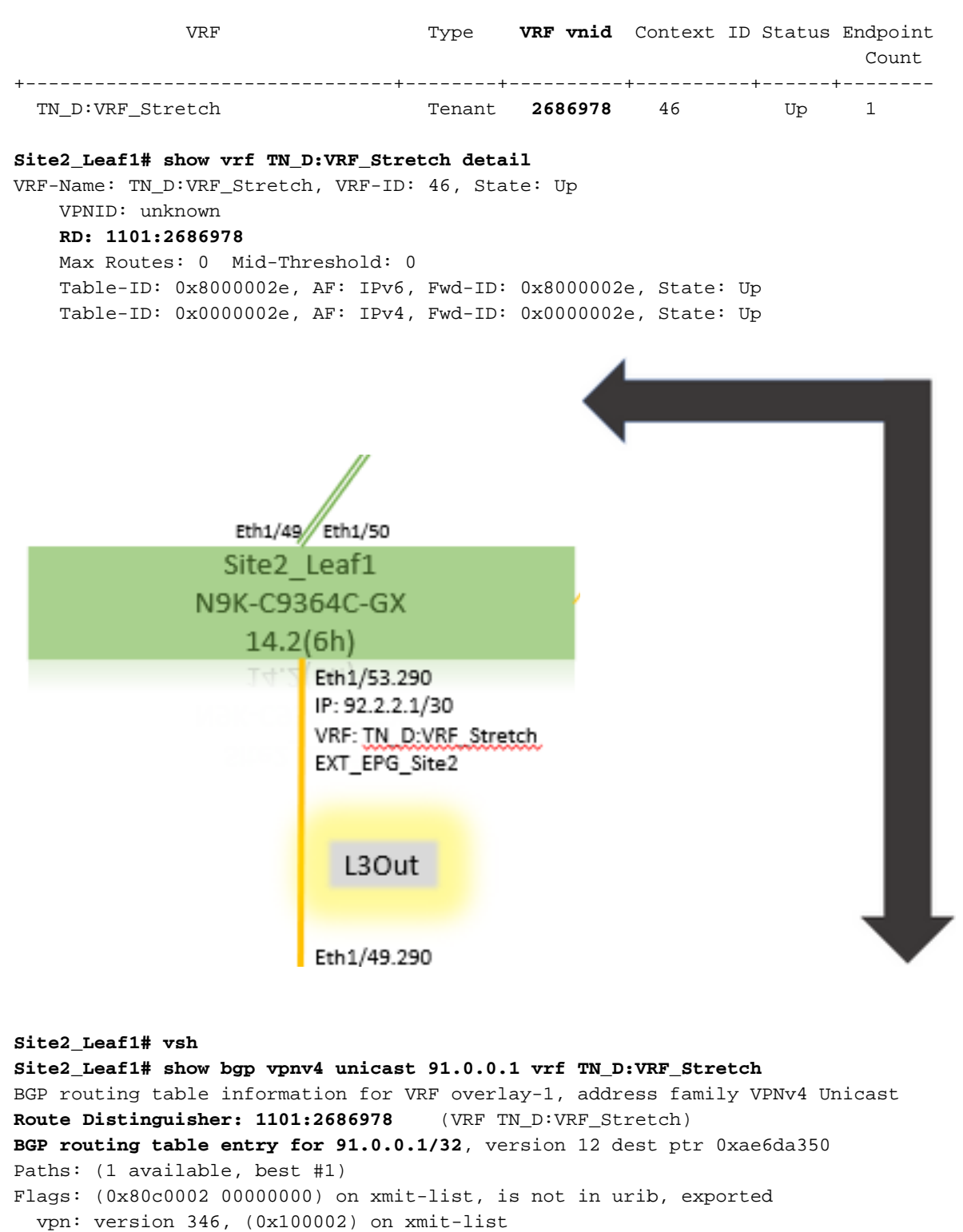

Multipath: eBGP iBGP

Advertised path-id 1, VPN AF advertised path-id 1 Path type: redist 0x408 0x1 ref 0 adv path ref 2, path is valid, is best path AS-Path: NONE, path locally originated **0.0.0.0 (metric 0) from 0.0.0.0 (10.0.72.64)** Origin incomplete, MED 2, localpref 100, weight 32768 Extcommunity: **RT:65001:2686978** VNID:2686978 COST:pre-bestpath:162:110 VRF advertise information: Path-id 1 not advertised to any peer VPN AF advertise information: Path-id 1 advertised to peers:

#### 10.0.72.65

apic1# acidiag fnvread ID Pod ID Name Serial Number IP Address Role State LastUpdMsgId -------

Site2\_Spine FDO243207JH

10.0.72.65/32 spine active 0 102 1 Site2\_Leaf2 FD024260FCH 10.0.72.66/32 leaf active 0 1101 1 Site2\_Leaf1 FD024260ECW 10.0.72.64/32 leaf active 0

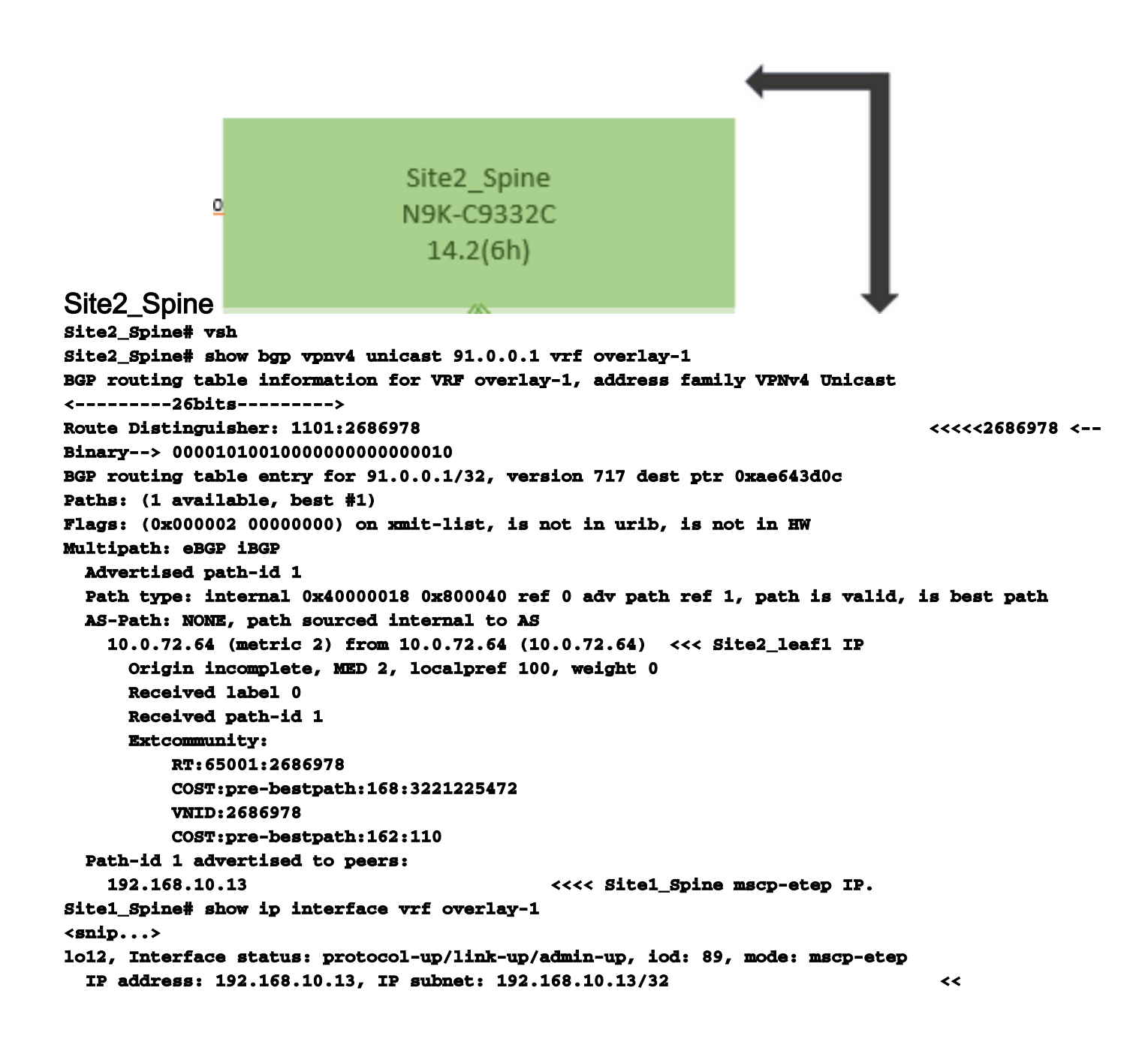

# Site1\_Spine N9K-C9332C 14.2(6h)

```
Site1 Centrifugeren
Site1_Spine# vsh
Site1_Spine# show bgp vpnv4 unicast 91.0.0.1 vrf overlay-1
BGP routing table information for VRF overlay-1, address family VPNv4 Unicast
<---->
Route Distinguisher: 1101:36241410
BGP routing table entry for 91.0.0.1/32, version 533 dest ptr 0xae643dd4
Paths: (1 available, best #1)
Flags: (0x000002 00000000) on xmit-list, is not in urib, is not in HW
Multipath: eBGP iBGP
 Advertised path-id 1
 Path type: internal 0x40000018 0x880000 ref 0 adv path ref 1, path is valid, is best path,
remote site path
 AS-Path: NONE, path sourced internal to AS
   192.168.100.225 (metric 20) from 192.168.11.13 (192.168.11.13) <<< Site2_Leaf1 ETEP IP
learn via Site2_Spine mcsp-etep address.
     Origin incomplete, MED 2, localpref 100, weight 0
     Received label 0
     Extcommunity:
        RT:65001:36241410
        SOO:65001:50331631
        COST:pre-bestpath:166:2684354560
        COST:pre-bestpath:168:3221225472
        VNID:2686978
        COST:pre-bestpath:162:110
     Originator: 10.0.72.64 Cluster list: 192.168.11.13 <<< Originator Site2_Leaf1 and
Site2 Spine ips are listed here...
 Path-id 1 advertised to peers:
   10.0.80.64
                                  <<<< Site1_Leaf1 ip
Site2_Spine# show ip interface vrf overlay-1
<snip..>
1013, Interface status: protocol-up/link-up/admin-up, iod: 92, mode: mscp-etep IP address:
192.168.11.13, IP subnet: 192.168.11.13/32
 IP broadcast address: 255.255.255.255
 IP primary address route-preference: 0, tag: 0
<snip..>
Site-B apic1# acidiag fnvread
     ID
        Pođ ID
                                     Serial Number
                                                         IP Address
                              Name
                                                                   Role
                                                                                State
LastUpdMsgId
_____
                                                      10.0.72.65/32 spine
    101
              1
                      Site2_Spine
                                      FDO243207JH
active 0
    102
             1
                      Site2_Leaf2
                                      FDO24260FCH
                                                     10.0.72.66/32 leaf
active 0
                      Site2_Leaf1
                                      FD024260ECW
                                                     10.0.72.64/32 leaf
   1101
              1
active 0
```

Controleer de intersite vlag. site1\_spine# moquery -c bgpPeer -f 'bgp.Peer.addr\*"192.168.11.13"'

Total Objects shown: 1 # bgp.Peer addr : 192.168.11.13/32 activePfxPeers : 0 adminSt : enabled : 65001 asn bgpCfgFailedBmp : bgpCfgFailedTs : 00:00:00:00.000 : 0 bgpCfgState childAction : ctrl : curPfxPeers : 0 : sys/bgp/inst/dom-overlay-1/peer-[192.168.11.13/32] đn 1cOwn : local maxCurPeers : 0 maxPfxPeers : 0 : 2021-09-13T11:58:26.395+00:00 modts monPolDn name . passwdSet : disabled password : peerRole : msite-speaker privateASctrl :  $\mathbf{rn}$ : peer-[192.168.11.13/32] <<

<<

Ingang routeonderscheiding begrijpenWanneer de intersite flag wordt ingesteld, kan de lokale site-id in de route-target worden ingesteld bij het 25th bit. Wanneer Site1 het BGP pad krijgt met dit bit dat in de RT is ingesteld, weet het dat dit een weg op afstand is.

Merk op dat de binaire waarde van RT precies het zelfde is voor Site1 behalve het 26ste bit ingesteld op 1. Het heeft een decimale waarde (gemarkeerd als blauw). 1101:36241410 is wat u kunt verwachten in Site1 en wat het interne blad op Site1 moet worden

Site1 Leaf1 N9K-C93180YC-FX 14.2(6h) geïmporteerd. Site1\_Blaf1 Site1\_Leaf1# show vrf TN\_D:VRF\_Stretch detail VRF-Name: TN\_D:VRF\_Stretch, VRF-ID: 46, State: Up VPNID: unknown RD: 1101:2850817 Max Routes: 0 Mid-Threshold: 0 Table-ID: 0x8000002e, AF: IPv6, Fwd-ID: 0x8000002e, State: Up Table-ID: 0x0000002e, AF: IPv4, Fwd-ID: 0x0000002e, State: Up Site1\_Leaf1# show bgp vpnv4 unicast 91.0.0.1 vrf overlay-1 BGP routing table information for VRF overlay-1, address family VPNv4 Unicast Route Distinguisher: 1101:2850817 (VRF TN\_D:VRF\_Stretch) BGP routing table entry for 91.0.0.1/32, version 17 dest ptr 0xadeda550 Paths: (1 available, best #1) Flags: (0x08001a 0000000) on xmit-list, is in urib, is best urib route, is in HW vpn: version 357, (0x100002) on xmit-list Multipath: eBGP iBGP Advertised path-id 1, VPN AF advertised path-id 1 Path type: internal 0xc0000018 0x80040 ref 56506 adv path ref 2, path is valid, is best path, remote site path Imported from 1101:36241410:91.0.0.1/32 AS-Path: NONE, path sourced internal to AS 192.168.100.225 (metric 64) from 10.0.80.65 (192.168.10.13) Origin incomplete, MED 2, localpref 100, weight 0 Received label 0 Received path-id 1 Extcommunity: RT:65001:36241410 SOO:65001:50331631 COST:pre-bestpath:166:2684354560 COST:pre-bestpath:168:3221225472 VNID:2686978 COST:pre-bestpath:162:110 Originator: 10.0.72.64 Cluster list: 192.168.10.13192.168.11.13 <<<< '10.0.72.64'='Site2\_Leaf1' , '192.168.10.13'='Site1\_Spine' , '192.168.11.13'='Site2\_Spine' VRF advertise information: Path-id 1 not advertised to any peer VPN AF advertise information: Path-id 1 not advertised to any peer <snip..> Site1\_Leaf1# show bgp vpnv4 unicast 91.0.0.1 vrf TN\_D:VRF\_Stretch BGP routing table information for VRF overlay-1, address family VPNv4 Unicast Route Distinguisher: 1101:2850817 (VRF TN\_D:VRF\_Stretch) BGP routing table entry for 91.0.0.1/32, version 17 dest ptr 0xadeda550 Paths: (1 available, best #1) Flags: (0x08001a 0000000) on xmit-list, is in urib, is best urib route, is in HW vpn: version 357, (0x100002) on xmit-listMultipath: eBGP iBGP Advertised path-id 1, VPN AF advertised path-id 1 Path type: internal 0xc0000018 0x80040 ref 56506 adv path ref 2, path is valid, is best path, remote site path Imported from 1101:36241410:91.0.0.1/32 AS-Path: NONE, path sourced internal to AS 192.168.100.225 (metric 64) from 10.0.80.65 (192.168.10.13) Origin incomplete, MED 2, localpref 100, weight 0

```
Received label 0
      Received path-id 1
     Extcommunity:
          RT:65001:36241410
          SOO:65001:50331631
          COST:pre-bestpath:166:2684354560
          COST:pre-bestpath:168:3221225472
          VNID:2686978
          COST:pre-bestpath:162:110
      Originator: 10.0.72.64 Cluster list: 192.168.10.13 192.168.11.13
  VRF advertise information:
  Path-id 1 not advertised to any peer
  VPN AF advertise information:
  Path-id 1 not advertised to any peer
Vandaar dat "Site1_Leaf1" routeingang voor net 91.0.0.1/32 met volgende hop "Site2_Leaf1"
ETEP adres 192.168.100.225 heeft.
Site1_Leaf1# show ip route 91.0.0.1 vrf TN_D:VRF_Stretch
IP Route Table for VRF "TN_D:VRF_Stretch"
'*' denotes best ucast next-hop
'**' denotes best mcast next-hop
'[x/y]' denotes [preference/metric]
'%' in via output denotes VRF
91.0.0.1/32, ubest/mbest: 1/0
    *via 192.168.100.225%overlay-1, [200/2], 5d23h, bgp-65001, internal, tag 65001 <<<< Note
that next hope is External TEP pool (ETEP) ip address of Site-B.
         recursive next hop: 192.168.100.225/32%overlay-1
Site-A Centrifugeren voegt routekaart toe naar het IP-adres van de buurman van BGP van
"Site2 Spine" mcSP-ETEP. Dus als je nadenkt over verkeersstromen, wanneer het Site-A-
eindpunt met het externe IP-adres praat, kan het pakket met de bron insluiten als TEP-adres
"Site1_Leaf1" en de bestemming is ETEP-adres van IP-adres 192.168.100.225. Controleer
ELAM (Site1 Spine)
Site1_Spine# vsh_lc
module-1# debug platform internal roc elam asic 0
module-1(DBG-elam)# trigger reset
module-1(DBG-elam)# trigger init in-select 14 out-select 1
module-1(DBG-elam-insel14)# set inner ipv4 src_ip 90.0.0.10 dst_ip 91.0.0.1 next-protocol 1
module-1(DBG-elam-insel14)# start
module-1(DBG-elam-insel14)# status
ELAM STATUS
_____
Asic 0 Slice 0 Status Armed
Asic 0 Slice 1 Status Armed
Asic 0 Slice 2 Status Armed
Asic 0 Slice 3 Status Armed
pod2-n9k# ping 91.0.0.1 vrf HOST_A source 90.0.0.10
PING 91.0.0.1 (91.0.0.1) from 90.0.0.10: 56 data bytes
64 bytes from 91.0.0.1: icmp_seq=0 ttl=252 time=1.015 ms
64 bytes from 91.0.0.1: icmp_seq=1 ttl=252 time=0.852 ms
64 bytes from 91.0.0.1: icmp_seq=2 tt1=252 time=0.859 ms
64 bytes from 91.0.0.1: icmp_seq=3 ttl=252 time=0.818 ms
64 bytes from 91.0.0.1: icmp_seq=4 ttl=252 time=0.778 ms
--- 91.0.0.1 ping statistics ---
5 packets transmitted, 5 packets received, 0.00% packet loss
round-trip min/avg/max = 0.778/0.864/1.015 ms
```

Site1\_Spine ELAM is geactiveerd. Ereport bevestigt dat het pakket inkapselt met een TEP-adres van het Site-A Leaf TEP IP-adres en de bestemming naar het Site2\_Leaf1 ETEP-adres. module-1(DBG-elam-insel14)# status

| ELAM STATUS                  |                        |                               |
|------------------------------|------------------------|-------------------------------|
|                              |                        |                               |
| Asic 0 Slice 0 Status Armed  |                        |                               |
| Asic 0 Slice 1 Status Armed  |                        |                               |
| Asic 0 Slice 2 Status Trigge | red                    |                               |
| Asic 0 Slice 3 Status Armed  |                        |                               |
| module-1(DBG-elam-insel14)#  | ereport                |                               |
| Python available. Continue E | LAM decode with LC Pkg |                               |
| ELAM REPORT                  |                        |                               |
|                              |                        |                               |
|                              |                        |                               |
| Outer L3 Header              |                        |                               |
|                              |                        |                               |
| L3 Туре                      | : IPv4                 |                               |
| DSCP                         | : 0                    |                               |
| Don't Fragment Bit           | : 0x0                  |                               |
| TTL                          | : 32                   |                               |
| IP Protocol Number           | : UDP                  |                               |
| Destination IP               | : 192.168.100.225      | <<<'Site2_Leaf1' ETEP address |
| Source IP                    | : 10.0.80.64           | <<<'Site1_Leaf1' TEP address  |
| Inner L3 Header              |                        |                               |
|                              |                        |                               |
| L3 Туре                      | : IPv4                 |                               |
| DSCP                         | : 0                    |                               |
| Don't Fragment Bit           | : ОжО                  |                               |
| TTL                          | : 254                  |                               |
| IP Protocol Number           | : ICMP                 |                               |
| Destination IP               | : 91.0.0.1             |                               |
| Source IP                    | : 90.0.0.10            |                               |

Site1\_Centrifugeren Controleer de routekaartWanneer de site-A wervelkolom een pakje ontvangt, kan deze doorsturen naar het ETEP-adres "Site2\_Leaf1" in plaats van naar een kap- of routevermelding. (Wanneer u intersite-L3out hebt op Site-B, dan creëert de SSite-A wervelkolom een routekaart met de naam "infra-intersite-I3out" om het verkeer te richten naar ETEP van Site2\_Leaf1 en er uit L3out te stappen.)

Site1\_Spine# show bgp vpnv4 unicast neighbors 192.168.11.13 vrf overlay-1 BGP neighbor is 192.168.11.13, remote AS 65001, ibgp link, Peer index 4 BGP version 4, remote router ID 192.168.11.13 BGP state = Established, up for 10w4d Using loopback12 as update source for this peer Last read 00:00:03, hold time = 180, keepalive interval is 60 seconds Last written 00:00:03, keepalive timer expiry due 00:00:56 Received 109631 messages, 0 notifications, 0 bytes in queue Sent 109278 messages, 0 notifications, 0 bytes in queue Connections established 1, dropped 0 Last reset by us never, due to No error Last reset by peer never, due to No error Neighbor capabilities: Dynamic capability: advertised (mp, refresh, gr) received (mp, refresh, gr) Dynamic capability (old): advertised received Route refresh capability (new): advertised received Route refresh capability (old): advertised received 4-Byte AS capability: advertised received Address family VPNv4 Unicast: advertised received Address family VPNv6 Unicast: advertised received Address family L2VPN EVPN: advertised received

Graceful Restart capability: advertised (GR helper) received (GR helper) **Graceful Restart Parameters:** Address families advertised to peer: Address families received from peer: Forwarding state preserved by peer for: Restart time advertised by peer: 0 seconds Additional Paths capability: advertised received Additional Paths Capability Parameters: Send capability advertised to Peer for AF: L2VPN EVPN Receive capability advertised to Peer for AF: L2VPN EVPN Send capability received from Peer for AF: L2VPN EVPN Receive capability received from Peer for AF: L2VPN EVPN Additional Paths Capability Parameters for next session: [E] - Enable [D] - Disable Send Capability state for AF: VPNv4 Unicast[E] VPNv6 Unicast[E] Receive Capability state for AF: VPNv4 Unicast[E] VPNv6 Unicast[E] Extended Next Hop Encoding Capability: advertised received Receive IPv6 next hop encoding Capability for AF: IPv4 Unicast Message statistics: Sent Rcvd Opens: 1 1 Notifications: 0 0 Updates: 1960 2317 107108 107088 **Keepalives:** Route Refresh: 105 123 104 Capability: 102 Total: 109278 109631 Total bytes: 2230365 2260031 Bytes in queue: 0 0 For address family: VPNv4 Unicast BGP table version 533, neighbor version 533 3 accepted paths consume 360 bytes of memory 3 sent paths 0 denied paths Community attribute sent to this neighbor Extended community attribute sent to this neighbor Third-party Nexthop will not be computed. Outbound route-map configured is infra-intersite-13out, handle obtained <<<< route-map to redirect traffic from Site-A to Site-B 'Site2\_Leaf1' L3out For address family: VPNv6 Unicast BGP table version 241, neighbor version 241 0 accepted paths consume 0 bytes of memory 0 sent paths 0 denied paths Community attribute sent to this neighbor Extended community attribute sent to this neighbor Third-party Nexthop will not be computed. Outbound route-map configured is infra-intersite-13out, handle obtained <snip...> Site1\_Spine# show route-map infra-intersite-13out route-map infra-intersite-13out, permit, sequence 1 Match clauses: ip next-hop prefix-lists: IPv4-Node-entry-102 ipv6 next-hop prefix-lists: IPv6-Node-entry-102 Set clauses: ip next-hop 192.168.200.226 route-map infra-intersite-13out, permit, sequence 2 <<<< This route-map match if destination IP of packet 'Site1\_Spine' TEP address then send to 'Site2\_Leaf1' ETEP address.

```
Match clauses:
    ip next-hop prefix-lists: IPv4-Node-entry-1101
    ipv6 next-hop prefix-lists: IPv6-Node-entry-1101
Set clauses:
    ip next-hop 192.168.200.225
route-map infra-intersite-13out, deny, sequence 999
Match clauses:
    ip next-hop prefix-lists: infra_prefix_local_pteps_inexact
Set clauses:
route-map infra-intersite-13out, permit, sequence 1000
Match clauses:
Set clauses:
    ip next-hop unchanged
Site1_Spine# show ip prefix-list IPv4-Node-entry-1101
```

ip prefix-list IPv4-Node-entry-1101: 1 entries

seq 1 permit 10.0.80.64/32 <<